# AJ-HPX2700 Supplement Operation Manual (ver 1.02)

### Contents

| Recording and Playback<br>Adjustments and Setting for Recording<br>Viewfinder Screen Status Displays<br>Maintenance and Inspections | page 35 - 43<br>page 46 - 48<br>page 74 - 85<br>page 155 -160 |
|----------------------------------------------------------------------------------------------------|---------------------------------------------------------------|
| Menu                                                                                                    | page 161 -200                                                 |

# Contents

|                           | Read this first!                                  | 2  |
|---------------------------|---------------------------------------------------|----|
| General                   | _                                                 |    |
| General                   | Features of Camera unit                           | 8  |
|                           | Features of Recorder/Player unit                  | 9  |
|                           | Features of the Input/Output unit                 | 11 |
|                           | Other features                                    |    |
|                           | Dimensions drawing                                |    |
|                           | Color TV Standard Settings                        |    |
|                           | (Settings for frame frequency)                    | 13 |
|                           | System Configuration                              | 14 |
| Parts and their Functions | _                                                 |    |
|                           | Power Supply and Accessory Mounting Section       | 15 |
|                           | Audio (input) Function Section                    | 16 |
|                           | Audio (output) Function Section                   | 17 |
|                           | Shooting and Recording/Playback Functions Section | 18 |
|                           | Menu Operation Section                            | 23 |
|                           | Time Code Section                                 | 24 |
|                           | Warning and Status Display Functions              | 25 |
|                           | Display Window Functions                          | 26 |
|                           | LCD Monitor                                       | 27 |
|                           | Viewfinder                                        | 28 |
| Recording and Playback    | _                                                 |    |
|                           | P2 Cards                                          | 30 |
|                           | How to handle data recorded on P2 cards           | 32 |
|                           | Basic Procedures                                  | 33 |
|                           | Normal Recording                                  | 35 |
|                           | PRE RECORDING function                            | 36 |
|                           | Variable Frame Rate (VFR) Recording Function      | 36 |
|                           | Loop Recording                                    | 40 |
|                           | Interval Recording                                | 41 |
|                           | Recording Review Function                         | 43 |

# Adjustments and Settings for Recording

| Multi Format                                                 | 46  |
|--------------------------------------------------------------|-----|
| Adjusting the White balance and Black Balance                | 49  |
| Setting the Electronic Shutter                               | 53  |
| Assigning Functions to User Buttons                          | 56  |
| Selecting Audio Input Signals and Adjusting Recording Levels | 58  |
| Setting Time Data                                            | 60  |
| Viewfinder Screen Status Displays                            | 74  |
| Adjusting and setting the LCD monitor                        | 86  |
| Selection of video output signals                            | 87  |
| Handling data                                                | 89  |
| Chromatic Aberration Compensation (CAC)                      | 103 |
|                                                              |     |

# Preparation

| Power Supply                                                                   | 107      |
|--------------------------------------------------------------------------------|----------|
| Mounting the lens and Performing the Flange Back and White Shading Adjustments | Э<br>111 |
| Preparing for Audio Input                                                      | 114      |
| Mounting the Camera on a Tripod                                                | 115      |
| Attaching the Shoulder Strap                                                   | 116      |
| Attaching the Rain Cover                                                       | 116      |
| Connection of the remote control unit<br>(AJ-RC10G)                            | 117      |
| Attaching the Front Audio Level Control Knob                                   | 118      |
| Connection of the external switch                                              | 119      |

# Manipulating Clips with Thumbnails

| Thumbnail Manipulations Overview | 120 |
|----------------------------------|-----|
| Thumbnail Screen                 | 121 |
| Selecting Thumbnails             | 123 |
| Playing back Clips               | 123 |
| Switching the Thumbnail Display  | 124 |
| Shot Mark                        | 126 |
| Text Memo                        | 126 |
| Deleting Clips                   | 128 |
| Restoring Clips                  | 129 |
| Reconnection of Incomplete Clips | 129 |
| Copying Clips                    | 130 |
| Setting of Clip Meta Data        | 131 |

|                                 | Setting of Proxy (optional)                             | 134 |
|---------------------------------|---------------------------------------------------------|-----|
|                                 | Formatting a P2 Card                                    | 134 |
|                                 | Formatting SD memory cards                              | 135 |
|                                 | Setting the Thumbnail Display Mode                      | 136 |
|                                 | Properties                                              | 137 |
| Connection with external device |                                                         |     |
|                                 | Connection through the DVCPRO connector                 | 141 |
|                                 | Connection with external devices using the USB 2.0 port | 142 |
| Maintenance and Inspections     |                                                         |     |
|                                 | Inspections Before Shooting                             | 148 |
|                                 | Maintenance                                             | 150 |
|                                 | Warning System                                          | 155 |
| Menu                            |                                                         |     |
|                                 | Menu Configuration                                      | 161 |
|                                 | Menu Description Tables                                 | 165 |
| Updating the firmware incorpo   | rated into the unit                                     | 201 |
| Specifications                  |                                                         | 202 |

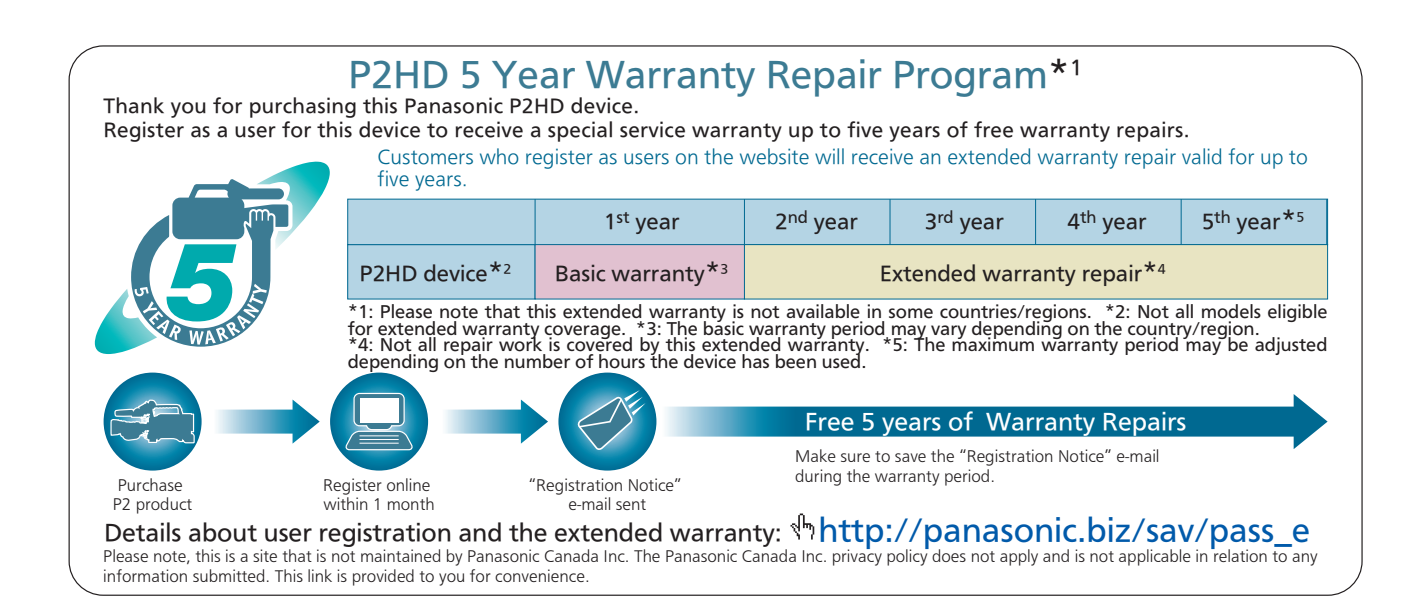

# Normal Recording

REC START button or VTR button at the lens starts recording of video and sound on the P2 card. A cluster of data that consists of video and sound generated through a shooting action, together with such added information as meta data, is called a "clip".

### Normal Recording and Native Recording

In the unit, the camera's recording method is selectable between the native recording method with the frame rate unchanged and the normal recording method pulling the frame rate down to 59.94 or 50 frames.

#### Normal recording (Pull-down recording)

Images at 24P (23.98P: referred to as 24P) are pulled down in 2:3 mode. Images at 30P (29.97P: referred to as 30P) are pulled down in 2:2 mode and recorded as 59.94i or 59.94P (referred to as 60i and 60P). Images at 25P are recorded as 50i or 50P with 2:2 pulled down. 1080i supports 24PA (2:3:3:2 Advanced Pull down) as well.

AVC-Intra does not support pull-down recording.

#### Example of 24P Over 60i

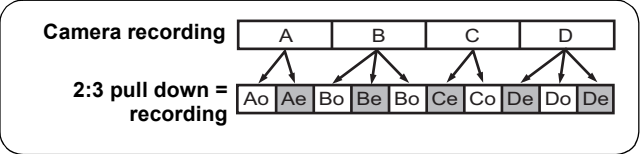

#### Example of 720P 24P Over 60P

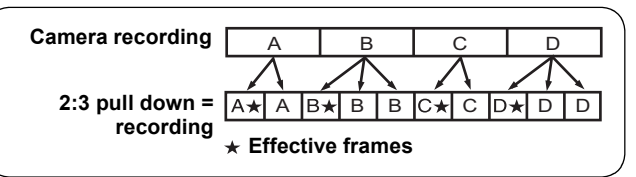

#### Notes

- The recording will start from the top frame of a 5-frame cycle for 24P/24PA recording, a 4-frame cycle for 24P native recording or a 2-frame cycle for 30P and 25P native recording of 720P, respectively. Therefore, the time code may be discontinued when recording clips continuously in another mode in which the recording cycle is different.
- Even if a P2 card has just been inserted, or the power has been just turned on, you can start recording using the internal memory of unit. In this case, recording cannot be stopped until the P2 card is recognized. If the inserted card is not recognized as a recordable P2 card, the record in internal memory is instantly discarded, and the message "CANNOT REC" is displayed on the viewfinder. Press the MODE CHECK button to check P2 card status (displayed in viewfinder).

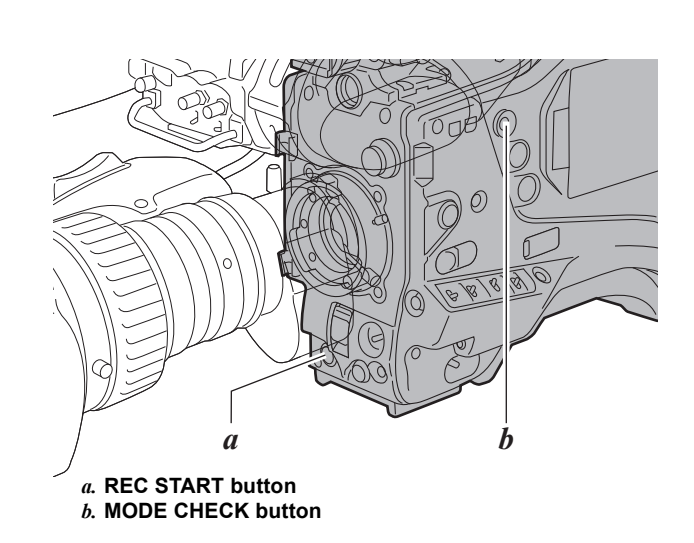

#### Native recording

This recording method extracts and records effective frames at the frame rates of the AVC-Intra recording in 1080i, and DVCPRO HD and AVC-Intra recording in 720P. For 720P, it is possible to record images where the length is 2 to 2.5 times longer than the pull-down recording. Even in native recording, the rate for outputting camera images and playback images is 59.94 or 50 frames that are pulled down.

#### Example of 1080-24PN (Native)

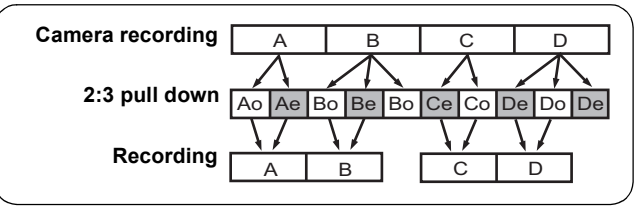

#### Example of 720-24PN (Native)

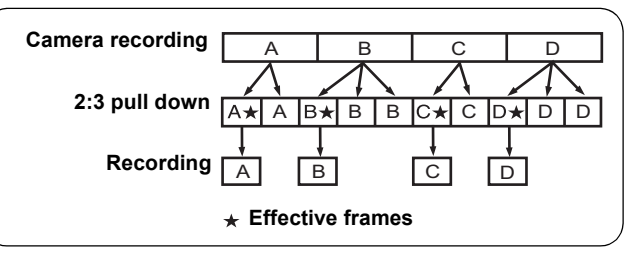

# PRE RECORDING function

The internal memory of your unit is capable of storing several seconds of video and sound data coming from the camera. This capability can be used to record video and sound several seconds before either the REC START button or VTR button at the lens is pressed to start recording. To use this function, the menu option PRE REC MODE must be set to "ON". The storage duration of the internal memory can be set from the menu option PRE REC TIME. PRE REC MODE and PRE REC TIME menu options can be found in the <REC FUNCTION> screen on the SYSTEM SETTING page.

The function of the menu option PRE REC MODE may be assigned to a desired user button by using any one of the menu options USER MAIN SW, USER1 SW, USER2 SW, MARKER SEL, or TEXT MEMO SW.

These options can be found in the <USER SW> screen on the CAM OPERATION page.

The following is the option for PRE REC TIME.

#### 1-8SEC (for AVC-Intra100/50 or DVCPRO HD)

Specify the duration for which data may be recorded before either the REC START button or VTR button at the lens is pressed.

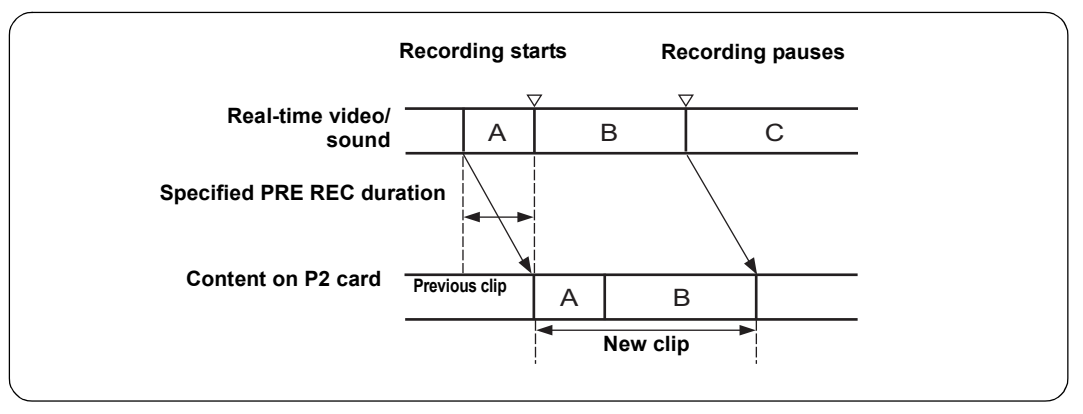

#### Notes

• "P-REC" indication when the PRE REC MODE menu option is set to "OFF"

After recording is stopped, the "P-REC" indication remains displayed until all video and sound are recorded on the P2 card, even if the PRE REC MODE menu option is set to "OFF". For details of the "P-REC" display, refer to [28. INTERVAL REC/PRE RECORDING indication/SD memory card remaining free space] (page 81) in [Viewfinder Status Indication Layout].

- Immediately after the power is turned on, the menu option PRE REC TIME is selected and/or the storage duration is changed, the content in internal memory will be undefined. In these situations, the video or sound will not be recorded for the duration specified, even if either the REC START button or VTR button at the lens is pressed to start recording.
- A P2 card that has been just inserted takes some time to recognize. In this situation, video or sound may not be recorded for the duration specified, even if either the REC START button or VTR button at the lens is pressed to start a recording.
- The internal memory does not store video or sound when a playback or recording review is being performed. For this reason, no video or sound can be recorded during such operation.
- When recording starts, the time code (TCG) display may not update until the unit recognizes the P2 card.
- During native VFR recording and INTERVAL REC operation, the PRE RECORDING is not available.

# Variable Frame Rate (VFR) Recording Function

This unit can shoot at a lower frame rate (undercrank) or higher frame rate (overcrank) in the 720P mode. The native (PN) recording mode or standard (OVER) recording can be selected.

Native VFR Recording

Open the <SYSTEM MODE> screen from the SYSTEM SETTING page using the menu. Set SYSTEM MODE to "720-59.94P (60P/50P)", REC FORMAT to "AVC-I 100/24PN", and VFR to "ON". Set FRAME RATE suitable for desired way of shooting. Any frame from 1 (1P) to 60 (60P) can be selected. **2** Press the REC START button to begin recording in the VFR mode.

It is possible to select a combination of AVC-I 100, AVC-I 50, DVCPROHD, 30P, 25P and 24P as recording formats. For more details, refer to [Recording formats and output connector signal formats] (page 47) and [SYSTEM SETTING] (page 165).

#### Notes

- When SYSTEM MODE is set to "720-59.94P", setting REC FORMAT to "DVCPROHD/30PN", "AVC-I 100/30PN" or "AVC-I 50/30PN" results in operation at DVCPROHD/ 29.97PN, AVC-I 100/29.97PN or AVC-I 50/29.97PN respectively. Setting REC FORMAT to "DVCPROHD/ 24PN" or "AVC-I 50/24PN" results in operation at DVCPROHD/23.98PN or AVC-I 50/23.98PN. Similarly, when SYSTEM MODE is set to "720-60P", setting REC FORMAT to "DVCPROHD/24PN", "AVC-I 100/24PN" or "AVC-I 50/24PN" results in operation at DVCPROHD/24PN, AVC-I 100/24PN or AVC-I 50/24PN respectively.
- Note the following when native recording with VFR.
  - It is not possible to switch between P2 cards.
  - It is not possible to use PRE RECORDING, LOOP REC, INTERVAL REC and proxy recording.
  - There is no 1394 output when recording or waiting to record.
  - During recording, it is not possible to switch VFR "ON"/ "OFF".
  - Recording of audio is only possible when the frame rate is set to the same frame rate as set in the REC FORMAT (24PN: 24 frames, 30PN: 30 frames, and 25P: 25 frames).

When it is set to other frame rates, audio meter in the display window or viewfinder of the unit will move, but it will not be recorded to the P2 card since embedded audio is superimposed on the HD SDI signal.

- The time code is fixed by the Rec run.
- Thumbnail screens may be produced one frame later than in the video recorded to the P2 card. It should be noted that this does not indicate a fault.

#### Standard VFR Recording (Pull-down Recording)

- Open the <SYSTEM MODE> screen from the SYSTEM SETTING page using the menu. Set SYSTEM MODE to "720-59.94P (50P)", REC FORMAT to "AVC-I 100/60P", and VFR to "ON". Set FRAME RATE suitable for desired way of shooting. Any frame from 1 (1P) to 60 (60P) can be selected.
- **2** Press the REC START button to begin recording in the VFR mode (OVER 60P).

It is possible to select a combination of AVC-I 100, AVC-I 50, DVCPROHD, 60P and 50P as recording formats. For more details, refer to [Recording formats and output connector signal formats] (page 47) and [SYSTEM SETTING] (page 165).

Recording a fast-moving subject with the frame rate set to a low value using the 60P (or 50P) recording format produces images which can be played back to achieve a flow effect.

#### Notes

- When SYSTEM MODE is set to "720-59.94P", setting REC FORMAT to "DVCPROHD/60P", "AVC-I 100/60P" or "AVC-I 50/60P" results in operation at DVCPROHD/ 59.94P, AVC-I 100/59.94P or AVC-I 50/59.94P respectively. Setting REC FORMAT to "DVCPROHD/ 24PN" or "AVC-I 50/24PN" results in operation at DVCPROHD/23.98PN or AVC-I 50/23.98PN.
- When active frames are extracted using the frame converter to perform overcrank or undercrank recording, it is not possible to play back audio.
- Note the following for standard VFR recording.
   It is not possible to switch between P2 cards.
  - It is possible to combine standard VFR recording with PRE RECORDING, LOOP REC, INTERVAL REC or proxy recording.
  - There is 1394 output when recording or waiting to record.
  - During recording, it is not possible to switch VFR "ON"/ "OFF".
  - Audio is recorded.

#### To change the frame rate while recording in VFR

It is possible to change the frame rate while recording in VFR.

- 1 Open the <OPTION MENU> screen from the OPTION page. OPTION page can be opened by pressing the MENU button while pressing the LIGHT button. Set the RATE SET AT REC to "ON". Close the menu screen by pressing the MENU button.
- 2 Frame rate can be changed to match the intention of the recording by pressing the synchro scan adjustment switch (+/-) while the frame number display (number in white) in the VF screen is flashing by pressing the JOG dial button. It is also possible to instantly switch to any frame rate by using the FRAME RATE function of the USER switch.

#### Note

In Native VFR recording, when RATE SET AT REC is set to "ON", audio cannot be recorded to the P2 card. Delay of audio is almost matched to the delay of the image when the frame rate is changed. Audio that is superimposed on the HD SDI signal will be muted when the delay for the audio is changed.

#### Standard Speed Shooting for Film Production

When producing for the cinema screen, a frame rate of 24 fps (24 frames per sec) matching the rate at which films are played back is normal ( $1 \times$  speed). When settings below are used, the recorded material will play back as a film. By using the 720P progressive and the cine-like gamma, film-like images can be achieved.

#### Standard Settings for Film Production

| SYSTEM MODE setting |             |                                                      | Percending Frame Pote |
|---------------------|-------------|------------------------------------------------------|-----------------------|
| SYSTEM MODE         | Other s     | Recording Frame Rate                                 |                       |
| 720-60P             | REC FORMAT  | AVC-I 100/24PN<br>(AVC-I 50/24PN)<br>(DVCPROHD/24PN) |                       |
|                     | VFR         | OFF                                                  |                       |
|                     | FRAME RATE  | 24FRAME                                              | 24 frames             |
| 1080-24PsF          | REC FORMAT  | AVC-I 100/24PN<br>(AVC-I 50/24PN)                    | *                     |
|                     | CAMERA MODE | 24P                                                  |                       |

#### Standard Speed shooting for Commercial and TV production

When producing commercials and TV shows for HDTV/SDTV broadcasts, a frame rate of 30 fps (30 frames per second) (or 25 fps (25 frames per second) at 50 Hz), is the norm ( $1 \times$  speed). When the settings below are used, the recorded material will play back as a television broadcast. Commercials and music clips can be recorded with film-like image quality, and a frame rate suitable for television broadcasting.

#### Standard settings for commercials and TV shows

| System frequency | SYSTEM MODE setting |                |                                                                                          | Bosording Fromo Poto |
|------------------|---------------------|----------------|------------------------------------------------------------------------------------------|----------------------|
| System nequency  | SYSTEM MODE         | Other settings |                                                                                          | Recording Frame Rate |
| 59.94 Hz         | 720-59.94P          | REC FORMAT     | AVC-I 100/30PN<br>(AVC-I 50/30PN)<br>(DVCPROHD/30PN)                                     |                      |
|                  |                     | VFR            | OFF                                                                                      |                      |
|                  |                     | FRAME RATE     | 30FRAME                                                                                  |                      |
|                  | 1080-59.94i         | REC FORMAT     | AVC-I 100/30PN<br>(AVC-I 50/30PN)<br>(AVC-I 100/60i)<br>(AVC-I 50/60i)<br>(DVCPROHD/60i) | 29.97 frames         |
|                  |                     | CAMERA MODE    | 30P                                                                                      |                      |
| 50 Hz            | 720-50P             | REC FORMAT     | AVC-I 100/25PN<br>(AVC-I 50/25PN)<br>(DVCPROHD/25PN)                                     |                      |
|                  |                     | VFR            | OFF                                                                                      |                      |
|                  |                     | FRAME RATE     | 25FRAME                                                                                  |                      |
|                  | 1080-50i            | REC FORMAT     | AVC-I 100/25PN<br>(AVC-I 50/25PN)<br>(AVC-I 100/50i)<br>(AVC-I 50/50i)<br>(DVCPROHD/50i) | 25 frames            |
|                  |                     | CAMERA MODE    | 25P                                                                                      |                      |

This way of shooting provides the quick motion effects used, for instance to realize speeding clouds, a person standing stationary in the blur of a moving crowd, and kung-fu moves. For example, when the scenes have been shot using the 24P recording format for specifying playback frames, the speed of the quick motion effects can be doubled by setting the VFR recording frame rate to 12 fps.

| Suctor from upon | SYSTEM MODE setting |            |                                                      | Becording Frome Bote |
|------------------|---------------------|------------|------------------------------------------------------|----------------------|
| System frequency | SYSTEM MODE         |            | Other settings                                       | Recording Frame Rate |
| 59.94 Hz         | 720-59.94P          | REC FORMAT | AVC-I 100/24PN<br>(AVC-I 50/24PN)<br>(DVCPROHD/24PN) | 1 - 23 frames        |
|                  |                     | VFR        | ON                                                   |                      |
|                  |                     | FRAME RATE | Set to 23FRAME or lower                              |                      |
| 50 Hz            | 720-50P             | REC FORMAT | AVC-I 100/25PN<br>(AVC-I 50/25PN)<br>(DVCPROHD/25PN) | 1 - 24 frames        |
|                  |                     | VFR        | ON                                                   |                      |
|                  |                     | FRAME RATE | Set to 24FRAME or lower                              |                      |
| 60 Hz            | 720-60P             | REC FORMAT | AVC-I 100/24PN<br>(AVC-I 50/24PN)<br>(DVCPROHD/24PN) | 1 - 23 frames        |
|                  |                     | VFR        | ON                                                   |                      |
|                  |                     | FRAME RATE | Set to 23FRAME or lower                              |                      |

#### Standard settings for undercrank shooting

• When REC FORMAT is set to "DVCPROHD/60P" or "DVCPROHD/50P", the quick motion effects can be obtained by using a nonlinear editing system to process what has been recorded.

#### Overcrank shooting

This way of shooting provides slow motion effects used in car chases, action scenes, climactic scenes and other dramatic moments. For example, when scenes have been shot using the 30P recording format for specifying the playback frames, the speed of the slow motion effects can be halved by setting the recording frame rate to 60 fps. Images in the 720P progressive format will create smooth slow motion sequences with a high picture quality.

#### Standard settings for overcrank shooting

| Sustam fraguanau | SYSTEM MODE setting |            |                                                      | Desending France Date |
|------------------|---------------------|------------|------------------------------------------------------|-----------------------|
| System requency  | SYSTEM MODE         | C          | Other settings                                       | Recording Frame Rate  |
| 59.94 Hz         | 720-59.94P          | REC FORMAT | AVC-I 100/24PN<br>(AVC-I 50/24PN)<br>(DVCPROHD/24PN) | 25 - 60 frames        |
|                  |                     | VFR        | ON                                                   |                       |
|                  |                     | FRAME RATE | Set to 25FRAME or higher                             |                       |
| 50 Hz            | 720-50P             | REC FORMAT | AVC-I 100/25PN<br>(AVC-I 50/25PN)<br>(DVCPROHD/25PN) | 26 - 50 frames        |
|                  |                     | VFR        | ON                                                   |                       |
|                  |                     | FRAME RATE | Set to 26FRAME or higher                             |                       |
| 60 Hz            | 720-60P             | REC FORMAT | AVC-I 100/24PN<br>(AVC-I 50/24PN)<br>(DVCPROHD/24PN) | 25 - 60 frames        |
|                  |                     | VFR        | ON                                                   |                       |
|                  |                     | FRAME RATE | Set to 25FRAME or higher                             |                       |

 When REC FORMAT is set to "DVCPROHD/60P" or "DVCPROHD/50P", the slow motion effect can be obtained by using a nonlinear editing system to process what has been recorded.

#### Flow Effect Shooting

This way of shooting provides a flow effect and may, for instance, be used to shoot a subject on a far side of a road with a stream of fast-moving cars as the flow, in such a way that the stationary subject comes into focus though the cars.

| System frequency | SYSTEM MODE setting |                |                                                   | <b>Becording Frome Date</b> |
|------------------|---------------------|----------------|---------------------------------------------------|-----------------------------|
| System nequency  | SYSTEM MODE         | Other settings |                                                   | Recording Frame Rate        |
| 59.94 Hz         | 720-59.94P          | REC FORMAT     | AVC-I 100/60P<br>(AVC-I 50/60P)<br>(DVCPROHD/60P) | 1 - 60 frames               |
|                  |                     | VFR            | ON                                                |                             |
|                  |                     | FRAME RATE     | Set to 23FRAME or lower                           |                             |
| 50 Hz            | 720-50P             | REC FORMAT     | AVC-I 100/50P<br>(AVC-I 50/50P)<br>(DVCPROHD/50P) | 1 - 50 frames               |
|                  |                     | VFR            | ON                                                |                             |
|                  |                     | FRAME RATE     | Set to 24FRAME or lower                           |                             |

#### Standard settings for flow effect shooting

# Loop Recording

When two or more P2 card slots contain cards, this function allows the target P2 card to be switched in order. Even when the free space of a P2 card is used up, this function continues recording while erasing existing data. To use this function, the menu option LOOP REC MODE must be set to "ON". The option LOOP REC MODE can be found in the <REC FUNCTION> screen on the SYSTEM SETTING page.

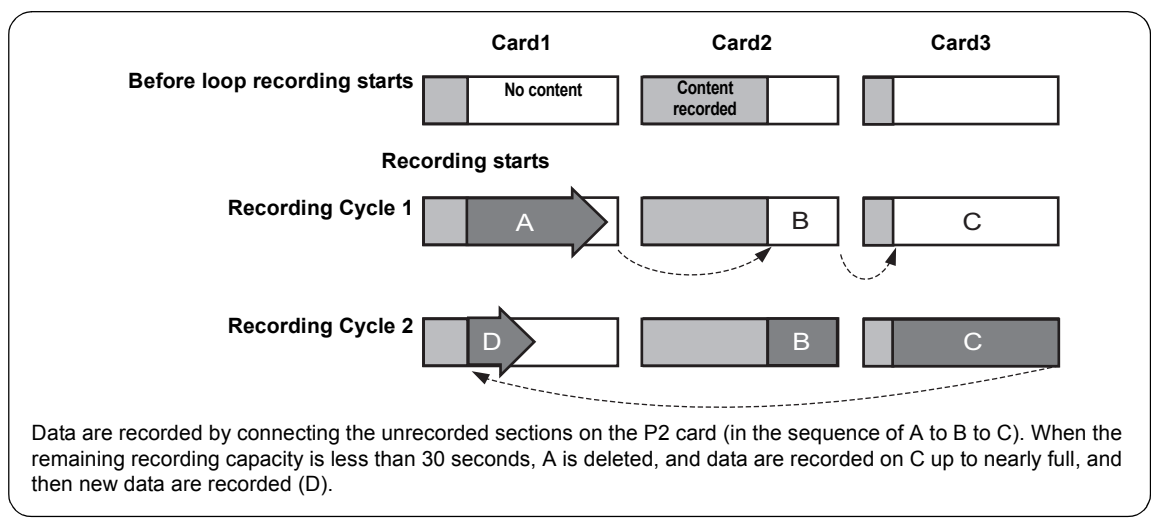

#### Notes

- When the loop recording capability is used, each P2 card must have at least 1 minute of free space.
- During loop recording, the P2 card access LEDs for all target P2 cards illuminate in orange. Note that if any of the target P2 card is removed, loop recording stops.
- When the menu option LOOP REC MODE is set to "ON", the viewfinder and display window both show "LOOP".
   However, when only one card is inserted, or when each card has less than 1 minute of free space, the loop recording capability does not work, even if the option LOOP REC MODE is set to "ON". If this is the case, the indication "LOOP" flashes in the viewfinder and on the display window.
- When the menu option LOOP REC MODE is set to "ON", the space remaining on the P2 card is displayed as an estimated recording time for the current recording format. When LOOP REC is stopped immediately after deleting an old recording, the actual time remaining may be shorter than the displayed time.

- When you set LOOP REC MODE to "ON", VFR is set to "OFF".
- During native VFR recording and use of the INTERVAL REC function, the LOOP REC function is not available.

#### Terminating the Loop Recording Mode

You can terminate the loop recording mode by either: • Turning off the POWER switch of unit; or

• Setting the menu option LOOP REC MODE to "OFF".

# Interval Recording

It is possible to record in intervals of one frame as the shortest length by using the internal memory of the unit. To use this option, open the <REC FUNCTION> screen from the SYSTEM SETTING page, and set the interval recording mode, REC TIME, PAUSE TIME and TAKE TOTAL TIME for the menu option INTERVAL REC MODE. When the settings are finalized, TOTAL REC TIME needed on the P2 card is automatically calculated and displayed.

The following are the options for INTERVAL REC MODE:

- OFF: No interval recording performed.
- **ON:** Interval recording performed.

#### ONE SHOT:

Performs "one-shot" recording for the duration specified under the REC TIME option by pressing either the REC START button or VTR button at the lens.

#### Notes

- When executing interval recording, data cannot be output with IEEE1394. When the 1394 CONTROL is set to "BOTH", it is also impossible to control external devices.
- When you set INTERVAL REC to "ON" or "ONE SHOT", VFR is set to "OFF". (When an item including any of the 24PN, 25PN or 30PN
- modes is selected using the REC FORMAT menu option.)
  The shortest recording time, stand-by time, and the set value of the cut-off unit frame number\* may vary with the recording method as follows.

|       | Recording method                                        | Unit frame<br>number |
|-------|---------------------------------------------------------|----------------------|
| 1080i | 60i, 50i<br>30P, 25P (Pull down)<br>30PN, 25PN (Native) | 1 frame              |
|       | 24P, 24PA (Pull down)                                   | 5 frames             |
|       | 24PN (Native)                                           | 4 frames             |
| 720P  | 60P, 50P<br>30P, 25P (Pull down)                        | 1 frame              |
|       | 30PN, 25PN (Native)                                     | 2 frames             |
|       | 24P (Pull down)                                         | 5 frames             |
|       | 24PN (Native)                                           | 4 frames             |

For instance, interval recording is at every 24 frames since frames are cut off every 2 frames even if the REC TIME is set to 1 second (=25 frames) in the 25PN mode of 720P.

Shooting procedures when INTERVAL REC is ON

- Following basic operations of shooting and recording according to [Basic Procedures], lock the camera securely.
- Check that "i" is blinking in the display, and that the interval recording mode is selected.
- **3** Press either REC START button or VTR button at the lens.

Interval recording starts. Recording automatically stops after the specified TAKE TOTAL TIME, and the entire recording is generated as one clip. "i" starts blinking in the display when the internal

recording mode is selected. "iREC" illuminates after recording starts. "iREC" blinks during a pause. The display in the viewfinder is the same as that in the display window.

The tally lamp illuminates during recording. If PAUSE TIME is set at 2 minutes or longer, the tally lamp illuminates at 5-second intervals to indicate that it is paused. The tally lamp also blinks 3 seconds before recording starts.

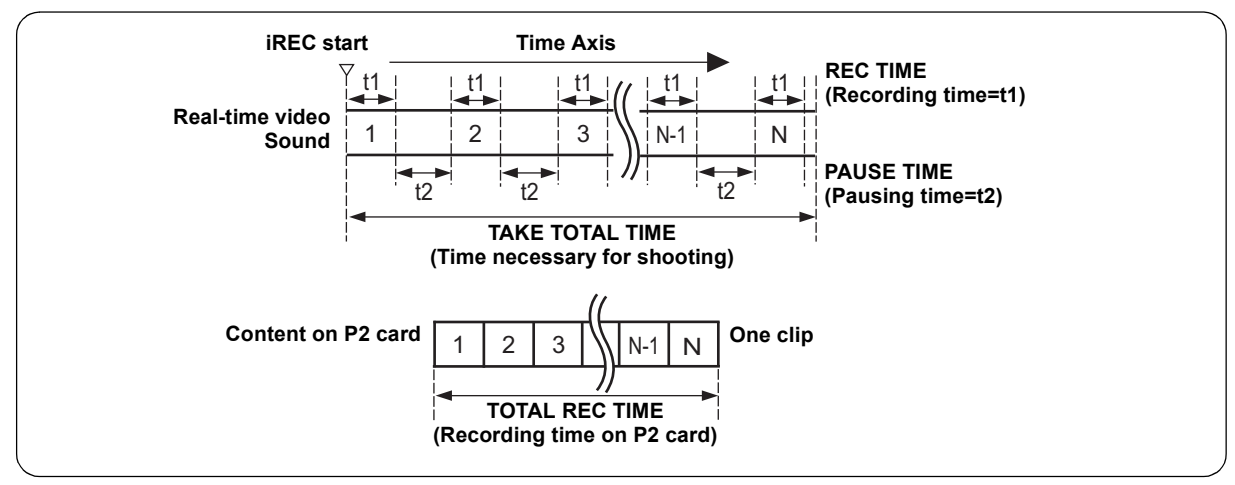

#### For continuous recording

Press either the REC START button or VTR button at the lens, again. Interval recording resumes.

#### To stop recording

Press the STOP button. Recording stops. Then, the camera accesses the P2 card to record the video stored in memory before recording stops. The record from the beginning of the interval recording to the moment of pressing the STOP button is generated as one clip.

#### Shooting procedures for the ONE SHOT mode of INTERVAL REC

After setting the INTERVAL REC mode, follow these steps:

- Following basic operations of shooting and recording according to [Basic Procedures], lock the camera securely.
- **2** Press either the REC START button or VTR button at the lens.

The unit automatically goes into ONE SHOT pause mode after the specified REC TIME.

#### To stop the Interval recording mode

• Setting the menu option INTERVAL REC MODE to "OFF".

When INTERVAL REC HOLD is set to "OFF", the mode returns to ordinary recording mode if the POWER switch of the unit is turned off.

If INTERVAL REC HOLD is set to "ON", the interval recording mode will not change even if the POWER switch is turned off.

- **3** Performs recording for the duration specified under the REC TIME option by pressing either the REC START button or VTR button at the lens, and returns to ONE SHOT pause mode.
- Press the STOP button.
   The video and sound stored in memory are generated as one clip.

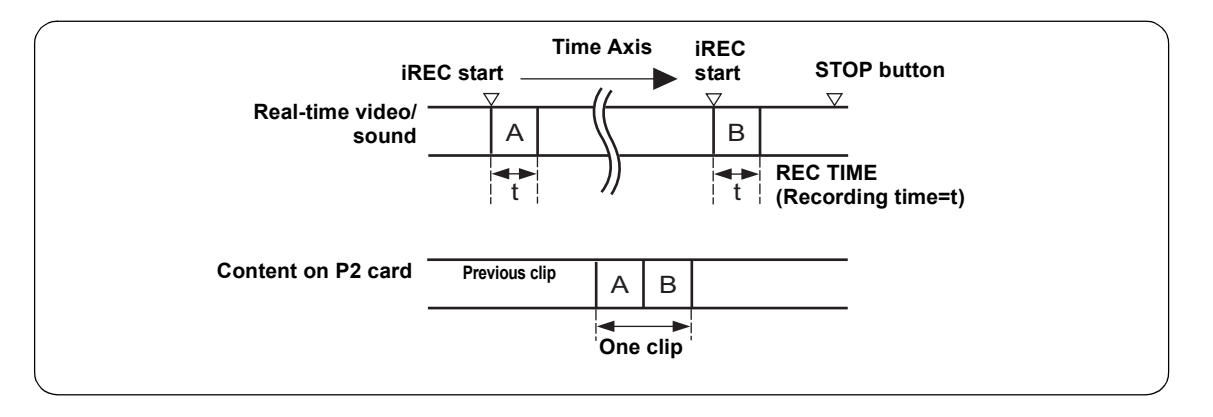

#### To check the previous recording during a pause

Press the RET button at the lens to put the unit into REC REVIEW mode. ONE SHOT operation continues after the REC REVIEW.

To divide clips or to change the P2 card used for recording

Even during ONE SHOT mode, clips will not be generated on the P2 card until the STOP button is pressed. Press the STOP button, and stop ONE SHOT mode operation.

#### To stop the ONE SHOT mode of INTERVAL REC

• Set the menu option INTERVAL REC MODE to "OFF".

When INTERVAL REC HOLD is set to "OFF", the mode returns to ordinary recording mode if the POWER switch of the unit is turned off.

If INTERVAL REC HOLD is set to "ON", the interval recording mode will not change even if the POWER switch is turned off.

### During INTERVAL REC mode general notes

#### • Sound

By selecting "ON"/"OFF" for the menu option AUDIO REC in the <REC FUNCTION> screen, it is possible to specify whether or not sound will be recorded during interval recording.

#### • Record/playback buttons

During interval recording, all operation buttons other than STOP (REW, FF, PLAY/PAUSE) are disabled. However, during a pause in ONE SHOT mode, REC REVIEW can be executed with the RET button on the lens.

- If the POWER switch is turned [OFF] during recording If the unit is turned off during interval recording, the video stored in memory is recorded onto the P2 card, and then the unit automatically turns off.
- To start emergency recording during a pause If the REC START button is assigned to one of the USER MAIN, USER 1, USER 2, MARKER SELECT and TEXT MEMO button in advance, emergency recording can be started during a pause by holding down the relevant button. Pause time measurement continues after such emergency recording.

#### Note

However, this function does not work in native recording with VFR operation.

#### Time code indication

When recording starts, the time code (TCG) display may not update until the unit recognizes the P2 card.

#### • Removing cards

During INTERVAL REC mode operation, the P2 card access LED for the target P2 card blinks in orange. Do not remove the P2 card during this status. If you should remove the card accidentally, restore clips. However, even if the clips are restored, the last 3 to 4 seconds of the recording (up to a maximum of about 10 seconds if the P2 card is removed while recording onto multiple P2 cards) may be lost. For more information on how to fix clips, see [Restoring Clips] (page 129).

• Thumbnail operation and menu operation Thumbnail operation does not work during the INTERVAL REC mode operation. Press the STOP button before operating thumbnails.

When standby time is set to 1 minute or more or when in ONE SHOT mode, the following restrictions apply even though the menu can be operated during stand-by mode.

- The respective settings of SYSTEM MODE, REC FORMAT, CAMERA MODE, PC MODE and VFR cannot be changed.
- The respective settings for SD CARD READ/WRITE, LENS FILE CARD R/W, READ USER DATA, and READ FACTORY DATA cannot be executed.

# **Recording Review Function**

When recording is paused, pressing the RET button automatically locates the last 2 seconds of video just recorded, and the viewfinder provides video playback. Thus, it is possible to check whether the recording has been performed correctly.

After playback, the unit is again ready to start recording. The picture location/playback duration can be increased to up to 10 seconds by continuously pressing the RET button. For short clips, however, when the start of a clip is located, continuously pressing the RET button does not play back any clips before that clip. The function of the RET button may be assigned to a desired user button by using one of the menu options USER MAIN SW, USER1 SW, USER2 SW, MARKER SEL or TEXT MEMO SW. These options can be found in the <USER SW> screen on the CAM OPERATION page. When recording is paused, pressing the PLAY/PAUSE button plays back the last recorded clip, from the beginning. After completion of playback, the unit enters the stopped state.

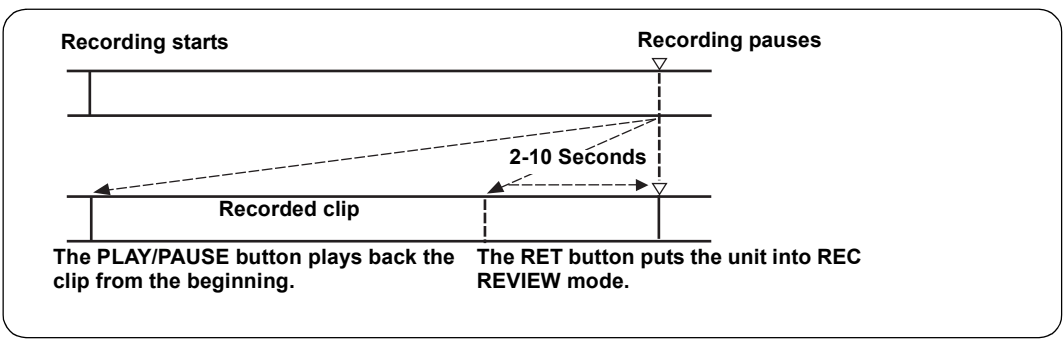

#### Notes

- Set the menu option RET SW (found in the <SW MODE> screen on the CAM OPERATION page) to "R.REVIEW".
- When the HD SDI A · B switch on the side panel is positioned at [MEM], the video for REC REVIEW is output from the video output connectors (HD SDI A · B and MON OUT connectors), and also to the viewfinder.

Note that when a backup device is connected to back up the video the pictures for REC REVIEW are backed up.

# Adjustments and Settings for Recording

# Multi Format

## Video system and Recording format

The unit employs a progressive scan (full pixel reading) CCD system. With combinations of the SYSTEM MODE and CAMERA MODE menu options on the <SYSTEM MODE> screen on the SYSTEM SETTING page, you can select an video system from among 23 types. In any video system, the CCD operates in progressive (non-interlace) scan mode.

### Selecting a recording signal and method

#### SYSTEM MODE menu option

Allows you to select a combination of system frequency (59.94 Hz, 50 Hz, 60 Hz, 23.98 Hz and 24 Hz) and signaling system (1080i or 720P). When a change has been made to the SYSTEM MODE option, the viewfinder indicates "TURN POWER OFF". Then, turn the POWER switch of the unit off and wait 5 seconds or longer before turning the unit on again.

#### **CAMERA MODE** menu option

Selecting a shooting mode when the signal format is 1080i. For information about the behavior for each setting, see [Recording formats and output connector signal formats] (page 47).

#### Note

When the camera has been switched from 60i, 60P, or 30P to 24P or 24PA, video may produce noise for a moment because the pull-down 5-frame cycle is adjusted. This is not an abnormal condition.

#### **REC FORMAT** menu option

Used to select the recording format

#### AVC-I 100

The AVC-Intra100 format is used to record video. The native recording format applies to the 30PN, 24PN and 25PN modes.

#### AVC-I 50

The AVC-Intra50 format is used to record video. The native recording is applied to the 30PN, 24PN and 25PN modes.

#### DVCPROHD

The DVCPRO HD format is used to record video. The native recording is for the 30PN, 24PN and 25PN modes.

#### Note

When "AVC-I 50" or "AVC-I 100" is selected, the 24PA mode cannot be selected.

#### VFR menu option

When the signal format is 720P, you can select whether to perform VFR recording.

- **ON** Enables variable frame rate shooting at the frame rate set in FRAME RATE.
- **OFF** The frame rate is determined according to the REC FORMAT setting.

#### FRAME RATE menu option

When the VFR menu option is set to "ON", it is possible to shoot using the frame rate set in this menu option. When the VFR menu option is set to "ON", pressing the jog dial button displays the frame rate on the upper left of the viewfinder screen as a blinking number. It is then possible to change the frame rate setting without opening the FRAME RATE menu option by pressing the SYNCHRO SCAN adjustment buttons (+/-). Note, however, that this operation is not available when the FRATE function has been set to on using a user button. The table below shows the formats used to record signals from the CCD and externally input signals along with the formats for signals output from the output connectors.

| Menu setting      |                                                                                                    |                                                           |           | Operating state    |                                   |                                       |                         |                                                                     |                                                            |                         |  |
|-------------------|----------------------------------------------------------------------------------------------------|-----------------------------------------------------------|-----------|--------------------|-----------------------------------|---------------------------------------|-------------------------|---------------------------------------------------------------------|------------------------------------------------------------|-------------------------|--|
| SYSTEM<br>MODE    | REC FORMAT                                                                                                    | CAMERA<br>MODE                                            | VFR       | FRAME<br>RATE      | Recording<br>format/frame<br>rate | Recording TC<br>frame number/<br>mode | Audio<br>recording      | Video output format                                                 | Input/output<br>TC frame<br>number/mode                    | 1394 output             |  |
|                   |                                                                                                    | 60i                                                       |           |                    | 59.94i                            |                                       |                         | 1080-59.94i                                                         |                                                            | 60i                     |  |
|                   | DVCPROHD/60i                                                                                                    | 30P                                                       | -         |                    | 29.97P Over<br>59.94i             |                                       |                         | 1080-29.97PsF Over 59.94i 2:2                                       | 30 frames                                                  | 30P Over 60i            |  |
|                   |                                                                                                    | 24P                                                       |           |                    | 23.98P Over<br>59.94i 2:3         |                                       |                         | 1080-23.98PsF Over 59.94i 2:3                                       |                                                            | 24P Over 60i            |  |
| 1080-             |                                                                                                    | 24PA                                                      |           |                    | 23.98P Over<br>59.94i 2:3:3:2     | 30 frames                             |                         | 1080-23.98PsF Over 59.94i 2:3:3:2                                   |                                                            | 24PA Over 60i           |  |
| 00.041            | AVC-I 100/60i<br>AVC-I 50/60i                                                                                    | 60i                                                       | Not shown | Not shown Not show | Not shown                         | 59.94i                                |                         | 0                                                                   | 1080-59.94i                                                |                         |  |
|                   | AVC-I 100/30PN<br>AVC-I 50/30PN                                                                                  | 30P                                                       |           |                    | 29.97P-29.97PN<br>(Native)        |                                       |                         | 1080-29.97PsF Over 59.94i 2:2                                       | 04.60000                                                   |                         |  |
|                   | AVC-I 100/24PN<br>AVC-I 50/24PN                                                                                  | 24P                                                       |           |                    | 23.98P-23.98PN<br>(Native)        |                                       |                         | 1080-23.98PsF Over 59.94i 2:3                                       |                                                            | No output               |  |
| 1080-<br>23.98PsF | AVC-I 100/24PN<br>AVC-I 50/24PN                                                                                  | 24P                                                       |           |                    | 23.98P-23.98PN<br>(Native)        | 24 frames                             |                         | 1080-23.98PsF Over 47.96i 2:2                                       |                                                            |                         |  |
| 1080-<br>24PsF    | AVC-I 100/24PN<br>AVC-I 50/24PN                                                                                  | 24P                                                       |           |                    | 24P-24PN<br>(Native)              |                                       |                         | 1080-24PsF Over 48i 2:2                                             | - 24 frames                                                |                         |  |
|                   | DVCPROHD/50i                                                                                                    | 50i<br>25P                                                |           |                    | 50i<br>25P Over 50i 2:2           | -                                     | 0                       | 1080-50i<br>1080-25PsF Over 50i 2:2                                 |                                                            | 50i<br>25P Over 50i     |  |
| 1080-50i          | AVC-I 100/50i<br>AVC-I 50/50i                                                                                    | 50i                                                       | Not shown | Not shown          | 50i                               | 25 frames                             |                         | 1080-50i                                                            | 25 frames                                                  |                         |  |
|                   | AVC-I 100/25PN<br>AVC-I 50/25PN                                                                                  | 25P                                                       |           |                    | 25P-25PN<br>(Native)              | -                                     |                         | 1080-25PsF Over 50i 2:2                                             |                                                            | No output               |  |
|                   |                                                                                                    |                                                           | OFF       | Disabled           | 59.94P                            |                                       |                         | 720-59.94P                                                          |                                                            | 60P                     |  |
|                   | DVCPROHD/<br>60P<br>DVCPROHD/<br>30PN                                                                            | Of<br>Of<br>Not shown<br>Of<br>Of<br>Of<br>Of<br>Of<br>Of | ON        | 1FRAME-<br>60FRAME | 1-59.94P Over<br>59.94P           | 30 frames                             | 0                       | 720-**P Over 59.94P                                                 | 30 frames 60P                                              | **P Over<br>60P         |  |
|                   |                                                                                                    |                                                           | OFF       | Disabled           | 29.97P-29.97PN<br>(Native)        |                                       |                         | 720-29.97P Over 59.94P 2:2                                          |                                                            |                         |  |
|                   |                                                                                                    |                                                           | ON        | 1FRAME-<br>60FRAME | 1-59.94P -<br>29.97PN (Native)    | 30 frames<br>R-RUN only               | _*2                     | For EE: 720-**P Over 59.94P<br>Playback: 720-29.97P Over 59.94P 2:2 | 30 frames<br>R-RUN only                                    | For EE:<br>No output    |  |
|                   | DVCPROHD/<br>24PN Not show<br>AVC-I 100/60P<br>AVC-I 50/60P<br>AVC-I 100/30PN<br>AVC-I 50/30PN<br>AVC-I 100/24PN |                                                           | OFF       | Disabled           | 23.98P-23.98PN<br>(Native)        | 24 frames                             | 0                       | 720-23.98P Over 59.94P 2:3                                          | 30 frames                                                  | Playback:<br>Over 60P   |  |
| 720-              |                                                                                                    |                                                           | ON        | 1FRAME-<br>60FRAME | 1-59.94P -<br>23.98PN (Native)    | 24 frames<br>R-RUN only               | _*2                     | For EE: 720-**P Over 59.94P<br>Playback: 720-23.98P Over 59.94P 2:3 | 30 frames<br>R-RUN only                                    |                         |  |
| 59.94P            |                                                                                                    |                                                           | OFF       | Disabled           | 59.94P                            | 30 frames                             |                         | 720-59.94P                                                          | 30 frames                                                  |                         |  |
|                   |                                                                                                    |                                                           | ON        | 1FRAME-<br>60FRAME | 1-59.94P Over<br>59.94P           |                                       | 0                       | 720-★★P Over 59.94P                                                 |                                                            |                         |  |
|                   |                                                                                                    |                                                           | OFF       | Disabled           | 29.97P-29.97PN<br>(Native)        |                                       |                         | 720-29.97P Over 59.94P 2:2                                          |                                                            |                         |  |
|                   |                                                                                                    |                                                           | ON        | 1FRAME-<br>60FRAME | 1-59.94P -<br>29.97PN (Native)    | 30 frames<br>R-RUN only               | _*2                     | For EE: 720-**P Over 59.94P<br>Playback: 720-29.97P Over 59.94P 2:2 | 30 frames<br>R-RUN only                                    | No output               |  |
|                   |                                                                                                    |                                                           | OFF       | Disabled           | 23.98P-23.98PN<br>(Native)        | 24 frames                             | 0                       | 720-23.98P Over 59.94P 2:3                                          | 30 frames                                                  |                         |  |
|                   | AVC-I 50/24PN                                                                                                    |                                                           | ON        | 1FRAME-<br>60FRAME | 1-59.94P -<br>23.98PN (Native)    | 24 frames<br>R-RUN only               | _*2                     | For EE: 720-**P Over 59.94P<br>Playback: 720-23.98P Over 59.94P 2:3 | 30 frames<br>R-RUN only                                    |                         |  |
|                   | DVCPROHD/                                                                                                    |                                                           | OFF       | Disabled           | 24P-24PN<br>(Native)              | 24 frames                             | ⊖*1                     | 720-24P Over 60P 2:3                                                | 30 frames                                                  | No output (or           |  |
| 720-60P           | 24PN                                                                                                    | Not shown                                                 | ON        | 1FRAME-<br>60FRAME | 1-60P -24PN<br>(Native)           | 24 frames<br>R-RUN only               | _*2                     | For EE: 720-★★P Over 60P<br>Playback: 720-24P Over 60P 2:3          | 30 frames<br>R-RUN only                                    | playback)               |  |
| 120 001           | AVC-I 100/24PN                                                                                                   |                                                           | OFF       | Disabled           | 24P-24PN<br>(Native)              | 24 frames                             | O* <sup>1</sup>         | 720-24P Over 60P 2:3                                                | 30 frames                                                  | No output               |  |
|                   | AVC-I 50/24PN                                                                                                    |                                                           | ON        | 1FRAME-<br>60FRAME | 1-60P -24PN<br>(Native)           | 24 frames<br>R-RUN only               | _*2                     | For EE: 720-**P Over 60P<br>Playback: 720-24P Over 60P 2:3          | 30 frames<br>R-RUN only                                    |                         |  |
|                   | DVCPROHD/                                                                                                    |                                                           | OFF       | Disabled           | 50P                               |                                       |                         | 720-50P                                                             |                                                            | 50P                     |  |
|                   | 50P                                                                                                    |                                                           | ON        | 1FRAME-<br>50FRAME | 1-50P Over 50P                    | 25 frames                             | 0                       | 720-**P Over 50P                                                    | 25 frames                                                  | **P Over<br>50P         |  |
|                   | DVCPROHD/                                                                                                    |                                                           | OFF       | Disabled           | 25P-25PN<br>(Native)              |                                       |                         | 720-25P Over 50P                                                    |                                                            | For EE:<br>No output    |  |
| 720-50P           | 25PN                                                                                                    | Not shown                                                 | ON        | 1FRAME-<br>50FRAME | 1-50P -25PN<br>(Native)           | 25 frames<br>R-RUN only               | _*2                     | FOR EE: 720-**P Over 50P<br>Playback: 720-25P Over 50P 2:2          | 25 trames<br>R-RUN only                                    | Over 50P                |  |
|                   | AVC-I 100/50P                                                                                                    |                                                           | OFF       | Disabled           | 50P                               | 4                                     |                         | 720-50P                                                             | -                                                          |                         |  |
|                   | AVC-I 50/50P                                                                                                    |                                                           | ON        | 1FRAME-<br>50FRAME | 1-50P Over 50P                    | 25 frames                             | 0                       | 720-**P Over 50P                                                    | 25 frames                                                  | No outrait              |  |
|                   | AVC-I 100/25PN                                                                                                   |                                                           | OFF       | Disabled           | 25P-25PN<br>(Native)              | 05 fm                                 |                         | 720-25P Over 50P                                                    | 05 fr                                                      | NO OUTPUT               |  |
|                   | AVC-I 50/25PN                                                                                                    | AVC-I 50/25PN                                             |           | ON                 | 50FRAME                           | (Native)                              | 25 frames<br>R-RUN only | _*2                                                                 | ror EE: 720-本本P Over 50P<br>Playback: 720-25P Over 50P 2:2 | 25 trames<br>R-RUN only |  |

O: Supported

-: Not supported

\*1 The audio sampling frequency is 48.048 KHz.

\*2 Recording of audio is only possible when the frame rate is set to the same frame rate as set in the REC FORMAT (24PN: 24 frames, 30PN: 30 frames, and 25PN: 25 frames). However, recording of audio is not be possible for VFR when the RATE SET AT REC is set to "ON".

| Menu setting  |                                                                  |             |           | Supported Recording Functions |                  |       |          |                       |
|---------------|------------------------------------------------------------------|-------------|-----------|-------------------------------|------------------|-------|----------|-----------------------|
| SYSTEM MODE   | REC FORMAT                                                       | CAMERA MODE | VFR       | FRAME RATE                    | PRE<br>RECORDING | PROXY | LOOP REC | INTERVAL/<br>ONE SHOT |
|               |                                                                  | 60i         |           |                               |                  |       |          |                       |
|               | DVCPROHD/60i                                                     | 30P         |           |                               |                  |       |          |                       |
|               |                                                                  | 24P         |           |                               |                  |       |          |                       |
|               |                                                                  | 24PA        |           |                               |                  |       |          |                       |
| 1080-59.94i   | AVC-I 100/60i<br>AVC-I 50/60i                                    | 60i         |           |                               |                  |       |          |                       |
|               | AVC-I 100/30PN<br>AVC-I 50/30PN                                  | 30P         | Not shown | Not shown                     | 0                | 0     | 0        | 0                     |
|               | AVC-I 100/24PN<br>AVC-I 50/24PN                                  | 24P         |           |                               |                  |       |          |                       |
| 1080-23.98PsF | AVC-I 100/24PN<br>AVC-I 50/24PN                                  | 24P         |           |                               |                  |       |          |                       |
| 1080-24PsF    | AVC-I 100/24PN<br>AVC-I 50/24PN                                  | 24P         |           |                               |                  |       |          |                       |
|               |                                                                  | 50i         |           | Not shown                     | 0                | 0     | 0        | 0                     |
|               | DVCPROHD/501                                                     | 25P         | Not shown |                               |                  |       |          |                       |
| 1080-50i      | AVC-I 100/50i<br>AVC-I 50/50i                                    | 50i         |           |                               |                  |       |          |                       |
|               | AVC-I 100/25PN<br>AVC-I 50/25PN                                  | 25P         |           |                               |                  |       |          |                       |
|               |                                                                  |             | OFF       | Disabled                      | 0                | 0     | 0        | 0                     |
|               | DVGPROHD/00P                                                     |             | ON        | 1FRAME-60FRAME                | 0                | 0     | 0        | 0                     |
|               | DVCPROHD/30PN                                                    |             | OFF       | Disabled                      | 0                | 0     | 0        | 0                     |
|               |                                                                  |             | ON        | 1FRAME-60FRAME                | -                | -     | -        | -                     |
|               | DVCPROHD/24PN                                                    |             | OFF       | Disabled                      | 0                | 0     | 0        | 0                     |
| 720 50 04P    |                                                                  | Not shown   | ON        | 1FRAME-60FRAME                | -                | -     | -        | -                     |
| 720-09.94P    | AVC-I 100/60P<br>AVC-I 50/60P<br>AVC-I 100/30PN<br>AVC-I 50/30PN |             | OFF       | Disabled                      | 0                | 0     | 0        | 0                     |
|               |                                                                  |             | ON        | 1FRAME-60FRAME                | Ŭ                | 0     | 0        | 0                     |
|               |                                                                  |             | OFF       | Disabled                      | 0                | 0     | 0        | 0                     |
|               |                                                                  |             | ON        | 1FRAME-60FRAME                | -                | -     | -        | -                     |
|               | AVC-I 100/24PN                                                   |             | OFF       | Disabled                      | 0                | 0     | 0        | 0                     |
|               | AVC-I 50/24PN                                                    |             | ON        | 1FRAME-60FRAME                | -                | -     | -        | -                     |
|               |                                                                  |             | OFF       | Disabled                      | 0                | 0     | 0        | 0                     |
| 700 600       | DVGFROHD/24FN                                                    | Notabourp   | ON        | 1FRAME-60FRAME                | -                | -     | -        | -                     |
| 720-0019      | AVC-I 100/24PN                                                   | NOT SHOWN   | OFF       | Disabled                      | 0                | 0     | 0        | 0                     |
|               | AVC-I 50/24PN                                                    |             | ON        | 1FRAME-60FRAME                | -                | -     | -        | -                     |
|               |                                                                  |             | OFF       | Disabled                      | 0                | 0     | 0        | 0                     |
|               | DVGPROHD/SUP                                                     |             | ON        | 1FRAME-50FRAME                | 0                | 0     | 0        | 0                     |
|               |                                                                  |             | OFF       | Disabled                      | 0                | 0     | 0        | 0                     |
| 700 500       | DVGPROHD/20PN                                                    | Net elsever | ON        | 1FRAME -50FRAME               | -                | _     | -        | -                     |
| 120-0012      | AVC-I 100/50P                                                    | NOT SHOWN   | OFF       | Disabled                      |                  | 0     | 0        | 0                     |
|               | AVC-I 50/50P                                                     |             | ON        | 1FRAME-50FRAME                | U                | 0     | 0        | 0                     |
|               | AVC-I 100/25PN<br>AVC-I 50/25PN                                  | 7           | OFF       | Disabled                      | 0                | 0     | 0        | 0                     |
|               |                                                                  |             | ON        | 1FRAME-50FRAME                | -                | -     | -        | -                     |

O: Supported

-: Not supported

#### Note

During playback, the formats for clips in the same system mode are switched automatically and played back.

# Viewfinder Screen Status Displays

In addition to video images, the viewfinder displays lamps and text that indicate the settings and operating status of the unit, together with messages, a center marker, a safety zone marker and the camera ID.

## Lamps in the Viewfinder Screen

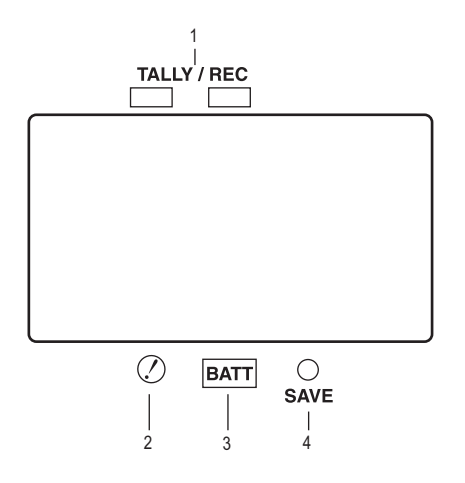

The above viewfinder is the AJ-HVF21G (for further information on your optional viewfinder model, see the relevant instruction manual).

#### TALLY/REC (recording) Lamp This lamp stays illuminated in red during recording, and starts blinking if any abnormal action occurs.

For more information, see [Warning System] (page 155).

#### 2. Abnormal Operating Status Warning Lamp

This lamp comes on when the unit is in any of the abnormal operating statuses specified through the <!LED> menu screen.

For statuses that activate the lamp, see the options in the [!LED] (page 183).

#### 3. BATT (battery) Lamp

This lamp starts blinking a few minutes before the battery charge starts to run out, and stays illuminated after the battery is completely flat. The battery should be replaced before it is nearly flat, so that operation will not be interrupted.

For more information, see [Warning System] (page 155).

#### 4. SAVE Lamp

#### In the normal setting:

The lamp stays on when the SAVE switch is positioned at [ON] and the output of video and audio is powersaved.

# When the menu option SAVE LED is set to "P2CARD":

The lamp starts blinking when the P2 card remaining free space is getting low. The menu option SAVE LED can be found in the <VF

Ine menu option SAVE LED can be found in the <VF INDICATOR3> screen on the VF page.

# Mode Check Screen Displays (MODE CHECK button function)

The viewfinder can display a screen that allows you to check the settings and status of the unit. Each press of the MODE CHECK button switches the screen as follows:

STATUS screen  $\rightarrow$  !LED screen  $\rightarrow$  FUNCTION screen  $\rightarrow$  AUDIO screen  $\rightarrow$  CAC screen  $\rightarrow$  USER SW STATUS screen  $\rightarrow$  No indication

Each screen is displayed for about 5 seconds. A press of the MODE CHECK button switches the current screen. Whether or not to display each screen is specified through the <MODE CHECK IND> screen, which is accessible from the VF page.

| $\rightarrow$ < MODE CHECK IND | · >  |
|--------------------------------|------|
| STATUS                         | : ON |
| ! LED                          | : ON |
| FUNCTION                       | : ON |
| AUDIO                          | : ON |
| CAC                            | : ON |
| USER SW STATUS                 | : ON |
| P. ON IND                      | : ON |
|                                |      |
|                                |      |
|                                |      |
|                                |      |
|                                |      |
|                                |      |

### Y GET Area Display

Y GET detection area is displayed on the viewfinder screen, LCD monitor, and monitor output when the Y GET function is enabled after assigning the Y GET function to the USER button.

However, Y GET detection area is not displayed in the monitor output unless the center marker is displayed.

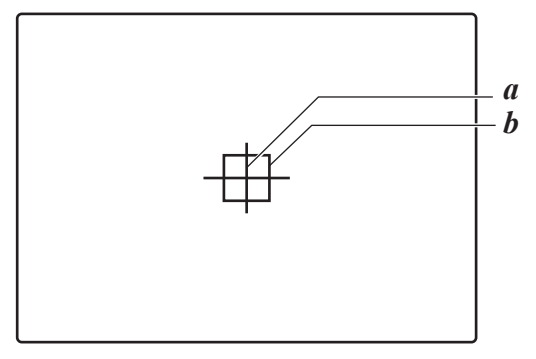

- a. Center marker
- b. Y GET detection area

### Selecting Viewfinder Display Information

To select the information items you want to have displayed in the viewfinder screen, go to the <VF INDICATOR1>, <VF INDICATOR2> and <VF INDICATOR3> screens from the VF page, and turn on or off the appropriate options, or specify desired values.

For directions on setting the options, see [Setting Menu Options] (page 163).

| _             |                |         |   |
|---------------|----------------|---------|---|
| $\rightarrow$ | < VF INDICATOR | 1 >     |   |
|               | EXTENDER       | : ON    |   |
|               | SHUTTER        | : ON    |   |
|               | FILTER         | : ON    |   |
|               | WHITE          | : ON    |   |
|               | GAIN           | : ON    |   |
|               | IRIS           | : IRIS  |   |
|               | CAMERA ID      | : BAR   |   |
|               | ID POSITION    | : UPPER | L |
|               | DATE/TIME      | : OF F  |   |
|               | ZOOM LVL       | : ON    |   |
|               | COLOR TEMP     | : ON    |   |
|               | SYSTEM MODE    | : ON    |   |
|               | REC FORMAT     | : ON    |   |
|               | FRAME RATE     | : ON    |   |
| _             |                |         |   |

| $\rightarrow$ < VF INDICATOR2 >                                                                                                    |                                                                                  |
|----------------------------------------------------------------------------------------------------|----------------------------------------------------------------------------------|
| CAC<br>GAMMA MODE<br>DRS<br>VF GAMMA<br>MONITOR GAMMA                                                                               | : ON<br>: ON<br>: ON<br>: ON<br>: ON                                             |
|                                                                                                    |                                                                                  |
| $\rightarrow$ < VF INDICATOR3 >                                                                                                    |                                                                                  |
| P2CARD REMAIN<br>BATTERY<br>AUDIO LVL<br>TC ON COLOR BAR<br>TC<br>SYSTEM INFO<br>COMPRESSION<br>SAVE LED<br>REC STATUS<br>PROXY REC | : TOTAL<br>:ON<br>:OF<br>:OFF<br>:OFF<br>:NORMAL<br>:ON<br>:SAVE<br>:OFF<br>:OFF |

### Viewfinder Status Indication Layout

The indications are arranged as illustrated below.

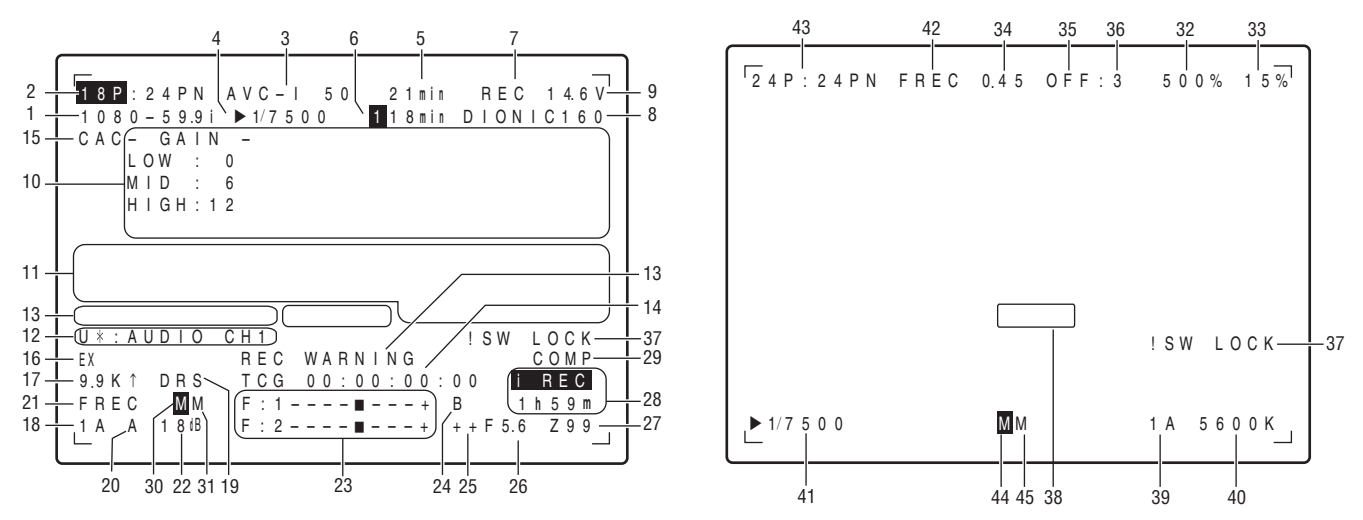

For more information, see the following pages.

| Information Item       | Indication                   | Status                                                                                                    |
|------------------------|------------------------------|----------------------------------------------------------------------------------------------------|
| 1. System mode         |                              | This indicates the mode that the unit operates in.                                                                                                    |
|                        | 1080-59.9i                   | 1080-59.94 interlace mode                                                                                                    |
|                        | 1080-23.9PsF                 | 1080-23.98 segment frame mode                                                                                                    |
|                        | 1080-24.0PSF                 | 1080-24 segment frame mode                                                                                                    |
|                        | 720-59 94P                   | 720-50 94 progressive mode                                                                                                    |
|                        | 720-60P                      | 720-60 progressive mode                                                                                                    |
|                        | 720-50P                      | 720-50 progressive mode                                                                                                    |
| 2/43. Frame number     |                              | The shooting frame number is displayed next to the recording frame number                                                                              |
| for shooting and       |                              | (including native recording) and the recording type (progressive/interlacing).                                                                         |
| recording              | **P: **i                     | Examples: In the case of 24PN recording and 12 frame shooting, "12P:24PN"                                                                              |
|                        | At native recording          | is displayed.                                                                                                    |
|                        | **P: **PN                    | In the case of 12P Over 59.94i, "12P:60i" is displayed.                                                                                                |
|                        |                              | black and white reversed. When operating in SYNCHRO SCAN mode, the                                                                                     |
|                        |                              | shooting frame number blinks                                                                                                    |
| 3. REC FORMAT          |                              | This indicates the recording mode                                                                                                    |
|                        |                              | ◆Note                                                                                                    |
|                        |                              | DVCPROHD is also displayed in the native recording.                                                                                                    |
|                        | DVCPROHD                     | DVCPRO HD recording (including native recording)                                                                                                    |
|                        | AVC-I100                     | AVC-Intra100 recording                                                                                                    |
| A/AA Chutten en es d'  |                              | Ave-midde recording                                                                                                    |
| 4/41. Shutter speed/   | ► 1/**.*, ►***.*0<br>►►1/*** | This indicates that the shutter speed is set to SYNCHRO SCAN.                                                                                          |
| mode                   | 1/50 (1/60) - 1/2000.        | This indicates that a fixed shutter speed has been set.                                                                                                |
|                        | HALF, ***.*d                 |                                                                                                    |
| 5. P2 card remaining   | ***min                       | The indication "***min" stays illuminated under normal conditions or blinks                                                                            |
| free space             |                              | when the remaining level is near zero.                                                                                                    |
|                        | END                          | When the card space is used up, "END" blinks.                                                                                                    |
|                        | WP                           | WP is illuminated when the P2 card is write-protected.                                                                                                 |
|                        | LOOP                         | LOOP is illuminated when the LOOP REC mode is set. When loop recording                                                                                 |
|                        |                              | cannot be performed, for example because the P2 card has no free space, the                                                                            |
|                        |                              | indication blinks.                                                                                                    |
|                        | INFO P2                      | P2 card being recognized.                                                                                                    |
|                        | */*                          | Total free space/capacities of the P2 cards (when MODE CHECK is being                                                                                  |
|                        |                              | performed).                                                                                                    |
|                        |                              | Note     N/hap the many aption D2CADD DEMAIN is get to "ONE CADD" the number                                                                           |
|                        |                              | of the P2 card slot that contains the target card is indicated together with the                                                                       |
|                        |                              | remaining space.                                                                                                    |
|                        |                              | For more information, see [P2 Card Remaining Free Space/capacity Indication]                                                                           |
|                        |                              | (page 82).                                                                                                    |
|                        |                              | With lower frame rates under VFR operation during native recording, the                                                                                |
|                        |                              | display period may lengthen for the indication that little space remains on the                                                                        |
| 6 P2 card romaining    |                              | The number of the P2 card slot that contains the target card and the remaining                                                                         |
| free space (when       |                              | free space are indicated (when MODE CHECK is being performed). In LOOP                                                                                 |
| MODE CHECK is          |                              | REC mode, an indication of estimated recording time appears. For more                                                                                  |
| being performed)       |                              | information, see [Loop Recording] (page 40). This indication also appears                                                                              |
|                        |                              | when the target P2 card has been switched with a user button.                                                                                          |
|                        |                              | ◆Note                                                                                                    |
|                        |                              | Under VER operation in native recording, the amount of free space increases                                                                            |
| 7 Unit DEC indiantian  |                              | as the frame rate is lowered.                                                                                                    |
| 7. Unit REC Indication | REG                          | when an external device is controlled through the 1394 connection (when the 1394 CONTROL ontion is set to "BOTH"), the recording status of the unit is |
|                        |                              | displayed using characters. The indication stavs illuminated during recording                                                                          |
|                        |                              | This is displayed when the menu option REC TALLY of the <option mode=""></option>                                                                      |
|                        |                              | screen is set to "CHAR".                                                                                                    |
|                        |                              | This can also be displayed during the recording using the unit alone.                                                                                  |
|                        |                              | This is displayed when the menu option REC STATUS of the <vf< th=""></vf<>                                                                             |
| 1                      |                              | INDIGATORS SCIENTIS SELIO UN.                                                                                                    |

| Information Item                                                                                                    | Indication                                             | Status                                                                                                    |
|----------------------------------------------------------------------------------------------------|--------------------------------------------------------|----------------------------------------------------------------------------------------------------|
| 8. Battery type (when<br>MODE CHECK is<br>being performed)                                                                                   | PRO14 - AC ADPT                                        | Battery type, selected through a menu option. "AC ADPT" indicates when an external DC power supply has been input.                                                                                                    |
| 9. Battery remaining<br>level/voltage                                                                                                    | **.*V<br>***%                                          | Battery remaining level in tenths of a volt<br>The battery level of batteries having a level indicating function is displayed as a<br>percentage.                                                                                                    |
|                                                                                                    | EMP                                                    | Where the battery has a level indicating function, this indicates that the battery is empty.                                                                                                    |
|                                                                                                    |                                                        | is fully charged.                                                                                                    |
| 10. MODE CHECK<br>Indication Area                                                                                                    | LOW/MID/HIGH<br>–3 to 30                               | Value set for the master gain<br>Example: LOW: 0                                                                                                    |
| (STATUS: Master gain)                                                                                                    | GAIN (0dB)                                             | Gain status                                                                                                    |
| <ul> <li>Illumination: displayed full-<br/>screen)</li> <li>Indications selected<br/>through the menu<br/>option II ED are marked</li> </ul> | SHUTTER<br>WHITE PRE.<br>EXTENDER<br>B.GAMMA<br>MATELY | Shutter status<br>White balance status<br>Extender status (EX2 or OFF)<br>BLACK GAMMA status (ON or OFF)<br>MATEIX status (A, B, or OFF)                                                                                                    |
| <ul> <li>with [ ! ].</li> <li>Indications which may activate the !LED are marked with [ ].</li> </ul>                                        | COLOR COR.<br>FILTER                                   | Color correction status (ON or OFF)<br>Filter status                                                                                                    |
| (FUNCTION: HD SDI A ·<br>B)                                                                                                    | OUTPUT: MEM/CAM/OFF<br>CHAR: ON/OFF                    | Position of OUTPUT SEL switch.<br>Indicates current setting of HD SDI A $\cdot$ B CHAR.<br>HD SDI A $\cdot$ B CHAR is set from the <output sel=""> screen of the SYSTEM<br/>SETTING page.</output>                                                                                                    |
| (FUNCTION: MON OUT)                                                                                                    | OUTPUT: MEM/CAM/OFF<br>SELECT: VBS/HD SDI              | Position of OUTPUT SEL switch.<br>Indicates current setting of MONITOR OUT.<br>MONITOR OUT is set from the <output sel=""> screen of the SYSTEM<br/>SETTING page.</output>                                                                                                    |
|                                                                                                    | CHAR: ON/OFF                                           | Indicates current setting of MON OUT CHARACTER switch.                                                                                                    |
| (FUNCTION: P2CARD<br>STATUS)                                                                                                    | OTAL<br>SLOT1/SLOT2/SLOT3/<br>SLOT4/SLOT5<br>OP-SLOT   | 1 - 5.<br>Status and remaining free space/capacities of the P2 cards loaded in P2 card slots<br>1 - 5.<br>Status and remaining free space/capacity of each card. The numbers denote<br>the P2 card slot numbers.<br>The card status is indicated as:<br>ACTIVE/ACCESSING/INFO READING/FULL/PROTECTED/<br>NOT SUPPORTED/FORMAT ERROR/NO CARD/PROXY<br>For details of statuses, see [P2 card access LED and status of P2 cards]<br>(page 31).<br>Indicates optional slot status.<br>The card status is indicated as:<br>PROXY/NO CARD/NOT SUPPORTED |
| (AUDIO: Enabling or<br>disabling the FRONT<br>AUDIO LEVEL control)                                                                           | CH1: ON/OFF<br>CH2: ON/OFF                             | If the FRONT AUDIO LEVEL control is in effect for channel 1, then "ON" is indicated. If not, "OFF" is indicated.<br>If the FRONT AUDIO LEVEL control is in effect for channel 2, then "ON" is indicated. If not, "OFF" is indicated.                                                                                                    |
| (AUDIO: Phantom power<br>status for the microphone)                                                                                          | FRONT: ON/OFF<br>REAR: ON/OFF                          | Phantom power status of the front microphone<br>Phantom power status of the rear microphone<br>For more information, see [MIC/AUDIO2] (page 193).                                                                                                    |
| (AUDIO: Input signal and level for each channel)                                                                                             | FRONT/W.L./REAR<br>CH1/2/3/4                           | Input signal and level for each channel                                                                                                    |

| In       | formation Item  | Indication            | Status                                                                             |
|----------|-----------------|-----------------------|------------------------------------------------------------------------------------|
| 11.      | Camera Warning  | AWB A ACTIVE          | AWB being performed on Ch A.                                                       |
|          | and Report Area | AWB B ACTIVE          | AWB being performed on Ch B.                                                       |
| (Relat   | ed to AWB ABB   | AWB A OK *.*K         | AWB successful on Ch A.                                                            |
| and sv   | vitch settings) | AWB B OK *.*K         | AWB successful on Ch B.                                                            |
| u        | inten eeninge)  | AWB BREAK *.*K        | AWB action aborted by user.                                                        |
|          |                 | AWB NG                | AWB action failed. The second line indicates the status.                           |
|          |                 | COLOR TEMP LOW        | Color temperature too low.                                                         |
|          |                 | COLOR TEMP HIGH       | Color temperature too high.                                                        |
|          |                 | LEVEL OVER            | Brightness too high.                                                               |
|          |                 | LOW LIGHT             | Brightness too low.                                                                |
|          |                 | TIME OVER             | Action timed-out.                                                                  |
|          |                 | AWB PRESET *.*K       | AWB cannot be performed because the AWB switch is position at [PRST] or            |
|          |                 |                       | the super gain is enabled.                                                         |
|          |                 | CHECK FILTER          | Make sure the FILTER control is positioned correctly.                              |
|          |                 | ABB ACTIVE            | ABB being performed.                                                               |
|          |                 | ABB OK                | ABB action successful.                                                             |
|          |                 | ABB BREAK             | ABB action aborted by user.                                                        |
|          |                 | ABBING                | ABB action failed.                                                                 |
|          |                 | B-SHD READY           | Black shading accepted (by holding down the ABB switch during ABB                  |
|          |                 |                       | adjustment).                                                                       |
|          |                 | B-SHD ACTIVE          | Black shading being adjusted.                                                      |
|          |                 | B-SHD OK              | Black shading adjustment successful.                                               |
|          |                 | B-SHD BREAK           | Black shading adjustment aborted by user.                                          |
|          |                 | B-SHD NG              |                                                                                    |
| (Switc   | h changeover    | WHITE: # *.*K         | The WHITE BAL switch has been switched. # is replaced with A, B or PRE.            |
| indicat  | tion)           | AUTO KNEE: ON/OFF     | AUTO KNEE switch has been switched to [ON] or [OFF].                               |
|          |                 | GAIN: **dB            | Gain has been switched with the GAIN selector switch or a user button.             |
|          |                 | SS: 1/****, ***.*d,   | When the shutter speed has been switched, the shutter speed is indicated.          |
|          |                 |                       | Obsther an end is in OV(NOURO COAN media                                           |
|          |                 | SS: ▶ 1/****, ▶▶1/*** | Shutter speed is in SYNCHRO SCAN mode.                                             |
|          |                 |                       | This appears when the liner setting has been selected.                             |
|          |                 |                       | Lens extender has been turned on or off.                                           |
|          |                 |                       | The dynamic range stretcher has been switched                                      |
| /1 avv 1 | (abt            |                       |                                                                                    |
| (LOW I   | igni warning)   |                       |                                                                                    |
| (Y GE    | i value)        | ***.*%                | is displayed as "%".                                                               |
| 12.      | User button     | INH                   | User buttons disabled.                                                             |
|          | functions       | I.OVR ON/OFF          | Iris override can be set (the iris override setting is on).                        |
| ∪м∙      | USER MAIN       | S.BLK -**/OFF         | Status of super black (on or off). When it is on, the set value is also indicated. |
| 0        | button          | B.GAMMA ON/OFF        | Status of black gamma (shade correction for the black level): on or off            |
| U1·      | USER 1 button   | Y GET ON/OFF          | Indicates whether the Y GET function is on or off.                                 |
| U2:      | USER 2 button   | DRS ON/OFF            | Indicates whether the dynamic range stretcher function is on or off.               |
| U3:      | MARKER          | ASSIST ON/OFF         | Indicates whether the focus assist function is on or off.                          |
|          | SELECT button   | C.TEMP ON/OFF         | Indicates the mode for changing the color temperature with the jog dial button     |
| U4:      | TEXT MEMO       |                       | is on or off.                                                                      |
|          | button          | VFR ON/OFF            | Indicates whether the VFR function is on or off.                                   |
|          |                 | FRATE ON/OFF          | Indicates whether the frame rate set in USR SW F.RATE is being applied.            |
|          |                 | VF GAM ON/OFF         | Indicates whether the monitor gamma function is enabled for the viewfinder.        |
|          |                 | AUDIO CH1             | Input signal to be recorded on audio channel 1 has been switched.                  |
|          |                 | AUDIO CH2             | Input signal to be recorded on audio channel 2 has been switched.                  |
|          |                 | REC SW                | User button acts as REC switch.                                                    |
|          |                 | KET SW                | User button acts as RET switch.                                                    |
|          |                 |                       | Indicates that PRE RECORDING mode has been switched on or off.                     |
|          |                 |                       | Switch that changes the target card is set.                                        |
|          |                 |                       | Displayed when the marker displayed in the viewfinder and on the LCD eccent        |
|          |                 |                       | bisplayed when the market displayed in the viewinder and on the LCD screen         |
|          |                 | TEXT MEMO             | Indicates whether the TEXT MEMO function is on or off                              |
| 1        |                 |                       |                                                                                    |

| Information Item |                                       | Indication                     | Status                                                                                                    |  |  |  |
|------------------|---------------------------------------|--------------------------------|----------------------------------------------------------------------------------------------------|--|--|--|
| 13.              | System<br>information and<br>warnings | SYSTEM ERROR-**                | Something abnormal is happening to the internal computer communications or reference signal. No further recording or playback can be performed. <b>**</b> is replaced with an error code. For more information, see [Error Codes] (page 158).                         |  |  |  |
|                  |                                       | TURN POWER OFF                 | P2 card has been removed while being accessed (recorded, played back, or formatted), and subsequent operation is disabled.                                                                                                    |  |  |  |
|                  |                                       | CARD ERR *                     | An error has occurred while recording data to or playing data from a P2 card. In the actual indication the $*$ is replaced by the slot number of the P2 card that triggered the error.                                                                                |  |  |  |
|                  |                                       | REC WARNING                    | Something abnormal is happening to video and/or audio being recorded.                                                                                                    |  |  |  |
|                  |                                       | BACKUP BATT EMPTY              | Backup battery needs replacing.                                                                                                    |  |  |  |
|                  |                                       | FAN STOP                       | The fan is locked and halted.                                                                                                    |  |  |  |
|                  |                                       | WIRELESS-RF                    | RF signal from the wireless receiver is degraded.                                                                                                    |  |  |  |
|                  |                                       | EOM                            | P2 card has no free space.                                                                                                    |  |  |  |
|                  |                                       | BOS                            | Playback position is at the start of all the clips.                                                                                                    |  |  |  |
|                  |                                       | EOS                            | Playback position is at the end of all the clips.                                                                                                    |  |  |  |
|                  |                                       | CANNOT REC                     | Indicates that it is not possible to record to a P2 card directly after insertion or switching on the power. Detailed information is provided on the FUNCTION screen of MODE CHECK. See the relevant section of the 10. MODE CHECK indication area.                   |  |  |  |
|                  |                                       | CANNOT PLAY                    | Clip cannot be played back perhaps because no P2 card is loaded, or the P2 card contains no clips.                                                                                                    |  |  |  |
|                  |                                       | COMM ERROR                     | Displayed when disconnection between microcomputers continues for a specified period or longer.                                                                                                    |  |  |  |
|                  |                                       | TEXT MEMO                      | Text memo has been added.                                                                                                    |  |  |  |
|                  |                                       | TEXT MEMO INVALID              | Text memo has not been successfully added.                                                                                                    |  |  |  |
|                  |                                       | MARK ON/OFF                    | Shot mark has been added or deleted. For information on shot marks, see                                                                                                    |  |  |  |
|                  |                                       |                                | [Shot Mark Function] (page 45).                                                                                                    |  |  |  |
|                  |                                       |                                | Clin information is being undated. Playback operation disabled                                                                                                    |  |  |  |
|                  |                                       |                                | The unit is in LISB DEVICE mode. When communication is disabled the                                                                                                    |  |  |  |
|                  |                                       |                                | indication blinks.                                                                                                    |  |  |  |
|                  |                                       |                                | disk is not successfully recognized, then the indication blinks.                                                                                                    |  |  |  |
|                  |                                       |                                | I numbhail is being manipulated.                                                                                                    |  |  |  |
|                  |                                       | PROXY REC P2&SD                | Displayed when the connection of the DVCPRO connector is abhomai.<br>Displayed when proxy recording on either the P2 card or the SD memory card<br>starts (when AJ-YAX800G is attached, the PROXY REC item on the <vf<br>INDICATOR3&gt; screen is turned on).</vf<br> |  |  |  |
|                  |                                       | PROXY REC P2                   | Displayed when proxy recording on the P2 card starts (when AJ-YAX800G is attached, the PROXY REC item on the <vf indicator3=""> screen is turned on).</vf>                                                                                                    |  |  |  |
|                  |                                       | NEAR END (SD)                  | When the remaining free space on the SD Memory card drops below 1 minute during proxy recording, the message is displayed (when AJ-YAX800G is attached).                                                                                                    |  |  |  |
|                  |                                       | EOM (SD)                       | Displayed when full capacity is reached during proxy recording on the SD memory card (when AJ-YAX800G is attached).                                                                                                    |  |  |  |
|                  |                                       | PROXY CARD ERROR               | Displayed when proxy recording stops because of failure on either the video encoder card or the stream. Check the video encoder card or avoid use of proxy recording. (When AJ-YAX800G is attached.)                                                                  |  |  |  |
|                  |                                       | SD CARD WRITE ERR              | Displayed when a failure occurs on the SD memory card during proxy recording, and only recording on the SD memory card stops (when AJ-YAX800G is attached).                                                                                                    |  |  |  |
|                  |                                       | TC REGEN                       | The RET button was pressed to regenerate the time code as the time code for the last clip recorded on a P2 card.                                                                                                    |  |  |  |
|                  |                                       | SLOT SEL                       | This blinks while the recording slots of P2 cards are switched after pressing the user button where the SLOT SEL function is assigned.                                                                                                    |  |  |  |
|                  |                                       | SLOT SEL INVALID               | This is displayed if the recording slots of P2 cards cannot be switched when the user button where the SLOT SEL function is assigned is pressed.                                                                                                    |  |  |  |
|                  |                                       | DIR NG CARD<br>SLOT1/2/3/4/5   | This is displayed when a P2 card with an irregular directory structure is inserted or when beginning or ending a recording to an inserted card having such a directory structure.                                                                                     |  |  |  |
|                  |                                       | RUN DOWN CARD<br>SLOT1/2/3/4/5 | This is displayed when the recording starts or completes with a P2 card on which the maximum number of overwrites has been exceeded, or when data is recorded after inserting such a P2 card.                                                                         |  |  |  |
|                  |                                       | AUDIO NOT RECORDING            | This is displayed when audio is not being recorded on the P2 card even if the audio level meter is moving.                                                                                                    |  |  |  |

| Inf    | formation Item                            | Indication                                                                                                    | Status                                                                                                    |
|--------|-------------------------------------------|----------------------------------------------------------------------------------------------------|----------------------------------------------------------------------------------------------------|
| 14.    | Time code<br>indication                   | TCG         12:59:59:20           TCR         12:59:59:20           (V)UBG         AB CD EF 00           (V)UBR         12:34:56:78           CTL         -1:59:59:20 | TCG (time code generator value)<br>TCR (time code reader value)<br>UBG VUBG (User bits generator value)<br>UBR VUBR (User bits reader value)<br>Displays CTL count.                                            |
| 15.    | CAC                                       | CAC                                                                                                    | This is displayed when CAC is operating normally.                                                                                                    |
| 16.    | Extender                                  | EX                                                                                                    | Lens extender used.                                                                                                    |
| 17/40. | Color<br>temperature                      | *.*K                                                                                                    | Color temperature assigned to [A], [B], and [PRST] of the WHITE BAL switch (this is a value stored at AWB performance or a value set through the menu option).                                                 |
| 18/39. | Filter position                           | 1 - 4<br>A - D<br>-                                                                                                    | This indicates the position of the ND filter.<br>This indicates the position of the CC filter.<br>This indicates that the filter has not been set to a proper position.                                        |
| 19.    | Dynamic range<br>stretcher mode           | DRS                                                                                                    | This is displayed when the function for compressing the video levels of sections with high brightness to stretch the dynamic range has been selected.                                                          |
| 20.    | WHITE BAL<br>switch position              | A<br>B<br>P                                                                                                    | WHITE BAL switch positioned at [A].<br>WHITE BAL switch positioned at [B].<br>WHITE BAL switch positioned at [PRST].                                                                                           |
| 21/42. | Gamma<br>Indication                       | HD<br>SD<br>FLK1<br>FLK2<br>FLK3<br>FREC<br>VREC                                                                                                    | This indicates the gamma used in the unit.                                                                                                    |
| 22.    | Gain value                                | **dB                                                                                                    | Current gain value.                                                                                                    |
| 23.    | Audio input<br>channel and<br>level meter | ■+<br>F<br>W<br>R                                                                                                    | Selected channel together with its audio level.<br>AUDIO IN switch is positioned at [FRONT].<br>AUDIO IN switch is positioned at [W.L.] (wireless)<br>AUDIO IN switch is positioned at [REAR].                 |
| 24.    | Super black ON                            | В                                                                                                    | Super black ON.                                                                                                    |
| 25.    | Iris override<br>indication               | + +<br>+<br>(No indication)<br>-<br>                                                                                                    | Correction phase of the iris override (when active)<br>+ +: On the open side by 1<br>+: On the open side by 0.5<br>: On the closed side by 1<br>-: On the closed side by 0.5<br>No indication: Standard status |

| In     | ormation Item                                                     | Indication                                      | Status                                                                                                    |
|--------|-------------------------------------------------------------------|-------------------------------------------------|----------------------------------------------------------------------------------------------------|
| 26.    | Iris, F value                                                     | NC<br>OPEN<br>F1.7 - F16<br>CLOSE               | Lens cable is not connected.<br>Lens iris is at maximum.<br>Lens iris value<br>Lens iris closed.<br>• Note<br>These indications are provided when the lens is capable of indicating the iris<br>value. When the iris is being overridden, they blink.                                                  |
| 27.    | Zoom indication                                                   | Z00 - Z99                                       | Zoom degree is indicated. This indication is not provided for a lens that does not return the zoom position, even if the indication is set to on.                                                                                                    |
| 28.    | INTERVAL REC/<br>PRE<br>RECORDING<br>indication/SD<br>memory card | i<br>iREC (blink)<br>iREC (blink)<br>**h**m/**s | Displayed before and after operation during INTERVAL REC mode.<br>Displayed during INTERVAL REC operation.<br>Displays the pause time before the next recording during INTERVAL REC.                                                                                                    |
|        | remaining free<br>space                                           | P-REC (blink)                                   | Indicated while pre-recorded video and audio are being recorded on the P2 card. If the user button is set to perform the PRE RECORDING function, either "P-REC OFF" or the specified duration "1s - 8s" is displayed when the PRE RECORDING mode is switched by pressing the user button.              |
|        |                                                                   | <b>SD</b><br>**h **m                            | If a video encoder card (AJ-YAX800G, optional) is attached, the remaining free space on the SD Memory card will be displayed when the MODE CHECK button is pressed during proxy recording.                                                                                                    |
|        |                                                                   | END                                             | "END" is displayed when there is no remaining free space.                                                                                                    |
| 29.    | Compression<br>mode                                               | COMP                                            | This appears when setting the mode for suppressing distortion of compressed video images that may occur when dark parts are shot. (Only for the DVCPRO HD at 720P)                                                                                                    |
| 30/44. | VF-GAMMA                                                          | Μ                                               | This is only enabled when "FILM-REC" has been selected in the GAMMA<br>MODE SEL menu option. Video shot in the FILM-REC gamma mode is<br>converted to high-contrast video and supplied to the viewfinder. GAMMA<br>MODE SEL can be selected from the screen <gamma> in the PAINT page.</gamma>         |
| 31/45. | MON-GAMMA                                                         | Μ                                               | This is only enabled when "FILM-REC" has been selected in the GAMMA<br>MODE SEL menu option. Video shot in the FILM-REC gamma mode is<br>converted to high-contrast video and supplied to the MON OUT output.<br>GAMMA MODE SEL can be selected from the screen <gamma> in the PAINT<br/>page.</gamma> |
| 32.    | F-REC DYNAMIC<br>LVL indication                                   | 200%<br>300%<br>400%<br>500%<br>600%            | This indicates the dynamic range at FILM-REC.<br>At other times, it indicates knee-slope.                                                                                                    |
| 33.    | F-REC BLACK<br>STR LVL<br>indication                              | 00% - 30%                                       | This indicates the level of black stretch at FILM-REC.<br>At other times, it indicates knee-point.                                                                                                    |
| 34.    | MASTER<br>GAMMA<br>indication                                     | 0.30 - 0.75                                     | This indicates the master gamma level.                                                                                                    |
| 35.    | BLACK GAMMA setting                                               | -8 - OFF - +8                                   | This indicates the gamma curve setting for dark locations on the screen.                                                                                                    |

|                                                                                                    | Status                                                                                                    |
|----------------------------------------------------------------------------------------------------|----------------------------------------------------------------------------------------------------|
| 36.     B.GAMMA     1     This indica       RANGE     2     3     3                                                                                                    | tes the level (upper limit) of the compression/expansion.                                                                                                    |
| 37. Switch lock ISW LOCK This is disp<br>setting in the setting switches a not display                                                                                                    | Jayed when any of the side switches (GAIN, OUTPUT and AWB are operated with SIDE SW LOCK in a locked state. Note that it is<br>ved during when AJ-RC10G is connected and in operation.                                                                                                    |
| 38.         Exposure<br>Indication         -4         When GAM<br>to "FILM-R<br>proximity to<br>exposure to<br>-3           -3         -3         exposure to<br>exposure to<br>A measure<br>then adjust<br>and by -1           -2         and by -1           -1         GAMMA M<br>T           -1         STATUS M           +0         +0           +0         +1           +1         +1           +1         +1           +2         +2           +2         +2           +3         +3           +3         +3           +4         +4 | MMA MODE SEL has been set to "FILM-REC" and STATUS MODE<br>EC", executing the Y GET operation measures brightness in<br>o the center marker. The measured value is displayed as an<br>evel.<br>ed output signal of 30% is displayed as ±0 (normal). This value is<br>ted by +1 STOP for every doubling of the amount of incident light<br>STOP for every halving of the amount incident light. Each ■<br>: 1/3 STOP.<br>10DE SEL is set from the <gamma> screen of the PAINT page.<br/>10DE is set from the <vf display=""> screen of the VF page.</vf></gamma> |

#### P2 Card Remaining Free Space/capacity Indication

| Status of unit          | Recording<br>status            | Menu option<br>P2CARD REMAIN* <sup>1</sup> | 5. P2 card remaining free space<br>indication* <sup>2</sup>                                                                                            | 6. P2 card remaining free space indication (during MODE CHECK)*2                                                                                                    |
|-------------------------|--------------------------------|--------------------------------------------|----------------------------------------------------------------------------------------------------|----------------------------------------------------------------------------------------------------|
| Under normal conditions | Other than<br>LOOP REC<br>mode | TOTAL                                      | The total remaining free space of all P2<br>cards loaded in the P2 card slots is<br>indicated in minutes.<br>Example: 30min                            | Not provided                                                                                                    |
|                         |                                | ONE-CARD                                   | The number of the P2 card slot holding the target P2 card, together with that card's remaining free space indicated in minutes. Example: <b>1</b> 8min | Not provided                                                                                                    |
|                         |                                | OFF                                        | Not provided                                                                                                    | Not provided                                                                                                    |
|                         | LOOP REC                       | TOTAL/ONE-CARD                             | Indicated as "LOOP"                                                                                                    | Not provided                                                                                                    |
|                         | mode                           | OFF                                        | Not provided                                                                                                    | Not provided                                                                                                    |
| During MODE<br>CHECK    | Other than<br>LOOP REC<br>mode | TOTAL/ONE-CARD/<br>OFF                     | The total remaining free space and capacities of all P2 cards loaded in the P2 card slots are indicated in minutes.<br>Example: 20/40                  | The number of the P2 card slot<br>holding the target P2 card, together<br>with that card's remaining free space,<br>indicated in minutes.<br>Example: <b>1</b> 8min |
|                         | LOOP REC<br>mode               |                                            | Indicated as "LOOP"                                                                                                    | The estimated recording time is<br>indicated in minutes.<br>Example: 7min                                                                                           |

\*1 The menu option P2CARD REMAIN can be found in the <VF INDICATOR3> screen on the VF page.
\*2 If the remaining free space or memory capacity is 9999 min or more, [9999min] is displayed.

#### Indications Available in the Viewfinder Screen

|         |                                                                                 | Selectable       | Provided when   |                              |                 |                 |
|---------|---------------------------------------------------------------------------------|------------------|-----------------|------------------------------|-----------------|-----------------|
|         |                                                                                 | between on and   | the appropriate | Provided during              | Can be switched | Provided during |
|         |                                                                                 | off through menu | status is       | MODE CHECK*                  | off.            | playback        |
|         |                                                                                 | options          | encountered.    |                              |                 |                 |
| 1.      | System mode                                                                     | 0                | -               | •                            | 0               | -               |
| 2.      | Frame number for shooting and recording                                         | 0                | _               | •                            | 0               | _               |
| 3.      | REC FORMAT                                                                      | 0                | _               | •                            | 0               | _               |
| 4       | Shutter speed/mode                                                              | 0                | 0               | •                            | 0               | _               |
| 5       | P2 card romaining free space                                                    | 0                | -               |                              | 0               |                 |
| о.<br>с | P2 card remaining free space                                                    | 0                |                 | •                            |                 |                 |
| ο.      | (when MODE CHECK is being<br>performed)                                         | -                | -               | •                            | 0               | -               |
| 7.      | Unit REC indication                                                             | 0                | 0               | -                            | 0               | _               |
| 8.      | Battery type (when MODE CHECK is being performed)                               | -                | _               | •                            | 0               | -               |
| 9.      | Battery remaining level/voltage                                                 | 0                | -               | •                            | 0               | _               |
| 10.     | MODE CHECK Indication Area                                                      | _                | _               | 0                            | 0               | _               |
| 11.     | Camera Warning and Report Area                                                  | _                | 0               | 0                            | 0               | _               |
| 12      | User button functions                                                           | _                | 0               | 0                            | 0               | _               |
| 13      | System information and warnings                                                 | $\cap$           | 0               |                              | 0               | $\cap$          |
| 14      | Time code indication                                                            | 0                | 0               | •                            | 0               | 0               |
| 45      |                                                                                 | 0                | -               | •                            | 0               | 0               |
| 15.     |                                                                                 | 0                | 0               | •                            | 0               | -               |
| 16.     | Extender                                                                        | 0                | 0               | •                            | 0               | -               |
| 17.     | Color temperature                                                               | 0                | 0               | •                            | 0               | -               |
| 18.     | Filter position                                                                 | 0                | -               | •                            | 0               | -               |
| 19.     | Dynamic range stretcher mode                                                    | 0                | _               | •                            | 0               | -               |
| 20.     | WHITE BAL switch position                                                       | 0                | -               | •                            | 0               | -               |
| 21.     | Gamma Indication                                                                | 0                | -               | •                            | 0               | -               |
| 22.     | Gain value                                                                      | 0                | -               | •                            | 0               | -               |
| 23.     | Audio input channel and level meter                                             | 0                | -               | All 4ch input<br>information | 0               | -               |
| 24.     | Super black ON                                                                  | 0                | 0               | •                            | 0               | _               |
| 25.     | Iris override indication                                                        | 0                | 0               | •                            | 0               | -               |
| 26.     | Iris, F value                                                                   | 0                | _               | •                            | 0               | _               |
| 27.     | Zoom indication                                                                 | 0                | -               | •                            | 0               | -               |
| 28.     | INTERVAL REC/PRE RECORDING<br>indication/SD memory card<br>remaining free space | _                | 0               | •                            | _               | _               |
| 29.     | Compression mode                                                                | 0                | 0               | 0                            | 0               | -               |
| 30.     | VF-GAMMA                                                                        | 0                | 0               | •                            | 0               | _               |
| 31.     | MON-GAMMA                                                                       | 0                | 0               | •                            | 0               | _               |
| 32.     | F-REC DYNAMIC LVL indication                                                    | _                | 0               | _                            | _               | _               |
| 33      | F-REC BLACK STR I VI indication                                                 | _                | 0               | _                            | _               | _               |
| 34      | MASTER GAMMA indication                                                         |                  | 0               |                              |                 |                 |
| 35      | BLACK GAMMA setting                                                             |                  | 0               |                              | _               |                 |
| 26      | B GAMMA BANGE                                                                   |                  | 0               | _                            | _               |                 |
| 27      |                                                                                 | -                | 0               |                              |                 |                 |
| 37.     | Switch lock setting                                                             | -                | 0               | -                            | _               | -               |
| 38.     |                                                                                 | -                | 0               | -                            | -               | _               |
| 39.     |                                                                                 | -                | 0               | -                            | _               | -               |
| 40.     | Color temperature                                                               | _                | 0               | _                            | _               | _               |
| 41.     | Shutter speed/mode                                                              | -                | 0               | -                            | _               | -               |
| 42.     | Gamma Indication                                                                | -                | 0               | -                            | -               | -               |
| 43.     | Frame number for shooting and<br>recording                                      | _                | 0               | -                            | -               | -               |
| 44.     | VF-GAMMA                                                                        | _                | 0               | -                            | _               | _               |
| 45.     | MON-GAMMA                                                                       | _                | 0               | _                            | _               | _               |

\* O: Not provided when the menu option STATUS is set to "OFF", which can be found in the <MODE CHECK IND> screen on the VF page.

•: Provided regardless of the menu option setting.

### Display Modes and Setting Changes/adjustment Result Messages

The messages that appear on the viewfinder screen to indicate changes to settings and adjustment results may be limited, or set not to appear, through the menu option DISP MODE. This menu option can be found in the <VF DISPLAY> screen on the VF page.

For directions on navigating the menu, see [Setting Menu Options] (page 163).

| $\rightarrow$ < VF DISPLAY >                                                                                                    |                                                                                          |
|----------------------------------------------------------------------------------------------------|------------------------------------------------------------------------------------------|
| STATUS MODE<br>DISP CONDITION<br>DISP MODE<br>VF OUT<br>VF DTL<br>VF DTL CORING<br>VF H. DTL FREQ.<br>ZEBRA1 DETECT<br>ZEBRA2 DETECT<br>ZEBRA2 | : NORMAL<br>: NORMAL<br>: 3<br>: Y<br>: 0 5<br>: 0 0<br>: 4<br>: 7 0%<br>: 85%<br>: SPOT |
| LOW LIGHT LVL                                                                                                    | : 35%                                                                                    |
| RC MENU DISP.                                                                                                    | : ON                                                                                     |
| MARKER/CHAR LVL                                                                                                    | : 50%                                                                                    |
| SYNCHRO SCAN DISP                                                                                                    | : deg                                                                                    |

#### Setting change/adjustment messages and DISP MODE settings

| Message appears when:                                       | Message                                                                                                    |   | DISP MODE<br>settings |   |  |
|-------------------------------------------------------------|----------------------------------------------------------------------------------------------------|---|-----------------------|---|--|
|                                                             |                                                                                                    |   | 2                     | 3 |  |
| CC filter/ND filter changed.                                | ND: n (n=1, 2, 3, 4), CC: m (m=A, B, C, D)                                                                                        | 0 | 0                     | • |  |
| Gain changed.                                               | GAIN: n dB<br>(n=–3, 0, 3, 6, 9, 12, 15, 18, 21, 24, 27, 30)                                                                      | 0 | 0                     | • |  |
| WHITE BAL switch re-positioned.                             | WHITE: n (n=A, B, PRE)                                                                                                    | 0 | 0                     | • |  |
| OUTPUT/AUTO KNEE switch positioned at [AUTO KNEE] or [OFF]. | AUTO KNEE: ON (or OFF)                                                                                                    | 0 | •                     | • |  |
| Shutter speed/mode changed.                                 | 1/180.0 deg (or 1/172.8 deg, 1/144.0 deg, 1/120.0 deg, 1/90.0 deg, 1/45.0 deg, 1/****, ▶1/****, ▶******************************** | 0 | •                     | • |  |
| White balance adjusted (AWB performed).                     | Example: AWB A OK 3.2 K                                                                                                    | 0 | •                     | • |  |
| Black balance adjusted (ABB performed).                     | Example: ABB OK                                                                                                    | 0 | •                     | • |  |
| Extender selected.                                          | Example: EXTENDER ON                                                                                                    | 0 | 0                     | • |  |
| User button selected.                                       | Example: UM: SLOT SEL                                                                                                    | 0 | •                     | • |  |
| Iris being overridden.                                      | Example: ++ F 5.6                                                                                                    | 0 | •                     | • |  |

•: Message appears.

O: Message does not appear.

## Setting the Marker Displays

The center, safety zone, safety zone area and frame markers may be set to on or off, along with specifications of the marker types. To set and select markers, go to the <VF MARKER> screen from the VF page and select the appropriate options.

For directions on navigating the menu, see [Setting Menu Options] (page 163).

| $\rightarrow$ < VF MARKER > |         | MRK : A |
|-----------------------------|---------|---------|
| TABLE                       | : A     |         |
| CENTER MARK                 | :1      |         |
| SAFETY MARK                 | : 2     |         |
| SAFETY AREA                 | :90%    |         |
| FRAME MARK                  | : OF F  |         |
| FRAME SIG                   | : 4 : 3 |         |
| FRAME LVL                   | :15     |         |
|                             |         |         |
|                             |         |         |
|                             |         |         |
|                             |         |         |
|                             |         |         |
|                             |         |         |
|                             |         | )       |

#### Note

The indication "MRK: A" at the upper right of the screen shows the current indication status. To view TABLE B, press the MARKER SELECT button. This changes the indication to "MRK: B", allowing you to view the settings.

### Marker Check Screen Displays (MARKER SELECT button function)

The viewfinder can display a screen that allows you to view the marker settings of the unit. Pressing the MARKER SELECT button on the unit switches the marker indication as follows.

#### Marker A $\rightarrow$ Marker B $\rightarrow$ No marker

If the menu option FRAME SIG is set to "16:9" as the information of Marker A and "4:3" as the information of Marker B, then the 16:9 and 4:3 view angles can easily be checked with the button, as required.

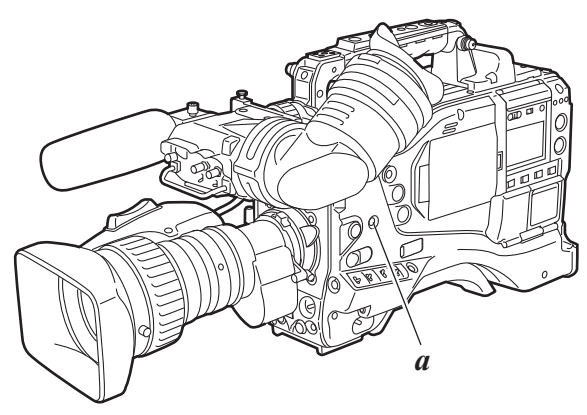

a. MARKER SELECT button

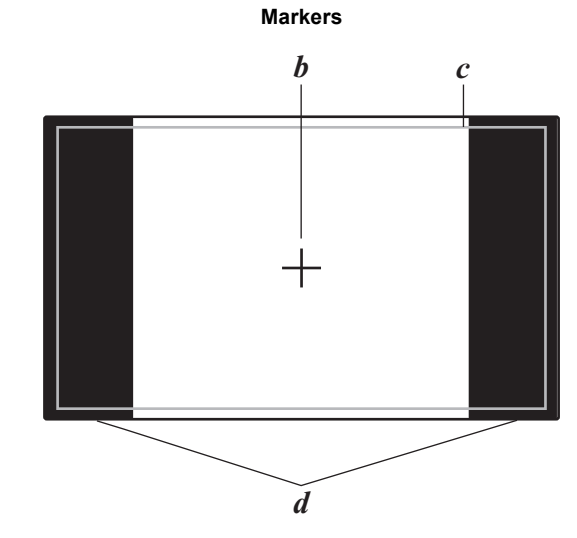

- b. Center marker
- c. Safety zone
- *d.* The view angle specified through the menu option FRAME SIG is displayed.

### Checking Return Video Signal in the Viewfinder

The viewfinder displays the return video signal input to the GENLOCK IN connector while the RET button at the lens is held down.

Note, however, that the return video signal cannot be viewed unless the signal format set using SYSTEM MODE matches the input signal to the GENLOCK IN connector. To enable this capability, select "CAM RET" for the menu option RET SW. This option can be found in the <SW

MODE> screen on the CAM OPERATION page.

#### Note

1080-23.98P, 1080-24P and SD format signals cannot be viewed.

| < SW MODE >                                                                                            |                                                                     |  |
|----------------------------------------------------------------------------------------------------|---------------------------------------------------------------------|--|
| → RET SW<br>S. BLK LVL<br>AUTO KNEE SW<br>SHD. ABB SW CTL<br>COLOR BARS<br>RC CHECK SW<br>SIDE SW LOCK | :R. REVIEW<br>:-10<br>:ON<br>:OF F<br>:SMPTE<br>:R. REVIEW<br>:OF F |  |

# Warning System

### Warning Description Tables

If a problem is detected immediately after the power is turned on, or during operation, this will be indicated by the WARNING lamp, lamps inside the viewfinder and a warning tone.

#### Note

The WARNING lamp has the highest priority, followed by the tally lamp, and then the warning tone. When multiple errors occur simultaneously a higher priority indication will be triggered. The [WIRELESS-RF], however, may not be indicated, depending on the menu setting.

#### 1. System Errors

| Display window<br>indication | The error code lights up.                                             |
|------------------------------|-----------------------------------------------------------------------|
| WARNING lamp                 | Blinks 4 times per second.                                            |
| Tally lamp                   | Blinks 4 times per second.                                            |
| Viewfinder                   | The "SYSTEM ERROR" indication and the error code light up.            |
| Warning tone                 | Beeps continuously.                                                   |
| Warning description          | An error in the reference signal or the communication.                |
| Recording/playback operation | The operation stops.                                                  |
| Countermeasures              | Please confirm [Error Codes] (page 158) and consult your distributor. |

#### 2. Card removal error

| Display window indication    | Error code "E-30" blinks.                                                                                     |
|------------------------------|----------------------------------------------------------------------------------------------------|
| WARNING lamp                 | Blinks 4 times per second.                                                                                    |
| Tally lamp                   | Blinks 4 times per second.                                                                                    |
| Viewfinder                   | The "TURN POWER OFF" indicator lights up.                                                                     |
| Warning tone                 | Continues to beep.                                                                                            |
| Warning description          | The P2 card being accessed has been removed, resulting in an error in the internal memory of the unit.        |
| Recording/playback operation | Cannot be performed.                                                                                          |
| Countermeasures              | Turn off the power to the unit. If there is<br>an error in a clip on the removed P2 card,<br>repair the clip. |

#### 3. Battery Empty

| Display window<br>indication | All 7 bar indicators for battery remaining capacity start blinking. |
|------------------------------|---------------------------------------------------------------------|
| WARNING lamp                 | Lights up.                                                          |
| Tally lamp                   | Blinks once per second.                                             |
| Viewfinder                   | The BATT LED lights up.                                             |
| Warning tone                 | Beeps continuously.                                                 |
| Warning description          | The battery has run out.                                            |
| Recording/playback operation | The operation stops.                                                |
| Countermeasures              | Replace the battery.                                                |

#### 4. P2 Card Fully Recorded

| Display window<br>indication | All 7 bar indicators for remaining MEDIA capacity start blinking.                                                 |
|------------------------------|----------------------------------------------------------------------------------------------------|
| WARNING lamp                 | This lamp will illuminate continuously until<br>an operation is made after recording.                             |
| Tally lamp                   | This lamp will flash 4 times every second until an operation is made after recording.                             |
| Viewfinder                   | The "END" indicator blinks.<br>When a write protected P2 card has been<br>inserted, the "WP" indicator lights up. |
| Warning tone                 | This tone will sound continuously until an operation is made after recording.                                     |
| Warning description          | The P2 cards are recorded to maximum capacity.                                                                    |
| Recording/playback operation | The recording stops.                                                                                              |
| Countermeasures              | Delete the clips in the P2 card or insert a new P2 card.                                                          |

#### 5. Image Sequence Error (24P, 30P, 25P)

| Display window<br>indication | "E-40" appears in the time code display field.                                                                                                    |  |  |
|------------------------------|----------------------------------------------------------------------------------------------------|--|--|
| WARNING lamp                 | Blinks 4 times per second.                                                                                                    |  |  |
| Tally lamp                   | Blinks 4 times per second while recording continues.                                                                                                    |  |  |
| Viewfinder                   | The "REC WARNING" indicator lights up.                                                                                                    |  |  |
| Warning tone                 | Beeps 4 times per second while recording continues.                                                                                                    |  |  |
| Warning description          | There are abnormal conditions in the image sequence of the 24P, 30P, or 25P mode.                                                                                                    |  |  |
| Recording/playback operation | Images can be recorded and played<br>back, but some frames may be dropped<br>or the sequences of TC and UB may shift.                                                                                        |  |  |
| Countermeasures              | Confirm the recording/playback operation<br>after turning off the power supply once<br>and then turning it on again. If the error is<br>not corrected after executing this<br>procedure, contact the dealer. |  |  |

#### 6. Recording Error

| Display window<br>indication | "00:00:00:11" appears in the time code<br>display field. Even after recording is<br>stopped, this display continues to blink<br>until the next operation is performed.                                                                   |
|------------------------------|----------------------------------------------------------------------------------------------------|
| WARNING lamp                 | Blinks 4 times per second while recording continues.                                                                                                    |
| Tally lamp                   | Blinks 4 times per second while recording continues.                                                                                                    |
| Viewfinder                   | The "REC WARNING" indicator lights up.                                                                                                    |
| Warning tone                 | Beeps 4 times per second while recording continues.                                                                                                    |
| Warning description          | This indicates a failure either in the P2<br>card recording or the recording circuit.<br>This is displayed when attempting to<br>record clips where the total quantity<br>exceeds the upper limit (1000 pieces) for<br>a single P2 card. |
| Recording/playback operation | The recording may stop or continue.                                                                                                    |
| Countermeasures              | Confirm the recording/playback operation<br>after turning off the power supply once<br>and then turning it on again.<br>If the recording cannot be performed<br>normally, change the P2 card.                                            |

#### 7. Low Wireless Signal Reception

| Display window<br>indication | No display.                                                                          |
|------------------------------|--------------------------------------------------------------------------------------|
| WARNING lamp                 | Blinks 4 times per second (during pause and recording).                              |
| Tally lamp                   | Blinks 4 times per second while recording continues.                                 |
| Viewfinder                   | The "WIRELESS-RF" indicator lights up while recording continues.                     |
| Warning tone                 | Beeps 4 times per second while recording continues.                                  |
| Warning description          | This error indicates poor wireless audio reception conditions.                       |
| Recording/playback operation | Continues to operate without receiving the wireless microphone signal.               |
| Countermeasures              | Check the microphone power supply and the reception status of the wireless receiver. |

#### 8. 1394 Error

| Display window<br>indication    | The "1394 E-92" indicator in the display window blinks.                                                                                                    |  |
|---------------------------------|----------------------------------------------------------------------------------------------------|--|
| WARNING lamp                    | Blinks 4 times per second while recording continues.                                                                                                    |  |
| Tally lamp                      | Blinks 4 times per second while recording continues.                                                                                                    |  |
| Viewfinder                      | "1394 INITIAL ERROR" indicator lights up (during pause and recording).                                                                                                    |  |
| Warning tone                    | Beeps 4 times per second while recording continues.                                                                                                    |  |
| Warning description             | This indicates a failure of the DVCPRO connector.                                                                                                    |  |
| Recording/playback<br>operation | Signals cannot be controlled or supplied<br>to the device connected to the DVCPRO<br>connector. However, recording and<br>playback can be performed on the unit.                                                                                  |  |
| Countermeasures                 | Check the connection between the<br>IEEE1394 cable and the DVCPRO<br>connector, settings of any external device<br>and menus, and the turn on the power<br>again.<br>If the warning indication is still<br>illuminated, consult your distributor. |  |

#### 9. Battery Nearly Empty

| Display window<br>indication | One of the bars in the battery remaining indicator starts blinking. |
|------------------------------|---------------------------------------------------------------------|
| WARNING lamp                 | Blinks once per second.                                             |
| Tally lamp                   | Blinks once per second.                                             |
| Viewfinder                   | The "BATT" LED blinks.                                              |
| Warning tone                 | Beeps 4 times per second.                                           |
| Warning description          | The battery is about to run out.                                    |
| Recording/playback operation | Continues to operate.                                               |
| Countermeasures              | Replace the battery as required.                                    |

#### 10. P2 Card Nearly Full

| Display window<br>indication | One of the bars for remaining MEDIA capacity starts blinking.          |  |
|------------------------------|------------------------------------------------------------------------|--|
| WARNING lamp                 | Blinks once per second while recording continues.                      |  |
| Tally lamp                   | Blinks once per second while recording continues.                      |  |
| Viewfinder                   | The P2 card remaining capacity indicator blinks.                       |  |
| Warning tone                 | Beeps once per second while recording continues.                       |  |
| Warning description          | The total remaining capacity of all the P2 cards is 2 minutes or less. |  |
| Recording/playback operation | Continues to operate.                                                  |  |
| Countermeasures              | Replace the cards. If there is an empty card slot, insert a new card.  |  |

#### 11. P2 Card Error

| Display window<br>indication | If the error occurs during recording,<br>"00:00:00:11" appears in the time code<br>display field. The indication continues to<br>flash after recording is stopped and until<br>the next operation is performed. There is<br>no indication if the error occurs during<br>playback. |
|------------------------------|----------------------------------------------------------------------------------------------------|
| WARNING lamp                 | If the error occurs during recording, the<br>lamp flashes 4 times per second for a<br>period of about 3 seconds after recording<br>stops. The lamp does not light if the error<br>occurs during playback.                                                                         |
| Tally lamp                   | If the error occurs during recording, the<br>lamp flashes 4 times per second for a<br>period of about 3 seconds after recording<br>stops. The lamp does not light if the error<br>occurs during playback.                                                                         |
| Viewfinder                   | A flashing "CARD ERR $*$ " appears. In<br>the actual indication the $*$ is replaced by<br>the slot number of the P2 card that<br>triggered the error.                                                                                                    |
| Warning tone                 | If the error occurs during recording, the<br>tone sounds 4 times per second for a<br>period of about 3 seconds after recording<br>stops. The tone does not sound if the<br>error occurs during playback.                                                                          |
| Warning description          | An error has occurred while recording data to or playing data from a P2 card.                                                                                                    |
| Recording/playback operation | Stop recording or playback.                                                                                                    |
| Countermeasures              | Replace the affected P2 card.                                                                                                    |

#### **13. PROXY CARD ERROR**

| Display window<br>indication                                           | No display.                                                                                                    |
|------------------------------------------------------------------------|----------------------------------------------------------------------------------------------------|
| WARNING lamp                                                           | Flashes 4 times per second for a period of about 3 seconds.                                                                                            |
| Tally lamp                                                             | Flashes 4 times per second for a period of about 5 seconds.                                                                                            |
| Viewfinder                                                             | The "PROXY CARD ERROR" indicator light up.                                                                                                    |
|                                                                        |                                                                                                    |
| Warning tone                                                           | It does not sound.                                                                                                    |
| Warning tone Warning description                                       | It does not sound.<br>Proxy recording stops because of failure<br>on either the video encoder card or the<br>stream.                                   |
| Warning tone<br>Warning description<br>Recording/playback<br>operation | It does not sound.<br>Proxy recording stops because of failure<br>on either the video encoder card or the<br>stream.<br>The unit continues to operate. |

#### 12. FAN STOP

| Display window<br>indication    | No display.                                                                                                    |  |
|---------------------------------|----------------------------------------------------------------------------------------------------|--|
| WARNING lamp                    | Blinks 4 times per second.                                                                                                    |  |
| Tally lamp                      | No display.                                                                                                    |  |
| Viewfinder                      | The "FAN STOP" indicator blinks while recording continues.                                                                                                    |  |
| Warning tone                    | It does not sound.                                                                                                    |  |
| Warning description             | The fan is at rest because something is wrong with it.                                                                                                    |  |
| Recording/playback<br>operation | The unit continues to operate. However,<br>when the unit operates with the fan<br>stopped, then the temperature inside<br>rises. While the unit continues to operate,<br>clips may not be recorded or played back<br>properly. |  |
| Countermeasures                 | Immediately stop using the unit and consult your distributor.                                                                                                    |  |

## Error Codes

The following error codes are displayed in the display window if an error occurs in the camera: Confirm the type of warning and refer to the details in the [Warning Description Tables] (page 155) for countermeasures.

| Code No.    | Description                                                        | Type of warnings                        |
|-------------|--------------------------------------------------------------------|-----------------------------------------|
| E-11        | Video initialization error                                         | 1. System Errors                        |
| E-27        | Recording control error                                            | 1. System Errors                        |
| E-30        | P2 card removal error                                              | 2. Card removal error                   |
| E-34        | LCD microcontroller error                                          | 1. System Errors                        |
| E-38        | P2 streaming microcontroller error                                 | 1. System Errors                        |
| E-39        | Abnormal initialization of the AVC-Intra codec                     | 1. System Errors                        |
| E-3F        | Microprocessor error in the camera control circuit                 | 1. System Errors                        |
| E-40        | Image sequence error (in case of 24P, 30P and 25P)*, GENLOCK error | 5. Image Sequence Error (24P, 30P, 25P) |
| E-63        | Something is wrong with the system control microprocessor.         | 1. System Errors                        |
| E-6F        | Reference signal error.                                            | 1. System Errors                        |
| 00:00:00:11 | Recording error on a P2 card                                       | 6. Recording Error/11. P2 Card Error    |

\* When ABB is implemented while recording in 24P, 30P, 25P modes, E-40 is displayed. In this case, after recording has stopped, pressing the REC START button or STOP button causes the message to disappear.

## Card Warning Code

| Code No. | Description                                                                                                    | Recording                                                                                                    | Indication in display<br>window             |
|----------|----------------------------------------------------------------------------------------------------|----------------------------------------------------------------------------------------------------|---------------------------------------------|
| E-70     | The directory structure on the P2 card is not<br>supported. ([DIR NG CARD (Slot No.)] is<br>indicated on the viewfinder.)       | Operation continues. However, back up data<br>on the P2 card as soon as possible, and<br>format the card before using it again.                          | A warning code blinks once                  |
| E-71     | The maximum number of overwrites on the P2 card has been exceeded. ([RUN DOWN CARD (Slot No.)] is indicated on the viewfinder.) | Operation continues. However, recording or<br>playback may not operate correctly. It is<br>recommended that you replace the P2 card<br>with another one. | code display section of the display window. |

# Warning and Error Display for Thumbnail Operation and USB HOST MODE

| Item       | Message                        | Description                                                                                                    | Measure                                                                                                    |
|------------|--------------------------------|----------------------------------------------------------------------------------------------------|----------------------------------------------------------------------------------------------------|
|            | CANNOT ACCESS!                 | Data cannot be accessed because it is corrupted or for other reasons.                                                                        | Restore media and clips to normal state before access.                                                                                                    |
|            | WRITE<br>PROTECTED!            | The P2 or SD card is write protected.                                                                                                    | Insert write-enabled media.                                                                                                    |
|            | CARD FULL!                     | The P2 or SD card is full.                                                                                                    | Insert media with sufficient capacity.                                                                                                    |
|            | NO CARD!                       | No P2 or SD card is inserted.                                                                                                    | Insert compatible media.                                                                                                    |
|            | NO FILE!                       | The designated file is not found.                                                                                                    | Check the file.                                                                                                    |
|            | CANNOT COPY!                   | Images cannot be copied.                                                                                                    | Check the conditions for copying.                                                                                                    |
|            | CANNOT DELETE !                | Contents version mismatch prevents deletion.                                                                                                 | Match devices and contents version.                                                                                                    |
|            | UNKNOWN<br>CONTENTS<br>FORMAT! | Warning displayed to indicate contents version mismatch.                                                                                     | Match devices and contents version.                                                                                                    |
|            | CANNOT FORMAT!                 | P2 card problem prevents formatting.                                                                                                    | Check P2 card.                                                                                                    |
|            | CANNOT REPAIR!                 | Data cannot be repaired since content that cannot be repaired is selected.                                                                   | Check selected content.                                                                                                    |
|            | CANNOT RE-<br>CONNECT!         | A clip that does not span multiple P2 cards<br>cannot be reconnected.                                                                        | Check selected content.                                                                                                    |
|            | INVALID VALUE!                 | Entered data was invalid.                                                                                                    | Enter data in a valid range.                                                                                                    |
|            | UNKNOWN DATA!                  | The metadata character code is invalid.                                                                                                    | Use UTF-8 for the metadata character code. Use the viewer to enter correct characters.                                                                                       |
| Thumbnails | CANNOT REPAIR IN SELECTION!    | Some of the selected clip could not be repaired.                                                                                             |                                                                                                    |
|            | NO SD CARD!                    | No SD card is inserted.                                                                                                    | Insert an SD card.                                                                                                    |
|            | NO COPY TO SAME<br>CARD!       | A clip cannot be copied to the card storing the<br>original clip.                                                                            | Copy the selected clip to a card that does not contain the original clip.                                                                                                    |
|            | SAME CLIP IS<br>SELECTED!      | The clip cannot be copied because a clip that has already been copied and the original clip have been selected.                              | Confirm the selected clip and release either the source clip or the destination clip and then execute the copy operation.                                                    |
|            | USER CLIP NAME<br>MODIFIED!    | Characters in the clip name had to be deleted in adding the counter value.                                                                   | The user clip name plus the counter value can<br>only contain up to 100 bytes. Characters in the<br>clip name are automatically deleted when the<br>total exceeds 100 bytes. |
|            | TOO MANY CLIPS!                | Too many clips are selected.                                                                                                    | Reduce the number of selected clips.                                                                                                    |
|            | LACK OF REC<br>CAPACITY!       | There is not enough recording capacity left on the card.                                                                                     | Insert a card with sufficient recording capacity.                                                                                                    |
|            | CANNOT CHANGE!                 | Any thumbnails that cannot be produced on the AVC-Intra100 or AVC-Intra50 and displayed in gray cannot be changed at the text memo position. | Set SYSTEM MODE according to the clips.                                                                                                    |
|            | MISSING CLIP!                  | A shot mark will be added to the clips recorded<br>on multiple P2 cards when all P2 cards are not<br>inserted yet.                           | Insert all P2 cards with recorded clips, and confirm that the <b>incomplete clip indicators</b> disappear, and then add shot marks.                                          |
| Soft       | CANNOT CHANGE!                 | [PERSON] will be entered while the text memo is not available.                                                                               | Enter [TEXT] before entering [PERSON].                                                                                                    |
| keyboard   | CANNOT SET!<br>INVALID VALUE!  | The entered value is incorrect.                                                                                                    | Change the value.                                                                                                    |

| Item                      | Message                        | Description                                                                                                    | Measure                                                                                                    |
|---------------------------|--------------------------------|----------------------------------------------------------------------------------------------------|----------------------------------------------------------------------------------------------------|
|                           | HDD CAPACITY<br>FULL!          | Not enough space left on the hard disk.                                                                                                 | There is not enough space on the connected hard disk. Use a new hard disk or formatted hard disk.           |
|                           | TOO MANY<br>PARTITIONS!        | There are too many partitions.                                                                                                    | Hard disks can handle up to 23 partitions. Use a new hard disk or formatted hard disk.                      |
|                           | HDD<br>DISCONNECTED!           | The unit is not connected to a hard disk.                                                                                               | Reconnect the USB cable. If the hard disk does not operate normally, turn it off and turn it back on again. |
|                           | CANNOT FORMAT!                 | The hard disk cannot be initialized.                                                                                                    | Connect another hard disk drive.                                                                            |
|                           | TOO MANY<br>TARGETS!           | Multiple devices are connected.                                                                                                    | Disconnect devices, turn off the unit and turn it back on again.                                            |
|                           | UNKNOWN DEVICE<br>CONNECTED!   | The connected DVD drive is not compatible.                                                                                              | Disconnect devices, turn off the unit and turn it back on again.                                            |
| HDD<br>(USB HOST<br>mode) | CANNOT ACCESS<br>TARGET!       | An error occurred during hard disk access.                                                                                              | Check hard disk status and connection.                                                                      |
|                           | CANNOT<br>RECOGNIZE HDD!       | The destination target cannot be properly recognized.                                                                                   | Reboot the hard disk or connect a different hard disk.                                                      |
|                           | CANNOT ACCESS<br>CARD!         | An error occurred during P2 card access.                                                                                                | Check P2 card.                                                                                              |
|                           | MISMATCH<br>COMPONENT!         | Copying is not possible since the model number<br>of the destination card does not match that of the<br>source card.                    | Use a P2 card with the same model number or import video in clip units.                                     |
|                           | P2 CARD IS<br>UNFORMATTED!     | The P2 card is not formatted.                                                                                                    | Use a formatted P2 card.                                                                                    |
|                           | CARD IS EMPTY!<br>CANNOT COPY! | The P2 card selected for copying is empty.                                                                                              | Copying is not performed since the card is empty.                                                           |
|                           | VERIFICATION<br>FAILED!        | The compare check after copying failed.                                                                                                 | Copy the data again.                                                                                        |
|                           | PLEASE FORMAT P2<br>CARD!      | This warning indicates that data could not be<br>imported from a hard disk to a P2 card because<br>the P2 card contained recorded data. | You cannot copy to a P2 card that contains data.<br>Format the card on a P2 device and copy again.          |

# Menu

# Menu Configuration

| MENU                                                                                                    |                |                                                                                                    |                                                                                                    |
|----------------------------------------------------------------------------------------------------|----------------|----------------------------------------------------------------------------------------------------|----------------------------------------------------------------------------------------------------|
|                                                                                                    |                |                                                                                                    |                                                                                                    |
|                                                                                                    | SYSTEM SETTING | <ul> <li>RB GAIN CONTROL</li> <li>RGB BLACK CONTROL</li> <li>MATRIX</li> <li>COLOR CORRECTION</li> <li>LOW SETTING</li> <li>MID SETTING</li> <li>HIGH SETTING</li> <li>ADDITIONAL DTL</li> <li>SKIN TONE DTL</li> <li>KNEE/LEVEL</li> <li>GAMMA</li> <li>CAMERA SETTING</li> </ul> | SYSTEM MODE<br>OPTION MODE<br>REC FUNCTION<br>OUTPUT SEL<br>HD SDIA·B OUT MARKER<br>MONI OUT MARKER<br>LCD MONITOR<br>GENLOCK<br>1394 SETTING |
| One wine the Menue                                                                                                    |                | CAMERA ID     SHUTTER SPEED     SHUTTER SELECT     USER SW     SW MODE     WHITE BALANCE MODE     LENS/IRIS                                                                                                    | VF DISPLAY<br><u>VF MARKER</u><br><u>VF USER BOX</u><br>VF INDICATOR1<br>VF INDICATOR2<br>VF INDICATOR3<br>MODE CHECK IND<br>! LED            |
| <ul> <li>Opening the menus</li> <li>USER MENU:</li> <li>Displayed when the MENU button is pressed.</li> <li>MAIN MENU:</li> <li>Displayed when the MENU button is pressed for at least 3 seconds.</li> <li>OPTION MENU:</li> </ul> | MAIN OPERATION | - <u>SD CARD READ/WRITE</u><br>- SD CARD RW SELECT<br>- CAC FILE CARD READ<br>- LENS FILE<br>- LENS FILE CARD R/W<br>- <u>SCENE</u><br>- INITIALIZE                                                                                                    | BATTERY/P2CARD<br>BATTERY SETTING1<br>BATTERY SETTING2<br>MIC/AUDIO 1<br>MIC/AUDIO 2<br>TC/UB<br>UMID SET/INFO                                |
| Displayed when the MENU button is<br>pressed while pressing the LIGHT<br>button.                                                                                                    | MAINTENANCE    | [SELECT MODE]<br>- SYSTEM SETTING<br>- PAINT<br>- VF<br>- CAM OPE<br>- MAIN OPE<br>- FILE<br>- MAINTENANCE                                                                                                    | LENS ADJ<br>BLACK SHADING<br>WHITE SHADING<br>LENS FILE ADJ<br><u>CAC ADJ</u><br>DIAGNOSTIC1<br>DIAGNOSTIC2<br>HOURS METER                    |

#### Notes

- The items highlighted in grey cannot be selected by <USER MENU SELECT>.
- The underlined items can only be selected by <USER MENU SELECT> as one whole page (with all sub-items). Individual sub-items cannot be selected separately.

#### **About Menu Description Tables**

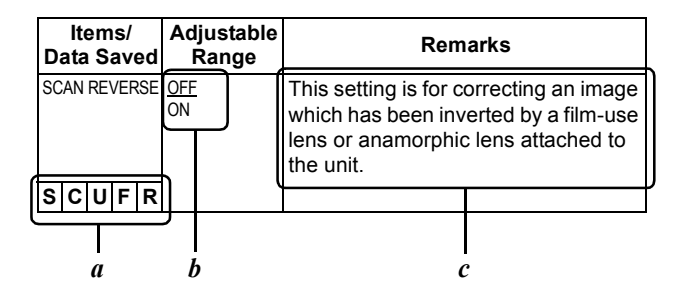

- *a*. The following letters indicate whether the modified menu data is saved to or read out from the memory.
  - The indicates that the data cannot be saved or read.
  - **S** = Can be saved and read as scene file data.
  - C = Can be saved or read using SD CARD READ/WRITE.
  - **U** = Can be saved and read as user data.
    - Please refer to [SCENE] (page 197) and [INITIALIZE] (page 197).
  - **F** = Can be read using READ FACTORY DATA. Please refer to [INITIALIZE] (page 197).
  - R = Can set whether or not to store changes using the RC DATA SAVE menu option.
     Please refer to [Connection of the remote control unit (AJ-RC10G)] (page 117).
- *b*. This section shows the adjustable range of the set value, and available options for this item.
- c. About the settings available for this item.

Menu

- USER MENU: USER MENU is factory-set. The menu can be configured to suit your preferences by specifying each option according to your purposes and frequency of use, through the <USER MENU SELECT> screen, which is accessible from the MAIN MENU page. For more information, see [Selecting Options for USER MENU] (page 164). To display USER MENU, press the MENU button.
- MAIN MENU: Allows you to set all options on the settings menu.

This menu has a category-by-category structure, layered according to purposes and frequency of use. To display MAIN MENU, press the MENU

button for 3 seconds or longer.

#### SYSTEM SETTING:

This option is used to specify recording signal, recording system, etc.

PAINT: This option is used to fine-adjust images while monitoring the output waveform of the camera, using the waveform monitor. Normally, this adjustment requires assistance from a video engineer. This option may be performed by an external

remote control. However, it is valid when the unit is used as a stand-alone device.

VF: Used to select the information items to be displayed in the viewfinder screen.

#### **CAM OPERATION:**

Used to change settings according to the conditions for the subject.

#### MAIN OPERATION:

Used to specify recording-related items, such as audio settings, time code, battery and P2 card remaining amounts.

FILE: Used to specify file-related items such as SD memory card reading/writing and lens file settings.

#### MAINTENANCE:

Used to specify maintenance-related items. USER MENU SELECT:

Used to edit USER MENU.

#### **OPTION MENU:**

Provides options which may be needed if functions are added in the future. To display OPTION MENU, hold down the LIGHT button and press the MENU button. For more information, contact your distributor.

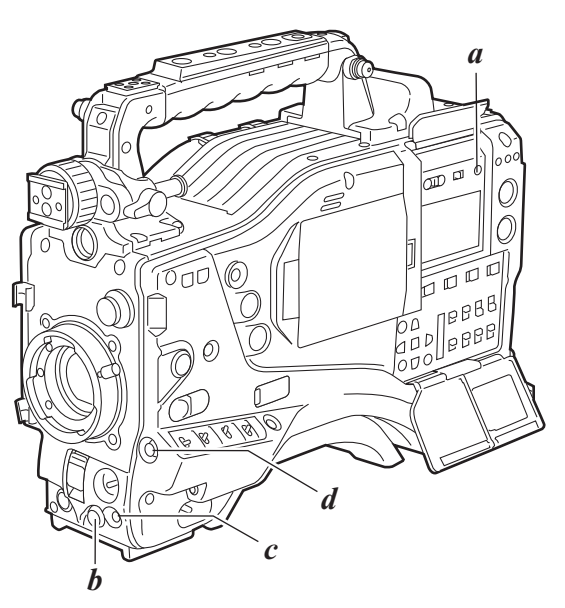

a. LIGHT button

b. Jog dial button

c. MENU button

d. SHOT MARKER/MENU CANCEL button
# Setting Menu Options

The menu options are set with the MENU and jog dial buttons.

The menu comprises main menu, sub-menus and options menus.

The data specified through menu options are written and saved in the internal memory of the unit.

This section describes how to set options in MAIN MENU. The other menus can be configured in the same manner (the method of displaying the menu screen depends on the particular menu).

#### Note

When the unit is in thumbnail mode, the viewfinder displays "THUMBNAIL OPEN", disabling navigation through the menu.

1 Press the MENU button for 3 seconds or longer. The MAIN MENU screen appears, together with its options.

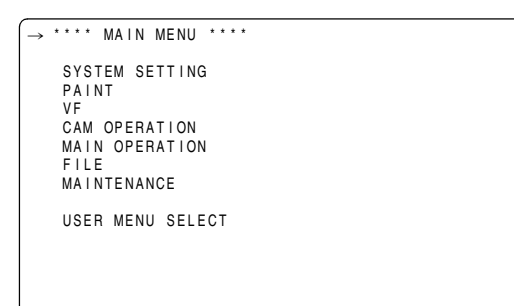

**2** Turn the jog dial button to move the mark  $(\rightarrow)$  to a desired menu option. Then, press the jog dial button to display the sub-menu screen.

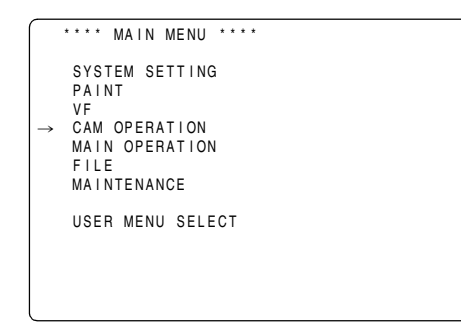

**3** Turn the jog dial button to move the mark ( $\rightarrow$ ) to a desired menu option. Then, press the jog dial button to display the options screen.

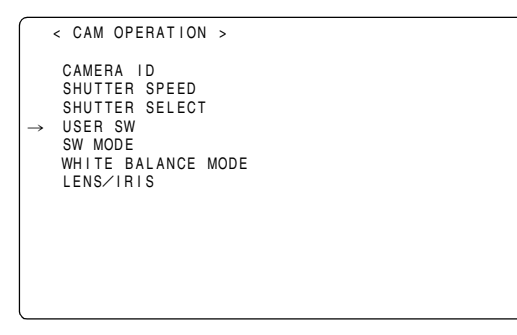

4 Turn the jog dial button to move the mark  $(\rightarrow)$  to a desired option. Then, press the jog dial button. The value starts blinking.

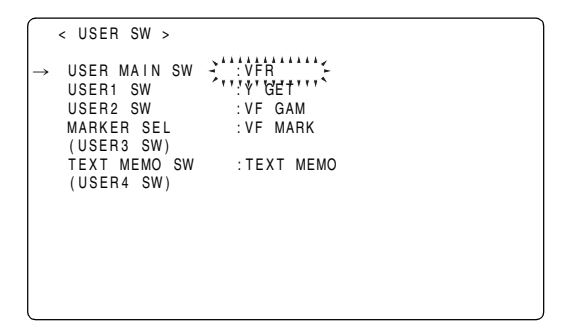

5 Turn the jog dial button to change the value.

#### To increase the value:

Turn the jog dial button clockwise, as seen from the front of the camera.

#### To decrease the value:

Turn the jog dial button anti-clockwise, as seen from the front of the camera.

Each turn of the dial switches the value by one step. A quick turn changes the value rapidly; a slow turn makes a fine adjustment.

#### To turn an option on or off:

To select "ON", turn the jog dial button clockwise, as seen from the front of the camera.

To select "OFF", turn the jog dial button anti-clockwise, as seen from the front of the camera.

To return the changed set value to the previous one: To return the changed value to the previous one, press the SHOT MARKER/MENU CANCEL button once while the changed value is flashing and "PUSH CANCEL BACK TO PREV" will appear. Press the SHOT MARKER/MENU CANCEL button again to return the set value to the value before the change.

#### Notes

- The following menu items cannot be canceled using the SHOT MARKER/MENU CANCEL button.
  - Pages on the USER MENU SELECT screen
  - Pages on the FILE screen
  - CAMERA ID

occurred.

- Part of the WHITE BALANCE MODE pages
- BATTERY SETTING1. 2
- UMID SET/INFO In the 1080-23.98P and 1080-24P modes, the menu displayed on the LCD monitor may blink. This is normal, and does not indicate that a fault has

- 6 Press the jog dial button. The value stops blinking and is accepted.
- 7 To change the settings for other options on the same page, repeat steps *4 6*.
- 8 When the settings are finalized, press the MENU button. This terminates the menu option setting mode and returns the unit to normal operation mode.

# Selecting Options for USER MENU

Go to the USER MENU SELECT page from MAIN MENU. Then, open relevant menu screens to select options to add to USER MENU.

Only the selected options are displayed as options in USER MENU.

For information about how to navigate this menu, see [Setting Menu Options] (page 163).

#### Note

Options with [\*] are effective. The number of options that can be added to USER MENU is  $14 \times 3=42$  (3 pages of options) for camera-related options, and 14 (1 page of options) for memory-related options. Note, however, that the number of options that can be added is reduced if menu options not normally displayed in the selected mode are added.

# SYSTEM SETTING

The

in the Adjustable Range column indicates the preset mode.

#### SYSTEM MODE

| Items/<br>Data Saved | Adjustable<br>Range                                                                                                    | Remarks                                                                                                    | ltem<br>Data S        | ns/<br>aved | Adjustable<br>Range                                                                                                    | Remarks                                                                                                    |
|----------------------|----------------------------------------------------------------------------------------------------|----------------------------------------------------------------------------------------------------|-----------------------|-------------|----------------------------------------------------------------------------------------------------|----------------------------------------------------------------------------------------------------|
|                      | 1080-59.94i<br>1080-23.98PsF<br>1080-24PsF<br>1080-50i<br><u>720-59.94P</u><br>720-60P<br>720-50P                                                                                                    | <ul> <li>For setting the system frequency.</li> <li>When this item is switched, turn off the POWER switch on the unit and then turn it on again.</li> <li>Notes</li> <li>When USB DEVICE mode is selected, no change can be made to this option.</li> <li>When the remote control unit (AJ-RC10G) is connected, this item is not displayed.</li> </ul>                                                                                                    | CAMERA                | MODE        | (DVCPROHD/<br>60i of 1080-<br>59.94i)<br>60i<br>30P<br>24P<br>24PA<br>(DVCPROHD/<br>50i of 1080-50i)<br>50i<br>25P<br>(Modes other<br>than the above)<br>24P<br>25P | When using the DVCPRO HD recording<br>format in the 1080-60i or 1080-50i<br>modes, the pull-down method<br>(conventional camera mode) will be set.<br><b>Note</b><br>This option is not displayed when 720P<br>has been selected.                                                                                                    |
| REC FORMAT           | DVCPROHD/60i<br>AVC-1 100/60i<br>AVC-1 100/30PN<br>AVC-1 50/60i<br>AVC-1 50/30PN<br>AVC-1 50/30PN<br>AVC-1 50/24PN<br>AVC-1 50/24PN<br>AVC-1 50/24PN<br>AVC-1 50/25PN<br>AVC-1 50/25PN<br>AVC-1 50/25PN<br>DVCPROHD/30PN<br>AVC-1 50/25PN<br>AVC-1 100/30PN<br>AVC-1 100/30PN<br>AVC-1 100/30PN<br>AVC-1 50/24PN<br>AVC-1 50/24PN<br>AVC-1 50/24PN<br>AVC-1 50/24PN<br>AVC-1 50/24PN<br>AVC-1 50/24PN | Used to set the codec mode and the<br>recording/shooting mode.<br>DVCPROHD:<br>Recording is performed using<br>DVCPRO HD codec.<br>AVC-I 100:<br>Recording is performed using<br>AVC-Intra100 codec.<br>AVC-I 50:<br>Recording is performed using<br>AVC-Intra50 codec.<br>Used when SYSTEM MODE is set to<br>1080-59.94i.<br>When DVCPROHD/60i is selected, it is<br>possible to refine the shooting mode<br>selection by setting CAMERA MODE.<br>Used when SYSTEM MODE is set to<br>1080-23.98PsF or 1080-24PsF.<br>Used when SYSTEM MODE is set to<br>1080-50i.<br>When DVCPROHD/50i is selected, it is<br>possible to refine the shooting mode<br>selection by setting CAMERA MODE.<br>Used when SYSTEM MODE is set to<br>1080-50i.<br>When DVCPROHD/50i is selected, it is<br>possible to refine the shooting mode<br>selection by setting CAMERA MODE.<br>Used when SYSTEM MODE is set to<br>720-59.94P.<br>When shooting using VFR, the<br>shooting frame number is set in<br>accordance with the FRAME RATE<br>setting.<br>Used when SYSTEM MODE is set to<br>720-60P.<br>When shooting using VFR, the<br>shooting frame number is set in<br>accordance with the FRAME RATE<br>setting.<br>Used when SYSTEM MODE is set to<br>720-60P.<br>When shooting using VFR, the<br>shooting frame number is set in<br>accordance with the FRAME RATE<br>setting.<br>Used when SYSTEM MODE is set to | SCU<br>VFR<br>FRAME R | FR<br>ATE   | 25P<br>ON<br><u>OFF</u><br>(720-59.94P,<br>720-60P)<br>1FRAME<br>:<br><u>24FRAME</u><br>:<br>60FRAME<br>(720-50P)<br>1FRAME<br>:<br><u>25FRAME</u><br>:<br>50FRAME  | <ul> <li>This is for setting the variable frame rate<br/>This option is only displayed when 720P<br/>has been selected.</li> <li>ON: Operates with a variable frame<br/>rate. Operates with a frame rate<br/>set using FRAME RATE.</li> <li>OFF: Operates with a fixed frame<br/>number. Operates with a frame<br/>rate set using REC FORMAT.</li> <li>Note</li> <li>When INTERVAL REC or LOOP REC is<br/>set, this setting is set to "OFF".</li> <li>This is for setting the shooting frame<br/>number during VFR operation.</li> <li>This setting is only displayed when 720P<br/>has been selected.</li> <li>When the mode has been changed<br/>using other settings and the frame rate<br/>value set here exceeds the maximum<br/>frame rate allowed by the set mode, the<br/>maximum frame rate is changed to the<br/>maximum frame rate of the set mode.</li> </ul> |
| SCUFR                | AVC-1 100/25PN<br>AVC-1 100/25PN<br>AVC-1 100/25PN<br>AVC-1 50/25PN<br>AVC-1 50/25PN                                                                                                    | 720-50P.<br>When shooting using VFR, the<br>shooting frame number is set in<br>accordance with the FRAME RATE<br>setting.                                                                                                    |                       |             |                                                                                                    |                                                                                                    |

| Items/        | Adjustable                                                                                                    | Remarks                                                                                                    |
|---------------|----------------------------------------------------------------------------------------------------|----------------------------------------------------------------------------------------------------|
| Data Saved    | Range                                                                                                    |                                                                                                    |
| USR SW F.RATE | (720-59.94P,<br>720-60P)<br>1FRAME<br>:<br>2 <u>4FRAME</u><br>:<br>60FRAME<br>(720-50P)<br>1FRAME<br>:<br>25FRAME<br>:<br>50FRAME | When the FRATE function has been<br>assigned to a user button, the starting<br>frame rate under VFR operation is set.<br>This setting is only displayed when 720P<br>has been selected.<br>When the mode has been changed<br>using other settings and the frame rate<br>value set here exceeds the maximum<br>frame rate allowed by the set mode, the<br>maximum frame rate is changed to the<br>maximum frame rate of the set mode. |
| SCAN REVERSE  | ON<br><u>OFF</u>                                                                                                    | This setting is for correcting an image<br>which has been inverted by a film-use<br>lens or anamorphic lens attached to the<br>unit.                                                                                                    |
|               | <u>USB HOST</u><br>USB DEV.                                                                                                    | This is for setting the operations mode of<br>this unit when PC MODE is set to "ON"<br>and an external device is connected to<br>the USB connector.<br>USB HOST:<br>Allows data transfer from the unit<br>to the USB-connected device.<br>USB DEV.:<br>Allows data transfer from the<br>USB-connected device to the<br>unit.<br>Note<br>When the PC MODE menu option is set<br>to "ON", no change can be made to this<br>option.     |
| PC MODE       | ON<br><u>OFF</u>                                                                                                    | Used to enable or disable the mode that<br>allows the unit to be connected to a PC<br>or an external hard disk drive via<br>USB 2.0.<br><b>ON:</b> Sets the unit to the mode<br>selected through the PC MODE<br>SELECT menu option.<br><b>OFF:</b> Disables the PC MODE for<br>normal operation.<br><b>•Note</b><br>Once the power is turned off, the option<br>is always set to "OFF" when the power is<br>turned on next time.     |

# OPTION MODE

| Items/<br>Data Saved | Adjustable<br>Range                         | Remarks                                                                                                    |
|----------------------|---------------------------------------------|----------------------------------------------------------------------------------------------------|
|                      | RED<br>GREEN<br>CHAR                        | Select the method for displaying the<br>recording status of unit when controlling<br>an external VTR by setting 1394<br>CONTROL items to "BOTH".<br>Select the 1394 CONTROL item on the<br><1394 SETTING> screen on the<br>SYSTEM SETTING page.<br><b>RED:</b> The red tally lamp lights up.<br><b>GREEN:</b> The green tally lamp lights up.<br><b>CHAR:</b> The viewfinder displays "REC" in<br>characters.                                                       |
| ACCESS LED           | OFF<br>SLOT SIDE<br>LCD SIDE<br><u>BOTH</u> | Specify whether or not to enable the P2<br>card access LEDs.<br>OFF: Disables both LEDs above the<br>slots and on the side panel.<br>SLOT SIDE:<br>Enables the LED above the slots<br>and disables the LED on the side<br>panel.<br>LCD SIDE:<br>Enables the LED on the side<br>panel and disables the LED<br>above the slots.<br>BOTH: Enables both LEDs above the<br>slots and on the side panel.                                                                 |
|                      | HOLD<br>CLEAR                               | Select whether or not to hold the UMID<br>GPS position information while the<br>power is turned off, thereby keeping this<br>information as status data holding the<br>previous value until the power is turned<br>on again, which enables a new<br>measurement to start.<br>HOLD: Hold and save the data.<br>CLEAR: Clear the data when the power is<br>turned off, and save zero (No-<br>Info) from the next power-on<br>until a new measurement is<br>completed. |
| SDI METADATA         | <u>ON</u><br>OFF                            | Used to specify whether or not to output metadata (UMID) to HD SDI.                                                                                                    |
| SAVE SW (AUD<br>OUT) | ON<br><u>OFF</u>                            | Select whether or not to forcibly disable<br>the audio output when the SAVE ON/<br>OFF switch is set to [ON].<br><b>ON:</b> Disable audio output.<br><b>OFF:</b> Enable audio output.                                                                                                    |
| SAVE SW (LCD)        | <u>ON</u><br>OFF                            | Select whether or not to automatically<br>turn off the LCD monitor when the SAVE<br>ON/OFF switch is set to [ON].<br><b>ON:</b> Turn off LCD monitor.<br><b>OFF:</b> Do not turn off LCD monitor.                                                                                                    |
|                      | NORMAL<br>DARK                              | Select a compression mode for the 720P<br>mode (Only for recording DVCPRO HD<br>for 720-59.94P, 720-60P and 720-50P).<br>NORMAL:<br>The normal shooting mode is<br>selected.<br>DARK: Compressed video distortion<br>that occurs in dark areas is<br>lowered, which may increase<br>distortion in other areas.                                                                                                    |

# **REC FUNCTION**

| Items/<br>Data Saved | Adjustable<br>Range                                           | Remarks                                                                                                    |
|----------------------|---------------------------------------------------------------|----------------------------------------------------------------------------------------------------|
|                      | OFE<br>ON<br>ONE SHOT                                         | Sets INTERVAL REC function.<br>OFF: INTERVAL REC is not<br>performed.<br>ON: Uses internal memory to perform<br>interval recording.<br>ONE SHOT:<br>Performs "one-shot" recording<br>for the duration specified under<br>REC TIME, and then stops.<br>Note<br>This item cannot be changed when "ON"<br>is selected in LOOP REC MODE.<br>Selects whether INTERVAL REC MODE |
|                      | OFF                                                           | settings are retained or not when the<br>power is turned off once.<br>ON: Retain<br>OFF: Do not retain. The INTERVAL<br>REC MODE is "OFF" whenever<br>the power is turned on again.                                                                                                    |
| RECTIME*             | 0 <u>00s01f</u><br>:<br>59s29f                                | Set recording time for INTERVAL REC<br>(1 cut).<br>• Note<br>However the settings can be made<br>frame by frame, and the numbers of the<br>cut-off unit frames for the shortest time<br>period and the set time on the actual<br>operation may vary with the recording<br>method. For details, refer to [Interval<br>Recording] (page 41).                                |
| PAUSE TIME*          | 00h00m00s01f<br>:<br><u>00h04m59s29f</u><br>:<br>23h59m59s29f | Specify pause time for INTERVAL REC.<br><b>Note</b><br>However the settings can be made<br>frame by frame, and the numbers of the<br>cut-off unit frames for the shortest time<br>period and the set time on the actual<br>operation may vary with the recording<br>method. For details, refer to [Interval<br>Recording] (page 41).                                      |
|                      | NONE<br>:<br>5day                                             | Specify the time needed for INTERVAL<br>REC.<br>Select from "NONE" (continue until<br>operation is manually stopped) to<br>5 days.                                                                                                    |
|                      | NONE<br>00m00s01f<br>:<br>99m59s29f<br>OVER100min             | Display total recorded time for<br>INTERVAL REC. The setting cannot be<br>changed using this option. Displays the<br>recording time (recording time needed<br>for the P2 card) calculated using REC<br>TIME, PAUSE TIME, and TAKE TOTAL<br>TIME.<br><b>Note</b><br>A value based on actual processing is<br>displayed.                                                    |
|                      | ON<br>OFF                                                     | Select whether or not sound will be<br>recorded during INTERVAL REC.                                                                                                    |
|                      | 05EC<br>:<br>10SEC                                            | to start recording in INTERVAL REC.                                                                                                    |

\* This variable range is the numerical values for 59.94 Hz. For 50 Hz, the frame rate is up to 24f. The frame rate is up to 23f in 24PN (Native) mode.

| Items/<br>Data Saved | Adjustable<br>Range      | Remarks                                                                                                    |
|----------------------|--------------------------|----------------------------------------------------------------------------------------------------|
| PRE REC MODE         | ON<br>OFE                | Select whether or not to enable PRE<br>RECORDING.<br><b>ON:</b> PRE RECORDING enabled.<br><b>OFF:</b> PRE RECORDING disabled.<br><b>♦ Note</b><br>Specify the PRE RECORDING time by<br>using the menu option PRE REC TIME.                                                                                                    |
|                      | 1SEC<br>:<br><u>8SEC</u> | Set PRE RECORDING.<br><b>1-8SEC:</b><br>Set the length of time that can be<br>retrospectively recorded before<br>the REC START button is<br>pressed.                                                                                                    |
|                      | ON<br>OFF                | <ul> <li>Select whether or not to enable LOOP<br/>REC.</li> <li>This setting can be used with PRE<br/>RECORDING features.</li> <li>ON: Enable LOOP REC.</li> <li>OFF: Disable LOOP REC.</li> <li>Notes</li> <li>After the power is turned off, this item<br/>will default to "OFF" the next time the<br/>power is turned on.</li> <li>This item cannot be changed when<br/>"ON" or "ONE SHOT" is selected in<br/>INTERVAL REC MODE.</li> </ul> |
|                      | ALL<br>NORMAL            | Select operating modes that allow<br>recording to start.<br>ALL: Allow recording to start during<br>stop, recording pause, and<br>playback.<br>NORMAL:<br>Allow recording to start during<br>stop and recording pause.<br>Note<br>Even if this is set to "ALL", the operation<br>is "NORMAL", when "ON" or "ONE<br>SHOT" is selected in INTERVAL REC<br>MODE.                                                                                  |
| PON REC SLOT<br>SEL  | HOLD<br>SLOT1            | <ul> <li>Select the recording order of the slot when the power is turned on.</li> <li>HOLD: The recording order starts with the card previously selected when the power was turned off.</li> <li>SLOT1: The recording order starts with the card that is inserted in slot 1 when the power is turned on.</li> </ul>                                                                                                    |

#### Note

Displayed REC TIME, PAUSE TIME and TOTAL REC TIME are translated into either drop-frame or non-drop-frame according to the mode of operation.

TAKE TOTAL TIME is actual time. Therefore, TOTAL REC TIME may incorporate fractions, depending on the settings.

| Example of drop-frame |           |  |  |
|-----------------------|-----------|--|--|
| REC TIME              | 02s00f    |  |  |
| PAUSE TIME            | 02s00f    |  |  |
| TAKE TOTAL TIME       | 40min     |  |  |
| TOTAL REC TIME        | 19m59s06f |  |  |

# OUTPUT SEL

| Dete Cerred         | Adjustable                | Remarks                                                                                                    |  |
|---------------------|---------------------------|----------------------------------------------------------------------------------------------------|--|
| Data Saved          | Range                     |                                                                                                    |  |
| OUTPUT ITEM         | MENU ONLY<br>TC<br>STATUS | Set the character contents<br>superimposed onto the output signals for<br>the HD SDI A · B connector and MON<br>OUT connector.<br><b>MENU ONLY:</b><br>Displays only when the menu                                                                                                    |  |
|                     |                           | <ul> <li>characters are superimposed.<br/>No display appears when other<br/>characters are superimposed.</li> <li>TC: Display the time code. (Displays<br/>the menu when menu characters<br/>are superimposed.)<br/>Note that when "1080-23.98PsF"<br/>or "1080-24PsF" has been<br/>selected in the SYSTEM MODE<br/>menu option, the frame digits will<br/>not be undated correctly</li> </ul> |  |
|                     |                           | STATUS: Display the same characters<br>superimposed on the viewfinder<br>signal. (Displays the menu when<br>menu characters are<br>superimposed.)                                                                                                    |  |
|                     | 011                       |                                                                                                    |  |
| HD SDIA · B<br>CHAR | ON<br>OFF                 | Select whether to superimpose<br>characters on the HD SDI A · B<br>connector. (The character content output<br>from the HD SDI A · B and MON OUT<br>connectors is the same.)<br><b>ON:</b> The characters are<br>superimposed.<br><b>OFF:</b> The characters are not<br>superimposed.                                                                                                    |  |
| - C U F -           |                           |                                                                                                    |  |
|                     | VBS<br><u>HD SDI</u>      | Select the output signal on the MON<br>OUT connector.                                                                                                    |  |
|                     | ON<br>OFF                 | This sets whether to perform telecine<br>conversion correction on the MON OUT,<br>RC OUT, and LCD OUT signals when<br>GAMMA MODE SEL is set to "FILM-<br>REC".<br><b>ON:</b> Correction is performed.<br><b>OFF:</b> Correction is not performed.                                                                                                    |  |

| ltems/<br>Data Saved | Adjustable<br>Range                | Remarks                                                                                                    |  |
|----------------------|------------------------------------|----------------------------------------------------------------------------------------------------|--|
| VF/LCD CHAR          | VF-OFF<br>LCD-OFF<br><u>ON</u>     | This sets whether to superimpose<br>characters on the video shown on the<br>LCD monitor and in the viewfinder.<br>Note, however, that the characters are<br>output to one of the MON OUT, VF OUT<br>and LCD OUT signals.                                                                                                    |  |
| VF MODE              | <u>MEM</u><br>CAM                  | <ul> <li>Select the image to display in the viewfinder.</li> <li>MEM: Display the playback image in the playback mode. Display the camera image at other times.</li> <li>CAM: Always display the camera image.</li> </ul>                                                                                                    |  |
| VF SEL               | MONO<br>COLOR                      | <ul> <li>Select the video signal that is output to the viewfinder connector.</li> <li>MONO: Output the Y signal alone to the viewfinder connector.</li> <li>COLOR: Output the Y, PB, and PR signals to the viewfinder connector.</li> </ul>                                                                                                    |  |
|                      | ON<br><u>OFF</u>                   | Select whether or not to output clip<br>thumbnails displayed on the LCD<br>monitor to the MON OUT (VBS) signal<br>and the REMOTE connector.<br><b>ON:</b> Enable output.<br><b>OFF:</b> Disable output.<br><b>Note</b><br>Even when the MON OUT OUTPUT SEL<br>switch is in the [CAM] position,<br>thumbnails are output when this option is<br>set to "ON". |  |
|                      | S-CROP<br>LT-BOX<br><u>SQUEEZE</u> | For setting the mode of the down converter output signals.                                                                                                    |  |

# HD SDI A · B OUT MARKER

| Items/<br>Data Saved | Adjustable<br>Range                   | Remarks                                                                                                    |
|----------------------|---------------------------------------|----------------------------------------------------------------------------------------------------|
| MARKER SW            | ON                                    | Switches the marker on and off.                                                                                                    |
| -CUFR                | <u>OFF</u>                            |                                                                                                    |
| CENTER MARK          | OFF<br>1<br>2<br>3<br>4               | Switch the center mark.OFF:Do not display center mark.1:+ (large)2:Hollow (large)3:+ (small)4:Hollow (small)                                              |
| - C U F R            |                                       |                                                                                                    |
| SAFETY MARK          | OFF 1 2                               | Select the frame type for the safety zone<br>marker.<br>OFF: Do not display frame.<br>1: Box<br>2: Corner frame                                           |
| -CUFR                |                                       |                                                                                                    |
| SAFETY AREA          | 80%<br>:<br><u>90%</u><br>:<br>100%   | For setting the size of the safety zone<br>marker.<br>It is possible to set the size by units of<br>1% with a fixed ratio between of width<br>and height. |
| - C U F R            |                                       |                                                                                                    |
| FRAME MARK           | ON<br><u>OFF</u>                      | Set the frame marker to "ON" or "OFF".                                                                                                    |
| FRAME SIG            | 4:3<br>13:9<br>14:9<br>VISTA<br>CNSCO | Set the frame marker.<br>The VISTA ratio is 16:8.65.<br>The CNSCO ratio is 16:6.81.                                                                       |
|                      |                                       |                                                                                                    |
| USER BOX             | ON<br><u>OFF</u>                      | For setting whether to include the user<br>box in the signal from the HD SDI A · B<br>connector.                                                          |
|                      | 1                                     | For sotting the width of the user her                                                                                                    |
|                      | :<br><u>13</u><br>:<br>100            | For setting the width of the user box.                                                                                                    |
| USER BOX             | 1                                     | For setting the height of the user box.                                                                                                    |
|                      | :<br><u>13</u><br>:<br>100            |                                                                                                    |
| USER BOX H           | -50                                   | For setting the horizontal position of the                                                                                                    |
|                      | :<br>+00<br>:<br>+50                  | user box center.                                                                                                    |
| USER BOX V           | -50                                   | For setting the vertical position of the                                                                                                    |
|                      | :<br>+00<br>:<br>+50                  | user box center.                                                                                                    |
| -CUFR                |                                       |                                                                                                    |

# MONI OUT MARKER

| Items/<br>Data Saved | Adjustable<br>Range       | Remarks                                    |
|----------------------|---------------------------|--------------------------------------------|
| CENTER MARK          | OFF                       | Switch the center mark.                    |
|                      | <u>1</u>                  | <b>OFF:</b> Do not display center mark.    |
|                      | 2                         | 1: + (large)                               |
|                      | 3                         | 2: Hollow (large)                          |
|                      |                           | <b>3:</b> + (small)                        |
|                      |                           | 4: Hollow (small)                          |
| - C U F R            |                           |                                            |
| SAFETY MARK          | OFF                       | Select the frame type for the safety zone  |
|                      | 1                         | marker.                                    |
|                      | <u>2</u>                  | OFF: Do not display frame.                 |
|                      |                           | 1: Box                                     |
|                      |                           |                                            |
|                      |                           |                                            |
|                      |                           |                                            |
|                      |                           | 2: Corner frame                            |
|                      |                           |                                            |
|                      |                           |                                            |
|                      |                           |                                            |
|                      | 80%                       | For setting the size of the safety zone    |
|                      | :                         | marker                                     |
|                      | <u>90%</u>                | It is possible to set the size by units of |
|                      | 100%                      | 1% with a fixed ratio between of width     |
|                      |                           | and height.                                |
| - C U F R            |                           |                                            |
| FRAME MARK           | ON                        | Set the frame marker to "ON" or "OFF".     |
|                      | <u>OFF</u>                |                                            |
|                      |                           |                                            |
| FRAME SIG            | <u>4:3</u>                | Set the frame marker.                      |
|                      | 13.9<br>14 <sup>.</sup> 9 | The VISTA ratio is 16:8.65.                |
|                      | VISTA                     | The CINSCO ratio is 16:6.81.               |
|                      | CNSCO                     |                                            |
| -CUFR                |                           |                                            |
| USER BOX             | ON                        | For setting whether to include the user    |
|                      | OFF                       | box in the signal from the MON OUT         |
|                      |                           | connector.                                 |
|                      |                           |                                            |
| USER BOX             | 1                         | For setting the width of the user box.     |
| חוטוא                | 13                        |                                            |
|                      | :                         |                                            |
|                      | 100                       |                                            |
|                      |                           |                                            |
| USER BOX             | 1                         | For setting the height of the user box.    |
|                      | 13                        |                                            |
|                      | :                         |                                            |
|                      | 100                       |                                            |
|                      |                           |                                            |
| USER BOX H           | -50                       | For setting the horizontal position of the |
| 100                  | +00                       | user box center.                           |
|                      | :                         |                                            |
|                      | +50                       |                                            |
|                      |                           |                                            |
| USER BOX V           | -50                       | For setting the vertical position of the   |
|                      | +00                       | user dox center.                           |
|                      | :                         |                                            |
|                      | +50                       |                                            |
|                      |                           |                                            |

٦

# LCD MONITOR

| Items/<br>Data Saved | Adjustable<br>Range     | Remarks                                                          |
|----------------------|-------------------------|------------------------------------------------------------------|
| BRIGHTNESS           | -7<br>:                 | Adjust the LCD monitor brightness.                               |
|                      | <u>+0</u><br>:          |                                                                  |
|                      | +7                      |                                                                  |
| COLOR LEVEL          | -7                      | Adjust the LCD monitor chroma level.                             |
|                      | :<br><u>+0</u>          |                                                                  |
|                      | +7                      |                                                                  |
| - C U F -            |                         |                                                                  |
| CONTRAST             | -7                      | Adjust the LCD monitor contrast.                                 |
|                      | <u>+0</u>               |                                                                  |
|                      | +7                      |                                                                  |
| - - 0 - -            |                         |                                                                  |
| BACKLIGHT            | <u>NORMAL</u><br>HIGH   | Adjust the backlight.                                            |
|                      |                         | Mode normally used                                               |
|                      |                         | HIGH: This is brighter than NORMAL.                              |
| - C U F -            |                         |                                                                  |
| SELF SHOOT           | Normal<br><u>Mirror</u> | Select whether or not to change the LCD monitor to mirror image. |
|                      |                         | Do not change to mirror image.                                   |
|                      |                         | Change to mirror image.                                          |
| - C U F -            |                         |                                                                  |

# GENLOCK

| ltems/<br>Data Saved | Adjustable<br>Range                   | Remarks                                                                                                    |  |
|----------------------|---------------------------------------|----------------------------------------------------------------------------------------------------|--|
|                      | INT<br>EXT                            | <ul> <li>Switch the camera synchronizing signal.</li> <li>INT: Synchronize with the internal reference signal regardless of the reference signal input to the GENLOCK IN connector.</li> <li>EXT: Synchronize with the reference signal input to the GENLOCK IN connector.</li> </ul>                                                                                                    |  |
| GL PHASE             | HD SDI<br>COMPOSIT                    | For selecting the output signals that lock<br>phases to the signals that are input in the<br>GENLOCK IN connector. Note, however,<br>that in 1080-23.98PsF mode and 1080-<br>24PsF mode, the phase is locked to HD<br>SDI even if "COMPOSIT" has been<br>selected.<br><b>HD SDI:</b><br>For locking the HD SDI output<br>signals to the GENLOCK input.<br>For the down converter output<br>signals, the start position of the<br>video delays by about 90 lines.<br><b>COMPOSIT:</b><br>For locking the down converter<br>output signals to the GENLOCK<br>input.<br>For the HD SDI output signals,<br>the start position of the video<br>gains by about 90 lines. |  |
|                      | -100<br>:<br><u>+000</u><br>:<br>+100 | Perform coarse phase adjustment for horizontal hold when configuring a system.                                                                                                    |  |

| Items/<br>Data Saved | Adjustable<br>Range                   | Remarks                                                                            |
|----------------------|---------------------------------------|------------------------------------------------------------------------------------|
| H PHASE FINE         | -100<br>:<br><u>+000</u><br>:<br>+100 | Perform fine phase adjustment for<br>horizontal hold when configuring a<br>system. |
|                      |                                       |                                                                                    |

### 1394 SETTING

| Items/<br>Data Saved | Adjustable<br>Range         | Remarks                                                                                                    |
|----------------------|-----------------------------|----------------------------------------------------------------------------------------------------|
| 1394 SPEED           | S100<br>S200<br><u>S400</u> | For setting the transfer rate of signals<br>output from the DVCPRO connector.<br><b>\$100:</b> 100 Mbps<br><b>\$200:</b> 200 Mbps<br><b>\$400:</b> 400 Mbps                                                                                                    |
| 1394 IN CH           | 0<br>:<br>63<br><u>AUTO</u> | For setting the input channel of signals<br>input to the DVCPRO connector.<br>0 - 63: To fix to the designated value<br>AUTO: To follow the settings of the<br>externally connected devices                                                                                 |
| 1394 OUT CH          | 0<br>:<br>63<br><u>AUTO</u> | For setting the output channel of signals<br>output from the DVCPRO connector.<br><b>0 - 63:</b> To fix to the designated value<br><b>AUTO:</b> To follow the settings of the<br>externally connected devices                                                               |
| 1394 CONTROL         | OFF<br>BOTH                 | For setting the control for recording start/<br>stop operations of external devices that<br>are connected to the DVCPRO<br>connector.<br>OFF: Do not control the externally<br>connected devices.<br>BOTH: To control both the unit and the<br>externally connected devices |
| 1394 CMD SEL         | <u>REC_P</u><br>STOP        | For setting the control of recording stop<br>operations of the external devices that<br>are connected to the DVCPRO<br>connector.<br><b>REC_P:</b> Operation to pause recording<br><b>STOP:</b> Stopping operation                                                          |

The \_\_\_\_\_ in the Adjustable Range column indicates the preset mode.

#### **RB GAIN CONTROL**

| Items/<br>Data Saved  | Adjustable<br>Range                   | Remarks                                                                                                    |
|-----------------------|---------------------------------------|----------------------------------------------------------------------------------------------------|
| R GAIN AWB<br>PRE*    | -200<br>:<br><u>+000</u><br>:         | For setting the Rch gain when the<br>WHITE BAL switch is in the [PRST]<br>position.                                                                                                    |
| SCUFR                 | +200                                  |                                                                                                    |
| B GAIN AWB<br>PRE*    | -200<br>:<br><u>+000</u><br>:<br>+200 | For setting the Bch gain when the<br>WHITE BAL switch is in the [PRST]<br>position.                                                                                                    |
|                       | 200                                   | For acting the Data said when the                                                                                                    |
| R GAIN AWB A          | -200<br>:<br><u>+000</u><br>:         | WHITE BAL switch is in the [A] position.                                                                                                    |
| SCUFR                 | +200                                  |                                                                                                    |
| B GAIN AWB A*         | -200<br>:<br><u>+000</u><br>:         | For setting the Bch gain when the<br>WHITE BAL switch is in the [A] position.                                                                                                    |
| SCUFR                 | +200                                  |                                                                                                    |
| R GAIN AWB B*         | -200                                  | For setting the Rch gain when the                                                                                                    |
|                       | +000<br>:                             | WHITE BAL switch is in the [B] position.                                                                                                    |
| SCUFR                 | +200                                  |                                                                                                    |
| B GAIN AWB B*         | -200<br>:<br><u>+000</u><br>:         | For setting the Bch gain when the WHITE BAL switch is in the [B] position.                                                                                                    |
| SCUFR                 | +200                                  |                                                                                                    |
| AWB A GAIN<br>OFFSET* | ON<br><u>OFF</u>                      | <ul> <li>For setting the values of the Rch gain and the Bch gain when the auto white balance is executed as the WHITE BAL switch is in the [A] position.</li> <li>ON: To retain the values set in the items of R GAIN AWB A and B GAIN AWB A</li> <li>OFF: The values of the Rch gain and the Bch gain is set to "0".</li> </ul> |
|                       | ON                                    | For setting the values of the Rob gain                                                                                                    |
| OFFSET*               | <u>OFF</u>                            | and the Bch gain when the auto white<br>balance is executed as the WHITE BAL<br>switch is in the [B] position.<br>ON: To retain the values set in the<br>items of R GAIN AWB B and B<br>GAIN AWB B<br>OFF: The values of the Rch gain and<br>the Bch gain is set to "0".                                                         |
| SCUFR                 |                                       |                                                                                                    |

#### **RGB BLACK CONTROL**

| Items/              | Adjustable                            | Remarks                                                                                                    |
|---------------------|---------------------------------------|----------------------------------------------------------------------------------------------------|
| Data Saved          | Range                                 |                                                                                                    |
| MASTER PED*         | -200<br>:<br>+000                     | For setting the level of the master pedestal.                                                                                                    |
|                     | :                                     |                                                                                                    |
| SCUFR               | +200                                  |                                                                                                    |
| R PEDESTAL*         | -100                                  | For setting the pedestal level of the Rch.                                                                                                    |
|                     | :<br>+000                             |                                                                                                    |
|                     | :<br>+100                             |                                                                                                    |
| SCUFR               |                                       |                                                                                                    |
| G PEDESTAL*         | -100                                  | For setting the pedestal level of the Gch.                                                                                                    |
|                     | +000                                  |                                                                                                    |
|                     | +100                                  |                                                                                                    |
| SCUFR               |                                       |                                                                                                    |
| B PEDESTAL*         | -100<br>:                             | For setting the pedestal level of the Bch.                                                                                                    |
|                     | <u>+000</u>                           |                                                                                                    |
|                     | +100                                  |                                                                                                    |
| SCUFR               |                                       |                                                                                                    |
| PEDESIAL<br>OFFSET* | ON<br>OFF                             | For setting the pedestal levels of the<br>Rch, the Gch and the Bch when the auto<br>black balance is adjusted.<br><b>ON:</b> To retain the values set in the<br>respective items of R<br>PEDESTAL, G PEDESTAL, and<br>B PEDESTAL<br><b>OFF:</b> The pedestal levels of the Rch,<br>the Gch and the Bch are set to<br>"0". |
| SCUF-               |                                       |                                                                                                    |
| R FLARE*            | -100<br>:<br><u>+000</u><br>:<br>+100 | For adjusting the flare level of the Rch.<br>Adjustment values in this item are added<br>to the flare adjustment value that is<br>adjusted on <lens adj="" file=""> screen.</lens>                                                                                                    |
|                     | 100                                   | For adjusting the flare level of the Ceb                                                                                                    |
| GILARE              | :                                     | Adjustment values in this item are added                                                                                                    |
|                     | +000<br>:                             | to the flare adjustment value that is                                                                                                    |
| SCUFR               | +100                                  | adjusted on <lens adj="" file=""> screen.</lens>                                                                                                    |
| B FLARE*            | -100                                  | For adjusting the flare level of the Bch.                                                                                                    |
|                     | :<br>+000                             | Adjustment values in this item are added                                                                                                    |
|                     | :                                     | to the flare adjustment value that is adjusted on $\leq I ENS EII E AD Is screen$                                                                                                    |
| SCUFR               | +100                                  |                                                                                                    |
|                     | 1                                     |                                                                                                    |

\* If the remote control unit is connected, settings made from the menu are disabled. (The set value is displayed.)

#### MATRIX

| MATRIX<br>TABLE       A<br>B       For selecting the color correction table<br>for the linear matrix.         SICIUFR       For performing the linear matrix<br>adjustment. (red/green)         MATRIX R-B       -63<br>:<br>+63       For performing the linear matrix<br>adjustment. (red/blue)         SICIUFR       For performing the linear matrix<br>adjustment. (red/blue)         MATRIX G-R       -63<br>:<br>+63       For performing the linear matrix<br>adjustment. (green/red)         MATRIX G-R       -63<br>:<br>+63       For performing the linear matrix<br>adjustment. (green/red)         MATRIX G-B       -63<br>:<br>+63       For performing the linear matrix<br>adjustment. (green/blue)         MATRIX G-B       -63<br>:<br>+63       For performing the linear matrix<br>adjustment. (blue/red)         SICIUFR       For performing the linear matrix<br>adjustment. (blue/red)         MATRIX B-R       -63<br>:<br>+63       For performing the linear matrix<br>adjustment. (blue/red)         SICIUFR       For selecting the color correction table<br>when the GAIN switch is in the [L]<br>position.         SICIUFR       OFF<br>B       For selecting the color correction table<br>when the GAIN switch is in the [M]<br>position.         SICUFI       OFF<br>B       For selecting the color correction table<br>when the GAIN switch is in the [H]<br>position.                                                    | Items/<br>Data Saved | Adjustable<br>Range | Remarks                                                        |
|----------------------------------------------------------------------------------------------------|----------------------|---------------------|----------------------------------------------------------------|
| Siciufication of the mean indext.         MATRIX R-G       -63         Siciufication of the indext indext.         MATRIX R-G       -63         Siciufication of the indext indext.         MATRIX R-B       -63         Siciufication of the indext indext.         MATRIX R-B       -63         Siciufication of the indext indext.         MATRIX G-R       -63         Siciufication of the indext indext.         MATRIX G-R       -63         Siciufication of the indext indext.         MATRIX G-R       -63         Siciufication of the indext indext.         MATRIX G-B       -63         Siciufication of the indext indext.         MATRIX G-B       -63         Siciufication of the indext indext.         MATRIX G-B       -63         Siciufication of the indext indext.         MATRIX B-R       -63         Siciufication of the indext indext.         MATRIX B-R       -63         Siciufication of the indext indext.         MATRIX B-R       -63         Siciufication of the indext indext.         MATRIX B-R       -63         Siciufication of the indext indext.         MATRIX B-R       -63         Siciufi                                                                                                    | ■MATRIX<br>TABLE     | <u>A</u><br>B       | For selecting the color correction table for the linear matrix |
| MATRIX R-G       -63       For performing the linear matrix<br>adjustment. (red/green)         SICIUFR       -63       For performing the linear matrix<br>adjustment. (red/blue)         MATRIX R-B       -63       For performing the linear matrix<br>adjustment. (red/blue)         SICIUFR       -63       For performing the linear matrix<br>adjustment. (green/red)         MATRIX G-R       -63       For performing the linear matrix<br>adjustment. (green/red)         MATRIX G-B       -63       For performing the linear matrix<br>adjustment. (green/blue)         MATRIX G-B       -63       For performing the linear matrix<br>adjustment. (green/blue)         MATRIX B-R       -63       For performing the linear matrix<br>adjustment. (blue/red)         SICIUFR       -63       For performing the linear matrix<br>adjustment. (blue/green)         MATRIX B-R       -63       For performing the linear matrix<br>adjustment. (blue/green)         MATRIX B-G       -63       For performing the linear matrix<br>adjustment. (blue/green)         MATRIX B-G       -63       For selecting the color correction table<br>when the GAIN switch is in the [L]<br>position.         SICIUFR       OFF       For selecting the color correction table<br>when the GAIN switch is in the [M]<br>position.         SICIUF -       A<br>B       For selecting the color correction table<br>when the GAIN switch is in the [H]<br>position | SCUFR                |                     |                                                                |
| iiii       adjustment. (red/green)         iiiii       iiiiiiiiiiiiiiiiiiiiiiiiiiiiiiiiiiii                                                                                                    | MATRIX R-G           | -63                 | For performing the linear matrix                               |
| SCUFR       -63       For performing the linear matrix adjustment. (red/blue)         MATRIX R-B       -63       For performing the linear matrix adjustment. (red/blue)         MATRIX G-R       -63       For performing the linear matrix adjustment. (green/red)         MATRIX G-R       -63       For performing the linear matrix adjustment. (green/red)         MATRIX G-B       -63       For performing the linear matrix adjustment. (green/blue)         MATRIX G-B       -63       For performing the linear matrix adjustment. (green/blue)         MATRIX B-R       -63       For performing the linear matrix adjustment. (blue/red)         MATRIX B-R       -63       For performing the linear matrix adjustment. (blue/red)         MATRIX B-R       -63       For performing the linear matrix adjustment. (blue/red)         MATRIX B-R       -63       For performing the linear matrix adjustment. (blue/green)         ***       -63       For performing the linear matrix adjustment. (blue/green)         ***       -63       For selecting the color correction table when the GAIN switch is in the [L] position.         SCUFR       OFF       For selecting the color correction table when the GAIN switch is in the [M] position.         SCUFR       B       For selecting the color correction table when the GAIN switch is in the [H] position.         SCUFF       A       B       F                                    |                      | <u>+14</u>          | adjustment. (red/green)                                        |
| S C U F R         MATRIX R-B       -63         : 02       For performing the linear matrix adjustment. (red/blue)         S C U F R       -63         MATRIX G-R       -63         -01       -63         : -01       -63         : +63       For performing the linear matrix adjustment. (green/red)         MATRIX G-R       -63         S C U F R       -63         MATRIX G-B       -63         : +02       -01         : +63       For performing the linear matrix adjustment. (green/blue)         *       -04         : +63       For performing the linear matrix adjustment. (blue/red)         *       -63         : +02       -63         : +03       For performing the linear matrix adjustment. (blue/red)         *       -63         : +02       -63         : +03       For performing the linear matrix adjustment. (blue/red)         *       -63         : +03       For performing the linear matrix adjustment. (blue/green)         *       -63         : +03       For selecting the color correction table when the GAIN switch is in the [L] position.         S C U F R       A         •       B                                                                                                    |                      | :<br>+63            |                                                                |
| MATRIX R-B       -63       For performing the linear matrix adjustment. (red/blue)         S       C       U       For performing the linear matrix adjustment. (green/red)         MATRIX G-R       -63       For performing the linear matrix adjustment. (green/red)         S       C       U       For performing the linear matrix adjustment. (green/blue)         MATRIX G-B       -63       For performing the linear matrix adjustment. (green/blue)         MATRIX B-R       -63       For performing the linear matrix adjustment. (blue/red)         MATRIX B-R       -63       For performing the linear matrix adjustment. (blue/red)         MATRIX B-R       -63       For performing the linear matrix adjustment. (blue/red)         MATRIX B-R       -63       For performing the linear matrix adjustment. (blue/red)         MATRIX B-G       -63       For performing the linear matrix adjustment. (blue/green)         *:       +63       For selecting the color correction table when the GAIN switch is in the [L] position.         S       C       U       For selecting the color correction table when the GAIN switch is in the [M] position.         S       C       For selecting the color correction table when the GAIN switch is in the [M] position.         S       C       For selecting the color correction table when the GAIN switch is in the [H] position.                                                      | SCUFR                |                     |                                                                |
| +02       -63       For performing the linear matrix         MATRIX G-R       -63       For performing the linear matrix         -01       -61       -63         +63       For performing the linear matrix         MATRIX G-B       -63         SCUFR       -63         MATRIX G-B       -63         +63       For performing the linear matrix         adjustment. (green/blue)       -63         :       +63         SCUFR       -63         MATRIX B-R       -63         :       +63         SCUFR       For performing the linear matrix         adjustment. (blue/red)       -63         :       -05         :       -06         :       -06         :       -06         :       -06         :       -06         :       -06         :       -06         :       -06         :       -06         :       -06         :       -06         :       -06         :       -06         :       -06         :       -06         :                                                                                                    | MATRIX R-B           | -63<br>:            | For performing the linear matrix<br>adjustment (red/blue)      |
| +63         MATRIX G-R       -63          -63          -01          +63         MATRIX G-R       -63          -63          +63         MATRIX G-B       -63          +04          +04          +63         SCUFR       For performing the linear matrix         adjustment. (green/blue)       -63          +63         SCUFR       For performing the linear matrix          -63          +63         SCUFR       For performing the linear matrix          -63          -63          -63          -64          -65          -66          -66          -66          -66          -66          -66          -66          -66          -67 <td< td=""><td></td><td><u>+02</u></td><td></td></td<>                                                                                                    |                      | <u>+02</u>          |                                                                |
| SICUFR       -63       For performing the linear matrix adjustment. (green/red)         MATRIX G-R       -63       For performing the linear matrix adjustment. (green/red)         MATRIX G-B       -63       For performing the linear matrix adjustment. (green/blue)         MATRIX G-B       -63       For performing the linear matrix adjustment. (green/blue)         *       +63       For performing the linear matrix adjustment. (blue/red)         *       +63       For performing the linear matrix adjustment. (blue/red)         *       +63       For performing the linear matrix adjustment. (blue/red)         *       +63       For performing the linear matrix adjustment. (blue/green)         *       -66       -63         *       -63       For selecting the color correction table when the GAIN switch is in the [L] position.         *       OFF       A         *       -63       For selecting the color correction table when the GAIN switch is in the [M] position.         *       OFF       For selecting the color correction table when the GAIN switch is in the [M] position.         *       MATRIX       OFF       For selecting the color correction table when the GAIN switch is in the [M] position.                                                                                                    |                      | +63                 |                                                                |
| ANALYSON       -03       For performing the linear matrix         -01       -63       For performing the linear matrix         adjustment. (green/red)       -63         S       C       For performing the linear matrix         -04       -63         *       +04         *       +63         S       C         MATRIX B-R       -63         *       +02         *       +02         *       +02         *       +02         *       +63         S       C         MATRIX B-R       -63         *       -63         *       +63         S       C         *       -63         *       -63         *       -63         *       -63         *       -63         *       -63         *       -63         *       -63         *       -63         *       -63         *       -63         *       -63         *       -63         *       -63         *                                                                                                    |                      | _63                 | For performing the linear matrix                               |
| Imatrix       -01         MATRIX G-B       -63         1       +04         1       +04         1       +63         SICUFR       -63         MATRIX B-R       -63         +63       -63         SICUFR       -63         MATRIX B-R       -63         +63       For performing the linear matrix         adjustment. (blue/red)       +02         +63       For performing the linear matrix         adjustment. (blue/red)       +02         +63       For performing the linear matrix         adjustment. (blue/green)       -63         :       +63         SICUFR       For selecting the color correction table when the GAIN switch is in the [L] position.         SICUFR       For selecting the color correction table when the GAIN switch is in the [M] position.         SICUFR       For selecting the color correction table when the GAIN switch is in the [M] position.         SICUFF       A         B       For selecting the color correction table when the GAIN switch is in the [H] position.                                                                                                    | WATNA G-N            | :                   | adjustment. (green/red)                                        |
| S C U F R       +63         MATRIX G-B       -63       For performing the linear matrix adjustment. (green/blue)         **63       -63       For performing the linear matrix adjustment. (green/blue)         MATRIX B-R       -63       For performing the linear matrix adjustment. (blue/red)         **02       :       +63         S C U F R       -63       For performing the linear matrix adjustment. (blue/red)         **63       For performing the linear matrix         **63       For performing the linear matrix         **63       For performing the linear matrix         **63       For performing the linear matrix         **63       For performing the linear matrix         **63       For performing the linear matrix         **63       For performing the linear matrix         **63       For selecting the color correction table when the GAIN switch is in the [L] position.         ***       For selecting the color correction table when the GAIN switch is in the [M] position.         ***       A         ***       A         ***       For selecting the color correction table when the GAIN switch is in the [M] position.         ***       A         ***       B         ***       For selecting the color correction table when the GAIN switch is in the [H                                                                                                    |                      | <u>-01</u><br>:     |                                                                |
| MATRIX G-B       -63       For performing the linear matrix adjustment. (green/blue)         *04       :       +04         :       +04       :         *63       For performing the linear matrix adjustment. (green/blue)         MATRIX B-R       -63       For performing the linear matrix adjustment. (blue/red)         *02       :       +63         SICUFR       For performing the linear matrix adjustment. (blue/red)         *102       :         *63       For performing the linear matrix adjustment. (blue/green)         *63       For selecting the color correction table when the GAIN switch is in the [L] position.         SICUFR       For selecting the color correction table when the GAIN switch is in the [M] position.         MATRIX TABLE       OFF       For selecting the color correction table when the GAIN switch is in the [M] position.         SICUFF       For selecting the color correction table when the GAIN switch is in the [M] position.         SICUFF       For selecting the color correction table when the GAIN switch is in the [M] position.                                                                                                    | SCUFR                | +63                 |                                                                |
| Image: Signed system       Image: Signed system       adjustment. (green/blue)         MATRIX B-R       -63       For performing the linear matrix adjustment. (blue/red)         MATRIX B-R       -63       For performing the linear matrix adjustment. (blue/red)         Sicience       -63       For performing the linear matrix adjustment. (blue/red)         MATRIX B-G       -63       For performing the linear matrix adjustment. (blue/green)         Image: Sicience       -63       For selecting the color correction table when the GAIN switch is in the [L] position.         Sicience       OFF       A         Image: Base system       For selecting the color correction table when the GAIN switch is in the [M] position.         Sicience       OFF       For selecting the color correction table when the GAIN switch is in the [M] position.         Sicience       OFF       For selecting the color correction table when the GAIN switch is in the [M] position.         Sicience       A       B       For selecting the color correction table when the GAIN switch is in the [M] position.         Sicience       A       B       For selecting the color correction table when the GAIN switch is in the [H] position.                                                                                                    | MATRIX G-B           | -63                 | For performing the linear matrix                               |
| S C U F R       +63         MATRIX B-R       -63         :       +02         :       +63         S C U F R       -63         MATRIX B-G       -63         :       +63         MATRIX B-G       -63         :       -63         :       -06         :       +63         S C U F R       For performing the linear matrix         -06       :         :       +63         S C U F R       For selecting the color correction table when the GAIN switch is in the [L] position.         S C U F R       For selecting the color correction table when the GAIN switch is in the [M] position.         S C U F R       For selecting the color correction table when the GAIN switch is in the [M] position.         S C U F -       For selecting the color correction table when the GAIN switch is in the [M] position.         S C U F -       For selecting the color correction table when the GAIN switch is in the [M] position.         S C U F -       B                                                                                                    |                      | :<br>+04            | adjustment. (green/blue)                                       |
| S C U F R       -63       For performing the linear matrix adjustment. (blue/red)         MATRIX B-R       -63       For performing the linear matrix adjustment. (blue/red)         S C U F R       -63       For performing the linear matrix adjustment. (blue/green)         MATRIX B-G       -63       For performing the linear matrix adjustment. (blue/green)         • MATRIX B-G       -63       For selecting the color correction table when the GAIN switch is in the [L] position.         • L MATRIX TABLE       OFF       For selecting the color correction table when the GAIN switch is in the [M] position.         • M MATRIX TABLE       OFF       For selecting the color correction table when the GAIN switch is in the [M] position.         • M MATRIX TABLE       OFF       For selecting the color correction table when the GAIN switch is in the [M] position.         • H MATRIX TABLE       OFF       For selecting the color correction table when the GAIN switch is in the [M] position.                                                                                                    |                      | :<br>+63            |                                                                |
| MATRIX B-R       -63       For performing the linear matrix adjustment. (blue/red)         S       C       U       F         MATRIX B-G       -63       For performing the linear matrix adjustment. (blue/red)         MATRIX B-G       -63       For performing the linear matrix adjustment. (blue/green)         MATRIX B-G       -63       For performing the linear matrix adjustment. (blue/green)         **       -06       *         **       -63       For selecting the color correction table when the GAIN switch is in the [L] position.         S       C       U       F         MATRIX TABLE       OFF       For selecting the color correction table when the GAIN switch is in the [L] position.         S       C       U       F         MATRIX TABLE       OFF       For selecting the color correction table when the GAIN switch is in the [M] position.         S       C       U       F         MATRIX TABLE       OFF       For selecting the color correction table when the GAIN switch is in the [M] position.         S       C       U       F         MATRIX TABLE       A       B       For selecting the color correction table when the GAIN switch is in the [H] position.                                                                                                    | SCUFR                |                     |                                                                |
| +02       adjustment. (blue/red)         +02       adjustment. (blue/red)         S       C       U       For performing the linear matrix adjustment. (blue/green)         MATRIX B-G       -63       For performing the linear matrix adjustment. (blue/green)         *       -63       For selecting the color correction table when the GAIN switch is in the [L] position.         *       OFF       For selecting the color correction table when the GAIN switch is in the [L] position.         *       OFF       For selecting the color correction table when the GAIN switch is in the [M] position.         *       OFF       For selecting the color correction table when the GAIN switch is in the [M] position.         *       OFF       For selecting the color correction table when the GAIN switch is in the [M] position.         *       MATRIX TABLE       OFF       For selecting the color correction table when the GAIN switch is in the [M] position.                                                                                                    | MATRIX B-R           | -63                 | For performing the linear matrix                               |
| S       C       U       F       R         MATRIX B-G       -63       For performing the linear matrix adjustment. (blue/green)         -06       -06       -06         +63       -63       For selecting the color correction table when the GAIN switch is in the [L] position.         S       C       U       F         MATRIX TABLE       OFF       For selecting the color correction table when the GAIN switch is in the [L] position.         MMATRIX TABLE       OFF       For selecting the color correction table when the GAIN switch is in the [M] position.         MMATRIX TABLE       OFF       For selecting the color correction table when the GAIN switch is in the [M] position.         MMATRIX TABLE       OFF       For selecting the color correction table when the GAIN switch is in the [M] position.         S       C       U       For selecting the color correction table when the GAIN switch is in the [M] position.                                                                                                    |                      | <u>+02</u>          | adjustment. (blue/red)                                         |
| S       C       U       F       R         MATRIX B-G       -63       For performing the linear matrix adjustment. (blue/green)         -06       :       -06       adjustment. (blue/green)         *       +63       For selecting the color correction table when the GAIN switch is in the [L] position.         S       C       U       F         MATRIX TABLE       OFF       For selecting the color correction table when the GAIN switch is in the [L] position.         M MATRIX TABLE       OFF       For selecting the color correction table when the GAIN switch is in the [M] position.         M MATRIX TABLE       OFF       For selecting the color correction table when the GAIN switch is in the [M] position.         S       C       U       F         M MATRIX TABLE       OFF       For selecting the color correction table when the GAIN switch is in the [M] position.         S       C       U       F         M MATRIX TABLE       OFF       For selecting the color correction table when the GAIN switch is in the [H] position.         S       C       U       F                                                                                                    |                      | +63                 |                                                                |
| MAIRIX B-G       -63       For performing the linear matrix adjustment. (blue/green)         • • • • • • • • • • • • • • • • • • •                                                                                                    | SCUFR                |                     |                                                                |
| <ul> <li>S C U F R</li> <li>I MATRIX<br/>TABLE</li> <li>OFF<br/>A<br/>B</li> <li>M MATRIX<br/>TABLE</li> <li>OFF<br/>A<br/>B</li> <li>For selecting the color correction table<br/>when the GAIN switch is in the [L]<br/>position.</li> <li>C U F R</li> <li>For selecting the color correction table<br/>when the GAIN switch is in the [M]<br/>position.</li> <li>S C U F -</li> <li>H MATRIX<br/>TABLE</li> <li>OFF<br/>A<br/>B</li> <li>For selecting the color correction table<br/>when the GAIN switch is in the [M]<br/>position.</li> <li>S C U F -</li> <li>For selecting the color correction table<br/>when the GAIN switch is in the [H]<br/>position.</li> </ul>                                                                                                    | MAI RIX B-G          | -63<br>:            | For performing the linear matrix adjustment. (blue/green)      |
| <ul> <li>+63</li> <li>L MATRIX<br/>TABLE</li> <li>M MATRIX<br/>TABLE</li> <li>OFF<br/>B</li> <li>M MATRIX<br/>TABLE</li> <li>OFF<br/>B</li> <li>M MATRIX<br/>TABLE</li> <li>OFF<br/>A<br/>B</li> <li>OFF<br/>A<br/>B</li> <li>OFF<br/>A<br/>B</li> <li>For selecting the color correction table<br/>when the GAIN switch is in the [M]<br/>position.</li> <li>C U F -</li> <li>H MATRIX<br/>TABLE</li> <li>OFF<br/>B</li> <li>For selecting the color correction table<br/>when the GAIN switch is in the [M]<br/>position.</li> <li>S C U F -</li> <li>H MATRIX<br/>TABLE</li> <li>OFF<br/>B</li> <li>For selecting the color correction table<br/>when the GAIN switch is in the [H]<br/>position.</li> </ul>                                                                                                    |                      | <u>06</u><br>:      |                                                                |
| Image: Constraint of the color correction table         Image: Constraint of the color correction table                 | SCUER                | +63                 |                                                                |
| TABLE       A       when the GAIN switch is in the [L] position.         S       C       U       F       For selecting the color correction table when the GAIN switch is in the [M] position.         M MATRIX TABLE       OFF       For selecting the color correction table when the GAIN switch is in the [M] position.         H MATRIX TABLE       OFF       For selecting the color correction table when the GAIN switch is in the [M] position.         H MATRIX TABLE       OFF       For selecting the color correction table when the GAIN switch is in the [H] position.         S       C       U       For selecting the color correction table when the GAIN switch is in the [H]                                                                                                    |                      | OFF                 | For selecting the color correction table                       |
| S C U F R       position.         M MATRIX       OFF         TABLE       A         B       position.         S C U F -       For selecting the color correction table when the GAIN switch is in the [M] position.         S C U F -       For selecting the color correction table when the GAIN switch is in the [M] position.         H MATRIX TABLE       OFF         B       For selecting the color correction table when the GAIN switch is in the [H] position.         S C U F -       For selecting the color correction table when the GAIN switch is in the [H] position.                                                                                                    | TABLE                | A<br>B              | when the GAIN switch is in the [L]                             |
| ■M MATRIX       OFF       For selecting the color correction table         TABLE       A       when the GAIN switch is in the [M]         ■H MATRIX       OFF       For selecting the color correction table         ■H MATRIX       OFF       For selecting the color correction table         ■H MATRIX       OFF       For selecting the color correction table         SCUF       A       when the GAIN switch is in the [H]         position.       B       position.                                                                                                    | SCUFR                |                     | position.                                                      |
| IABLE     A<br>B     when the GAIN switch is in the [M]<br>position.       S C U F −     -       ■H MATRIX<br>TABLE     OFF<br>B     For selecting the color correction table<br>when the GAIN switch is in the [H]<br>position.       S C U F −     -                                                                                                    | M MATRIX             | OFF                 | For selecting the color correction table                       |
| S     C     U     F     For selecting the color correction table       H MATRIX<br>TABLE     OFF<br>B     For selecting the color correction table       Men the GAIN switch is in the [H]<br>position.                                                                                                    | TABLE                | A<br>B              | when the GAIN switch is in the [M]                             |
| ■H MATRIX<br>TABLE OFF For selecting the color correction table<br>when the GAIN switch is in the [H]<br>position.                                                                                                    | SCUF-                |                     | position.                                                      |
| IADLE     A     when the GAIN switch is in the [H]       B     position.                                                                                                    | H MATRIX             | OFF                 | For selecting the color correction table                       |
| SCUF-                                                                                                    | IABLE                | B                   | when the GAIN switch is in the [H]                             |
|                                                                                                    | SCUF-                |                     | · · · · · · · ·                                                |

#### Notes

 The items indicated by ■ are the setting items for PAINT MENU SW(■) R/W in the <SD CARD R/W SELECT> screen. The items without ■ are the setting items for PAINT MENU LEVEL R/W.
 Please refer to [SD CARD R/W SELECT] (page 195) for

more information.

• In the preset mode, the linear matrix data of MATRIX TABLE B are all set to "+00".

# COLOR CORRECTION

| Items/<br>Data Saved | Adjustable<br>Range | Remarks                                                 |
|----------------------|---------------------|---------------------------------------------------------|
| R<br>(SAT)           | -63                 | For performing the color saturation                     |
|                      | +00                 | correction of red.                                      |
|                      | :<br>+63            |                                                         |
| SCUFR                |                     |                                                         |
| R-Mg<br>(SAT)        | -63<br>:            | For performing the color saturation                     |
| · /                  | <u>+00</u>          | concelion between red and magenta.                      |
|                      | +63                 |                                                         |
| SCUFR                |                     |                                                         |
| (SAT)                | -03                 | correction of magenta.                                  |
|                      | +00<br>:            |                                                         |
| SCUER                | +63                 |                                                         |
| Ma-B                 | -63                 | For performing the color saturation                     |
| (SAT)                | :<br>+00            | correction between magenta and blue.                    |
|                      | :                   |                                                         |
| SCUFR                | +03                 |                                                         |
| В                    | -63                 | For performing the color saturation                     |
| (SAT)                | :<br><u>+00</u>     | correction of blue.                                     |
|                      | :<br>+63            |                                                         |
| SCUFR                |                     |                                                         |
| B-Cy<br>(SAT)        | -63                 | For performing the color saturation                     |
| (6/11)               | +00                 | correction between blue and cyan.                       |
|                      | +63                 |                                                         |
| SCUFR                |                     |                                                         |
| (SAT)                | -63<br>:            | For performing the color saturation correction of cyan. |
|                      | <u>+00</u><br>:     |                                                         |
|                      | +63                 |                                                         |
| CV-G                 | -63                 | For performing the color saturation                     |
| (SAT)                | :<br>+00            | correction between cyan and green.                      |
|                      | :                   |                                                         |
| SCUFR                | +03                 |                                                         |
| G                    | -63                 | For performing the color saturation                     |
| (5AI)                | <u>+00</u>          | correction of green.                                    |
|                      | :<br>+63            |                                                         |
| SCUFR                |                     |                                                         |
| G-YI<br>(SAT)        | -63<br>:            | For performing the color saturation                     |
|                      | <u>+00</u>          | servetion between green and yellow.                     |
|                      | +63                 |                                                         |
| SCUFR                | _63                 | For performing the color saturation                     |
| (SAT)                | -00                 | correction of yellow.                                   |
|                      | <u>+00</u><br>:     |                                                         |
| SCUFP                | +63                 |                                                         |
| YI-R                 | -63                 | For performing the color saturation                     |
| (SAT)                | :<br>+00            | correction between yellow and red.                      |
|                      | :<br>+63            |                                                         |
| SCUFR                | .00                 |                                                         |

| Items/<br>Data Saved | Adjustable<br>Range | Remarks                                          |
|----------------------|---------------------|--------------------------------------------------|
| R                    | -63                 | For performing the hue correction for            |
| (PHASE)              | :<br>+00            | red.                                             |
|                      | :                   |                                                  |
| SCUED                | +63                 |                                                  |
|                      | 60                  | For performing the bus correction                |
| (PHASE)              | :                   | between red and magenta.                         |
|                      | <u>+00</u>          | 5                                                |
|                      | +63                 |                                                  |
| SCUFR                |                     |                                                  |
| Mg<br>(PHASE)        | -63<br>:            | For performing the hue correction for<br>magenta |
|                      | <u>+00</u>          |                                                  |
|                      | +63                 |                                                  |
| SCUFR                |                     |                                                  |
| Mg-B<br>(PHASE)      | -63<br>:            | For performing the hue correction                |
| . ,                  | <u>+00</u>          | between magenta and blue.                        |
|                      | +63                 |                                                  |
| SCUFR                |                     |                                                  |
| B<br>(PHASE)         | -63<br>:            | For performing the hue correction for            |
| (                    | <u>+00</u>          | Diue.                                            |
|                      | +63                 |                                                  |
| SCUFR                |                     |                                                  |
| B-Cy                 | -63                 | For performing the hue correction                |
| (PHASE)              | <u>+00</u>          | between blue and cyan.                           |
|                      | :<br>+63            |                                                  |
| SCUFR                |                     |                                                  |
| Су                   | -63                 | For performing the hue correction for            |
| (PHASE)              | :<br><u>+00</u>     | cyan.                                            |
|                      | :                   |                                                  |
| SCUFR                |                     |                                                  |
| Cy-G                 | -63                 | For performing the hue correction                |
| (PHASE)              | :<br>+00            | between cyan and green.                          |
|                      | ;                   |                                                  |
| SCUFR                | +03                 |                                                  |
| G                    | -63                 | For performing the hue correction for            |
| (PHASE)              | :<br>+00            | green.                                           |
|                      | :                   |                                                  |
| SCUFR                | ±00                 |                                                  |
| G-YI                 | -63                 | For performing the hue correction                |
| (PHASE)              | :<br>+00            | between green and yellow.                        |
|                      | :                   |                                                  |
| SCUFR                | +0J                 |                                                  |
| YI                   | -63                 | For performing the hue correction for            |
| (PHASE)              | :<br>+00            | yellow.                                          |
|                      | :                   |                                                  |
| SCUEP                | +63                 |                                                  |
| YI-R                 | -63                 | For performing the hue correction                |
| (PHASE)              | :                   | between yellow and red.                          |
|                      | + <u>00</u><br>:    |                                                  |
|                      | +63                 |                                                  |
|                      | ON                  | For switching on/off of the 12 axis              |
| CORRECT              | OFF                 | independent color correction of the              |
|                      |                     | position selected with the GAIN switch           |
|                      |                     | ([L], [M], [H]).                                 |
| SCUFR                |                     |                                                  |

# LOW SETTING

| Items/<br>Data Saved | Adjustable<br>Range | Remarks                                          |
|----------------------|---------------------|--------------------------------------------------|
| ■MASTER GAIN         | -3dB                | Select the master gain from –3, 0, 3, 6,         |
|                      | :                   | 9, 12, 15, 18, 21, 24, 27, or 30 dB.             |
|                      | <u>0dB</u>          |                                                  |
|                      | 30dB                |                                                  |
| SCUFR                |                     |                                                  |
| H.DTL LEVEL          | 00                  | For performing the horizontal detail             |
|                      | :                   | correction level setting.                        |
|                      | <u>05</u><br>:      |                                                  |
|                      | 63                  |                                                  |
| SCUFR                |                     |                                                  |
| V.DTL LEVEL          | 00                  | For performing the vertical detail               |
|                      | :<br>07             | correction level setting.                        |
|                      | :                   |                                                  |
|                      | 31                  |                                                  |
| SCUFR                |                     |                                                  |
| DTL CORING           | 00                  | For performing the noise elimination             |
|                      | 04                  | ievei selling ioi uelali.                        |
|                      | :                   |                                                  |
| SCUER                | 00                  |                                                  |
|                      | 00                  | For performing the horizontal detail             |
| n.brenned.           | :                   | frequency selection.                             |
|                      | <u>18</u>           | - 1                                              |
|                      | 31                  |                                                  |
| SCUFR                |                     |                                                  |
| LEVEL DEPEND.        | 0                   | For setting the LEVEL DEPEND.                    |
|                      | <u>1</u>            | When the Y-detail is emphasized, details         |
|                      | 5                   | of dark sections are compressed.                 |
|                      |                     | If the numerical value is larger, details of     |
| SCUER                |                     | blight sections are also compressed.             |
| MASTER               | 0.30                | For setting the master gamma (0.01               |
| GAMMA                | :                   | sten)                                            |
|                      | 0.45                |                                                  |
|                      | 0.75                |                                                  |
| SCUFR                | -                   |                                                  |
| BLACK GAMMA          | -8                  | For setting the gamma curve for the dark         |
|                      |                     | portion.                                         |
|                      | <u>UFF</u><br>:     | <b>-8 to -1:</b> The dark portion is compressed. |
|                      | +8                  | UFF: Standard state                              |
| SCHEP                |                     |                                                  |
|                      | 1                   | For setting the upper limit of                   |
| RANGE                | 2                   | compression/expansion                            |
|                      | 3                   | 1: Approximately 20%                             |
|                      |                     | 2: Approximately 30%                             |
|                      |                     | 3: Approximately 40%                             |
| SCUFR                |                     |                                                  |
| ■MATRIX              | OFF                 | For selecting the color correction table         |
| IABLE                | B                   | for the linear matrix.                           |
| SCUFR                |                     |                                                  |
| ■COLOR               | ON                  | For switching on/off of the 12-axis              |
| CORRECT              | <u>OFF</u>          | independent color correction.                    |
| SCUFR                |                     |                                                  |

#### Notes

 The items indicated by ■ are the setting items for PAINT MENU SW(■) R/W in the <SD CARD R/W SELECT> screen. The items without ■ are the setting items for PAINT MENU LEVEL R/W.
 Please refer to [SD CARD R/W SELECT] (page 195) for more information. Menu

• When shooting with the MASTER GAIN set to "-3dB", coloring phenomena may occur in portions of the video with high brightness.

The coloring phenomena can be reduced by switching the OUTPUT/AUTO KNEE switch to [CAM/AUTO KNEE OFF], setting the MANUAL KNEE menu option of the <KNEE/LEVEL> screen to "ON", and then changing the following menu options.

- When "HD", "SD", "FILMLIKE1", "FILMLIKE2" or "FILMLIKE3" has been selected in the GAMMA MODE SEL menu option of the <GAMMA> screen, reduce the value in the KNEE MASTER SLOPE menu option of the <KNEE/LEVEL> screen.
- When "FILM-REC" has been selected in the GAMMA MODE SEL menu option of the <GAMMA> screen, reduce the value in the F-REC DYNAMIC LVL menu option of the <GAMMA> screen.
- When "VIDEO-REC" has been selected in the GAMMA MODE SEL menu option of the <GAMMA> screen, reduce the value in the V-REC KNEE SLOPE menu option of the <GAMMA> screen.

## MID SETTING

| ltems/<br>Data Saved | Adjustable<br>Range | Remarks                                                                           |
|----------------------|---------------------|-----------------------------------------------------------------------------------|
| ■MASTER GAIN         | -3dB<br>:           | Select the master gain from –3, 0, 3, 6,                                          |
|                      | <u>3dB</u>          | 0, 12, 10, 10, 21, 24, 21, 01 00 dB.                                              |
|                      | 30dB                |                                                                                   |
| SCUF-                |                     |                                                                                   |
| H.DTL LEVEL          | 00<br>:             | For performing the horizontal detail                                              |
|                      | <u>05</u>           | concelion level setting.                                                          |
|                      | 63                  |                                                                                   |
| SCUF-                |                     |                                                                                   |
| V.DTL LEVEL          | 00<br>:             | For performing the vertical detail<br>correction level setting                    |
|                      | <u>07</u>           | concollent level couling.                                                         |
|                      | 31                  |                                                                                   |
|                      |                     |                                                                                   |
| DILCORING            | :                   | For performing the noise elimination level setting for detail.                    |
|                      | <u>08</u>           |                                                                                   |
|                      | 60                  |                                                                                   |
|                      | 00                  |                                                                                   |
| H.DIL FREQ.          | :                   | For performing the horizontal detail frequency selection.                         |
|                      | <u>18</u><br>:      | - 1 <b></b>                                                                       |
|                      | 31                  |                                                                                   |
|                      | 0                   |                                                                                   |
| LEVEL DEPEND.        | <u>1</u>            | When the Y-detail is emphasized, details                                          |
|                      | :<br>5              | of dark sections are compressed.                                                  |
|                      |                     | If the numerical value is larger, details of bright sections are also compressed. |
| SCUF-                |                     |                                                                                   |
| MASTER               | 0.30                | For setting the master gamma. (0.01                                               |
| GAMIMA               | <u>0.45</u>         | step)                                                                             |
|                      | :<br>0.75           |                                                                                   |
| SCUF-                |                     |                                                                                   |
| BLACK GAMMA          | 8                   | For setting the gamma curve for the dark                                          |
|                      | <u>OFF</u>          | portion.<br>-8 to -1:                                                             |
|                      | :<br>+8             | The dark portion is compressed.                                                   |
|                      |                     | OFF: Standard state                                                               |
|                      |                     | The dark portion is extended.                                                     |
| SCUF-                |                     |                                                                                   |
| B.GAMMA<br>RANGE     | $\frac{1}{2}$       | For setting the upper limit of                                                    |
|                      | 3                   | 1: Approximately 20%                                                              |
|                      |                     | 2: Approximately 30%                                                              |
| SCUFR                |                     | S. Approximately 40%                                                              |
| ■MATRIX              | OFF                 | For selecting the color correction table                                          |
| TABLE                | A<br>B              | for the linear matrix.                                                            |
| SCUF-                | -                   |                                                                                   |
|                      | ON                  | For switching on/off of the 12-axis                                               |
|                      |                     | Independent color correction.                                                     |
|                      | 1                   |                                                                                   |

### HIGH SETTING

| Items/<br>Data Saved | Adjustable<br>Range | Remarks                                                   |
|----------------------|---------------------|-----------------------------------------------------------|
| ■MASTER GAIN         | –3dB                | Select the master gain from -3, 0, 3, 6,                  |
|                      | <u>6dB</u>          | 9, 12, 15, 18, 21, 24, 27, or 30 dB.                      |
|                      | :<br>30dB           |                                                           |
| SCUF-                | ·                   |                                                           |
| H.DTL LEVEL          | 00                  | For performing the horizontal detail                      |
|                      | <u>05</u>           | correction level setting.                                 |
|                      | :<br>63             |                                                           |
| SCUF-                |                     |                                                           |
| V.DTL LEVEL          | 00                  | For performing the vertical detail                        |
|                      | <u>07</u>           | correction level setting.                                 |
|                      | 31                  |                                                           |
| SCUF-                |                     |                                                           |
| DTL CORING           | 00<br>:             | For performing the noise elimination                      |
|                      | <u>12</u>           |                                                           |
|                      | 60                  |                                                           |
|                      | 00                  |                                                           |
| H.DTL FREQ.          | :                   | For performing the horizontal detail frequency selection. |
|                      | <u>18</u><br>:      |                                                           |
|                      | 31                  |                                                           |
|                      | 0                   | For setting the LEVEL DEPEND                              |
|                      | :                   | When the Y-detail is emphasized, details                  |
|                      | 2                   | of dark sections are compressed.                          |
|                      | 5                   | bright sections are also compressed.                      |
| SCUF-                |                     |                                                           |
| MASTER<br>GAMMA      | 0.30<br>:           | For setting the master gamma. (0.01                       |
|                      | 0.45                | 6(6 <b>)</b> )                                            |
|                      | 0.75                |                                                           |
|                      | Q                   | For potting the gamma curve for the dark                  |
|                      | :                   | portion.                                                  |
|                      | <u>OFF</u><br>:     | -8 to -1:                                                 |
|                      | +8                  | <b>OFF:</b> Standard state                                |
|                      |                     | +1 to +8:                                                 |
| SCUF-                |                     | The dark portion is extended.                             |
| B.GAMMA              | 1                   | For setting the upper limit of                            |
| RANGE                | 2<br>3              | compression/expansion.                                    |
|                      |                     | 2: Approximately 30%                                      |
|                      |                     | 3: Approximately 40%                                      |
|                      | OFF                 | For selecting the color correction table                  |
| TABLE                | A                   | for the linear matrix.                                    |
| SCUF-                | D                   |                                                           |
| ■COLOR               | ON                  | For switching on/off of the 12-axis                       |
|                      | <u>OFF</u>          | independent color correction.                             |
|                      |                     |                                                           |

#### Note

The items indicated by ■ are the setting items for PAINT MENU SW(■) R/W in the <SD CARD R/W SELECT> screen. The items without ■ are the setting items for PAINT MENU LEVEL R/W.

Please refer to [SD CARD R/W SELECT] (page 195) for more information.

# ADDITIONAL DTL

| Items/<br>Data Saved | Adjustable<br>Range                                           | Remarks                                                                                                    |
|----------------------|---------------------------------------------------------------|----------------------------------------------------------------------------------------------------|
| KNEE APE LVL         | <u>OFF</u><br>1<br>:                                          | For changing the detail level of the high brightness portion.                                                                       |
| SCUFR                | 5                                                             |                                                                                                    |
| DTL GAIN(+)          | -31<br>:<br><u>+00</u>                                        | Adjust the detail level toward + (upwards).                                                                                         |
|                      | :<br>+31                                                      |                                                                                                    |
| SCUFR                |                                                               |                                                                                                    |
| DTL GAIN(-)          | -31<br>:<br><u>+00</u><br>:<br>+31                            | Adjust the detail level toward the – (downwards).                                                                                   |
| SCUFR                |                                                               |                                                                                                    |
| DTL CLIP             | 00<br>:<br><u>54</u><br>:                                     | For setting the level for clipping the detail signals.                                                                              |
| SCUFR                | 63                                                            |                                                                                                    |
|                      | ( <u>R+G)/2</u><br>(G+B)/2<br>2G+R+B /4<br>(3G+R)/4<br>R<br>G | For setting the proportion of the RGB signal components that provide the detail.                                                    |
| V DTL FREQ           | 360TV                                                         | For selecting the vertical detail                                                                                                   |
|                      | 450TV<br>540TV<br><u>630TV</u><br>720TV                       | <ul> <li>frequency.</li> <li>The frequency notation is the value converted in 720P.</li> </ul>                                      |
| SCUFR                |                                                               |                                                                                                    |
| H.DTL LINE MIX       | <u>0H</u><br>1H<br>2H                                         | For setting the number of scanning lines<br>to be added to the video signals in order<br>to generate the horizontal detail signals. |
| SCUFR                |                                                               |                                                                                                    |
| MASTER DTL           | -31<br>:<br><u>+00</u><br>:<br>+31                            | For revising the master detail level.                                                                                               |
| SCUFR                |                                                               |                                                                                                    |

# SKIN TONE DTL

| Items/<br>Data Saved   | Adjustable<br>Range            | Remarks                                                                                                    |
|------------------------|--------------------------------|----------------------------------------------------------------------------------------------------|
| SKIN TONE              | <u>OFF</u><br>A<br>B<br>AB     | For selecting the skin color table for<br>enabling the skin tone detail.<br>The skin color table is provided in the<br>DETECT TABLE item.<br>By enabling the skin tone detail, it is<br>possible to shoot human skin more<br>accurately.                                                                                                    |
| SICIUIFIR              | ON<br><u>OFF</u>               | For the setting to display the zebra<br>pattern in the skin tone area displayed in<br>the viewfinder screen.<br>The zebra pattern is displayed when this<br>item is turned "ON" and the <skin<br>TONE DTL&gt; screen is opened.<br/>The zebra pattern indicates the area<br/>which is selected in the SKIN TONE DTL<br/>item.</skin<br>                                                                                               |
| ■ZEBRA HD<br>SDI A · B | ON<br><u>OFF</u>               | For setting to include the skin tone zebra<br>in the HD SDI A $\cdot$ B signal.<br>The zebra pattern is displayed when this<br>item is turned "ON" and the <skin<br>TONE DTL&gt; screen is opened.<br/>The zebra pattern indicates the area<br/>which is selected in the SKIN TONE DTL<br/>item.</skin<br>                                                                                                    |
| SCUFR                  | ON<br><u>OFF</u>               | For setting to include the skin tone zebra<br>in the MON OUT signal.<br>The zebra pattern is displayed when this<br>item is turned "ON" and the <skin<br>TONE DTL&gt; screen is opened.<br/>The zebra pattern indicates the area<br/>which is selected in the SKIN TONE DTL<br/>item.</skin<br>                                                                                                    |
| DETECT TABLE           | A<br>B                         | For selecting the skin color table for subjects to which the skin tone table applies.                                                                                                    |
|                        |                                | For fetching the color information of "A"<br>or "B", which is selected in the DETECT<br>TABLE item, near the center marker.<br>When this function is executed, data<br>from I CENTER to Q PHASE are fetched<br>automatically.<br>The fetched data will be the table data of<br>"A" or "B", which is selected in the<br>DETECT TABLE item.<br>It is impossible to obtain color<br>information of both "A" and "B" at the<br>same time. |
| SKIN DTL<br>EFFECT     | 0<br>:<br><u>16</u><br>:<br>31 | For setting the effect level of the skin tone detail.                                                                                                    |
| SCUFR                  |                                |                                                                                                    |

| ltems/<br>Data Saved | Adjustable<br>Range | Remarks                                           |
|----------------------|---------------------|---------------------------------------------------|
| Y MAX                | 000                 | For setting the maximum value of                  |
|                      | :<br>190            | brightness for enabling the skin tone.            |
|                      | :                   |                                                   |
| SCUER                | 255                 |                                                   |
|                      | 000                 | For setting the minimum value of                  |
|                      | :                   | brightness for enabling the skin tone.            |
|                      | <u>010</u><br>·     |                                                   |
|                      | 255                 |                                                   |
| SCUFR                |                     |                                                   |
| I CENTER             | 000                 | For setting the center position on the I-         |
|                      | <u>035</u>          | axis (for setting an area that enables skin tone) |
|                      | :<br>255            |                                                   |
| SCUFR                | 200                 |                                                   |
| I WIDTH              | 000                 | For setting the area width for enabling           |
|                      | :<br>055            | the skin tone on the I-axis of which the          |
|                      | :                   | center is the I CENTER.                           |
| SCHER                | 255                 |                                                   |
|                      | 00                  | For setting the area width for enabling           |
| Q WIDTH              | :                   | the skin tone on the Q-axis of which the          |
|                      | <u>10</u>           | center is the I CENTER.                           |
|                      | 90                  |                                                   |
| SCUFR                |                     |                                                   |
| Q PHASE              | -180                | For setting phases of the area for                |
|                      | +000                | enabling skin tone as setting the                 |
|                      | :<br>+170           |                                                   |
| SCUFR                |                     |                                                   |
|                      |                     |                                                   |

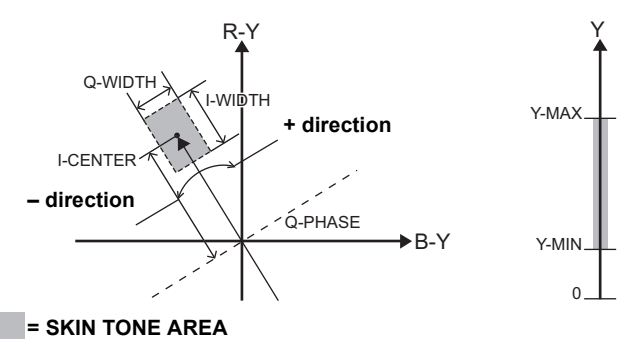

#### Note

The items indicated by ■ are the setting items for PAINT MENU SW(■) R/W in the <SD CARD R/W SELECT> screen. The items without ■ are the setting items for PAINT MENU LEVEL R/W.

Please refer to [SD CARD R/W SELECT] (page 195) for more information.

# KNEE/LEVEL

Г

| Items/             | Adjustable       | Remarks                                    |
|--------------------|------------------|--------------------------------------------|
| MASTED DED         | 200              | Sat the master nodestal                    |
| MASTER PED         | -200             | Set the master pedestal.                   |
|                    | +000             |                                            |
|                    | :<br>+200        |                                            |
| SCUFR              | .200             |                                            |
|                    | ON               | Set the mode when the AUTO KNEE            |
| KNEE               | OFF              | switch is [OFF]. The KNEE MASTER           |
|                    |                  | POINT/KNEE MASTER SLOPE set                |
|                    |                  | value is enabled when this setting is      |
|                    |                  | "ON".                                      |
| SCUFR              |                  |                                            |
| KNEE MASTER        | 70.0%            | For setting the knee point position in     |
| POINT              | :<br>93.0%       | increments of 0.5% steps.                  |
|                    | :                |                                            |
|                    | 107.0%           |                                            |
| SCUFR              |                  |                                            |
| KNEE MASTER        | 00               | For setting the inclination of the knee.   |
| SLOPE              | 85               |                                            |
|                    | <u>.</u>         |                                            |
|                    | 99               |                                            |
| SCUFR              |                  |                                            |
| ■WHITE CLIP        | <u>ON</u><br>OFF | Set the WHITE CLIP feature to "ON" or      |
|                    | 011              | OFF . The WHITE CLIP LVL set value is      |
| SCHER              |                  | enabled when this setting is ON.           |
|                    | 00%              |                                            |
| WHITE CLIP LVL     | 90%              | Set WHITE CLIP level.                      |
|                    | 109%             |                                            |
| SCUFR              | I                |                                            |
| A.KNEE POINT       | 80%              | Set the AUTO KNEE point position in 1%     |
|                    | :                | steps. This setting is enabled when the    |
|                    | :                | OUTPUT/AUTO KNEE selector switch is        |
|                    | 107%             | set to [CAM/AUTO KNEE ON].                 |
| SCUFR              |                  |                                            |
| A.KNEE LVL         | 100              | Set the AUTO KNEE level.                   |
|                    | 107              |                                            |
|                    | <u>;</u>         |                                            |
|                    | 109              |                                            |
| SCUFR              |                  |                                            |
| A.KNEE<br>RESPONSE | 1                | Set the AUTO KNEE response speed.          |
|                    | 4                | The smaller the setting value, the faster  |
|                    | :                | the response speed.                        |
|                    | 8                |                                            |
| SCUFR              | 055              |                                            |
| CHROMA LEVEL       | OFF<br>-99%      | For setting the chroma level of the PR     |
|                    | :                | If this is set to "OFF" the color elements |
|                    | +00%             | of video signals are eliminated.           |
|                    | +40%             | 5                                          |
| SCUFR              |                  |                                            |
| DRS EFFECT         | 1                | Set the compression level of the high-     |
| DEPTH              | 2                | brightness component of DRS. If the        |
|                    | 3                | numerical value is larger, the             |
|                    |                  | compression level of the high-brightness   |
|                    | ļ                | component increases.                       |
| SCUFR              |                  |                                            |
| ■HI-COLOR SW       | ON               | For switching the mode on/off which        |
|                    |                  | enables the dynamic color range to be      |
|                    | ł                | expanueu.                                  |
| SCUFR              |                  |                                            |
| HI-COLOR           | 1<br>·           | For selecting the level of the dynamic     |
|                    | <u>32</u>        | color range when in the mode which         |
|                    |                  | range.                                     |
| SCUFR              | ł                |                                            |
|                    |                  |                                            |

#### Notes

٦

- The items indicated by are the setting items for PAINT MENU SW(■) R/W in the <SD CARD R/W SELECT> screen. The items without ■ are the setting items for PAINT MENU LEVEL R/W. Please refer to [SD CARD R/W SELECT] (page 195) for more information.
- When "FILM-REC" or "VIDEO-REC" is selected in the GAMMA MODE SEL menu option on the <GAMMA> screen, the KNEE MASTER SLOPE and KNEE MASTER POINT menu option settings are disabled.

#### GAMMA

| Items/<br>Data Saved | Adjustable<br>Range | Remarks                                       |
|----------------------|---------------------|-----------------------------------------------|
| MASTER               | 0.30                | Set the master gamma in 0.01 steps.           |
| GAMMA                | :<br>0.45           |                                               |
|                      | :                   |                                               |
|                      | 0.75                |                                               |
|                      | _15                 | Set the Beh gamma                             |
|                      | :                   | Set the Ken gamma.                            |
|                      | <u>+00</u>          |                                               |
|                      | +15                 |                                               |
| SCUFR                |                     |                                               |
| B GAMMA              | –15                 | Set the Bch gamma.                            |
|                      | +00                 |                                               |
|                      | :<br>+15            |                                               |
| SCUFR                |                     |                                               |
| GAMMA MODE           | HD                  | For selecting the gamma mode.                 |
| SEL                  | SD<br>FILMLIKE1     | HD: Video gamma characteristics for           |
|                      | FILMLIKE2           | HD (High Definition)                          |
|                      | FILMLIKE3           | higher than the HD gamma.                     |
|                      | VIDEO-REC           | FILMLIKE1:                                    |
|                      |                     | In this setting gradations in                 |
|                      |                     | highlit areas can be expressed                |
|                      |                     | FILMLIKE2:                                    |
|                      |                     | In this setting gradations in                 |
|                      |                     | highlit areas can be expressed                |
|                      |                     | better than when FILMLIKE1 IS<br>selected     |
|                      |                     | FILMLIKE3:                                    |
|                      |                     | In this setting gradations in                 |
|                      |                     | highlit areas can be expressed                |
|                      |                     | selected                                      |
|                      |                     | FILM-REC:                                     |
|                      |                     | The cinema gamma                              |
|                      |                     | characteristics for film                      |
|                      |                     | VIDEO-REC:                                    |
|                      |                     | <b>T</b> I :                                  |
|                      |                     | The cinema gamma                              |
|                      |                     | The cinema gamma<br>characteristics for video |

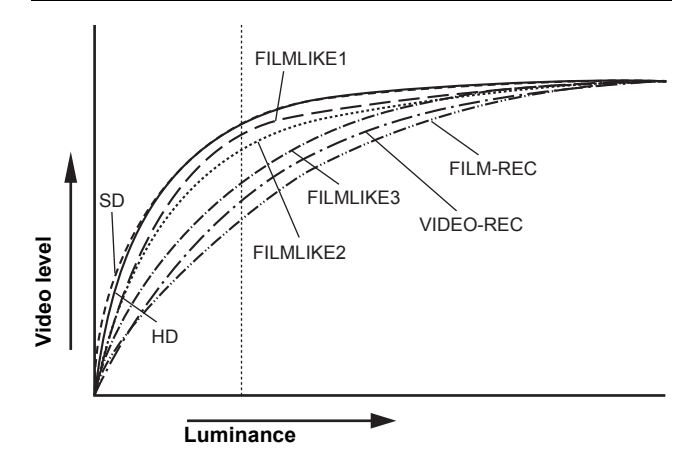

# AUTO KNEE is not performed when AJ-RC10G is connected, but the LED of the AJ-RC10G button is lit by pressing the A.KNEE ON button.

| Items/<br>Data Saved   | Adjustable<br>Range                                                          | Remarks                                                                                                    |
|------------------------|------------------------------------------------------------------------------|----------------------------------------------------------------------------------------------------|
| F-REC<br>DYNAMIC LVL   | 200%<br>300%<br>400%<br>500%<br><u>600%</u>                                  | For setting the dynamic range when<br>GAMMA MODE SEL has been set to<br>"FILM-REC".<br>When GAMMA MODE SEL has not been<br>set to "FILM-REC", this setting cannot be<br>changed.           |
| F-REC BLACK<br>STR LVL | <u>00%</u><br>:<br>30%                                                       | For setting the amount of black stretch<br>when GAMMA MODE SEL has been set<br>to "FILM-REC".<br>When GAMMA MODE SEL has not been<br>set to "FILM-REC", this setting cannot be<br>changed. |
| V-REC KNEE<br>SLOPE    | 150%<br>200%<br>250%<br>300%<br>350%<br>400%<br>450%<br>500%<br>550%<br>600% | For setting the amount of knee-slope<br>when GAMMA MODE SEL has been set<br>to "VIDEO-REC".<br>When GAMMA MODE SEL has not been<br>set to "VIDEO-REC", this setting cannot<br>be changed.  |
| V-REC KNEE<br>POINT    | <u>30%</u><br>:<br>107%                                                      | For setting knee point when GAMMA<br>MODE SEL has been set to "VIDEO-<br>REC".<br>When GAMMA MODE SEL has not been<br>set to "VIDEO-REC", this setting cannot<br>be changed.               |

# ■CAMERA SETTING

| Items/<br>Data Saved | Adjustable<br>Range | Remarks                                          |
|----------------------|---------------------|--------------------------------------------------|
| DETAIL               | <u>ON</u><br>OFF    | For switching on/off of the detail signals.      |
| SCUFR                |                     |                                                  |
| GAMMA                | <u>ON</u><br>OFF    | For switching on/off of the gamma<br>correction. |
| SCUFR                |                     |                                                  |
| TEST SAW             | ON<br><u>OFF</u>    | Switch the test signal on or off.                |
| SCUFR                |                     |                                                  |
| FLARE                | <u>ON</u><br>OFF    | Set the flare correction to on or off.           |
| SCUFR                |                     |                                                  |
| H-F COMPE.           | ON<br><u>OFF</u>    | For switching on/off of the aperture correction. |
| SCUFR                |                     |                                                  |

#### Note

All items in CAMERA SETTING are setting targets of the item PAINT MENU SW(■) R/W in the <SD CARD R/W SELECT> screen.

- When the GAMMA MODE SEL item is used for FILMLIKE3, the following settings are recommended. MANUAL KNEE: "ON" KNEE MASTER POINT: "85.0%" KNEE MASTER SLOPE: "50"
- AUTO KNEE is not performed when the GAMMA MODE SEL menu option is set to "FILM-REC" or "VIDEO-REC".

The \_\_\_\_\_ in the Adjustable Range column indicates the preset mode.

## VF DISPLAY

| Items/<br>Data Saved | Adjustable<br>Range        | Remarks                                                                                                    |
|----------------------|----------------------------|----------------------------------------------------------------------------------------------------|
| STATUS MODE          | <u>NORMAL</u><br>FILM-REC  | For selecting the status display mode of the viewfinder. <b>NORMAL:</b>                                                                                                    |
|                      |                            | Normal status display<br>FILM-REC:                                                                                                    |
|                      |                            | Status display for FILM-REC                                                                                                    |
|                      |                            | Setting STATUS MODE to "FILM-REC"<br>disables the DISP CONDITION and<br>DISP MODE settings.                                                                                                    |
| DISP                 | NORMAL                     | NORMAL:                                                                                                    |
|                      | HOLD                       | Display status constantly.<br>HOLD: Display status only when the<br>MODE CHECK switch is<br>pressed.                                                                                                    |
|                      | 1                          | Sat the DISP MODE                                                                                                    |
|                      | 2<br><u>3</u>              | Set the DISP MODE.<br>Switch the camera's Warning/Message<br>indication. Please refer to [Display<br>Modes and Setting Changes/adjustment<br>Result Messages] (page 84) for more<br>information.                                                                                  |
|                      |                            |                                                                                                    |
|                      | Y<br>NAM<br>R<br>G<br>B    | <ul> <li>For selecting the video signals to display<br/>in the viewfinder screen.</li> <li>Y: Brightness signal</li> <li>NAM: Output signal with the highest<br/>level among R, G, and B signals.</li> <li>R: Rch signal</li> <li>G: Gch signal</li> <li>B: Bch signal</li> </ul> |
|                      | 00                         | For setting the detail level of the                                                                                                    |
|                      | :                          | viewfinder screen.                                                                                                    |
|                      | <u>us</u><br>:<br>10       | The details of the signals for the viewfinder are further enhanced. If "0" is selected, then the detail is the same as that for the main line.                                                                                                    |
|                      | 00                         | For potting the poice elimination level for                                                                                                    |
|                      | :<br>15                    | detail in the viewfinder signal.                                                                                                    |
| VF H.DTL FREQ.       | 1                          | For selecting the horizontal detail                                                                                                    |
| SCUFR                | 4<br>:<br>6                | frequency in the viewfinder signal.                                                                                                    |
| ZEBRA1<br>DETECT     | 0%<br>:<br><u>70%</u><br>: | Set the ZEBRA1 detection level (IRE value).                                                                                                    |
| -CUFR                | 109%                       |                                                                                                    |

| Items/<br>Data Saved | Adjustable<br>Range                                  | Remarks                                                                                                    |
|----------------------|------------------------------------------------------|----------------------------------------------------------------------------------------------------|
| ZEBRA2<br>DETECT     | 0%<br>:<br><u>85%</u><br>:<br>109%                   | Set the ZEBRA2 detection level (IRE value).                                                                                            |
|                      | OFF<br><u>SPOT</u><br>ON                             | Set the ZEBRA2 to "ON", "OFF", or "SPOT".                                                                                              |
|                      | OFF<br>10%<br>15%<br>20%<br>25%<br>30%<br><u>35%</u> | Set the camera incoming light volume at which to display "LOW LIGHT".                                                                  |
|                      | <u>ON</u><br>OFF                                     | For the setting to display the menu in the viewfinder screen when the remote control unit is connected to the unit.                    |
|                      | 50%<br>60%<br>70%<br>80%<br>90%<br>100%              | Adjust the brightness of markers and characters displayed on the viewfinder.                                                           |
|                      | sec<br><u>deg</u>                                    | Set the units for the SYNCHRO SCAN<br>mode display.<br>sec: Display using time.<br>deg: Display using opening angle of<br>the shutter. |

#### **ZEBRA** Pattern Display

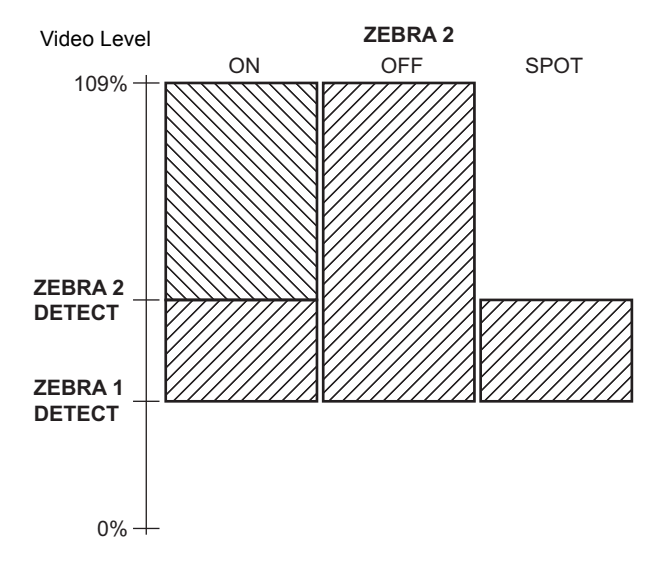

## VF MARKER

| ltems/<br>Data Saved | Adjustable<br>Range                   | Remarks                                                                                                    |
|----------------------|---------------------------------------|----------------------------------------------------------------------------------------------------|
|                      | <u>A</u><br>B                         | Select the VF MARKER setting table.<br>First, select table "A" or "B", then set the<br>items below for each table.                                                              |
|                      | OFF<br>1<br>2<br>3<br>4               | Switch the center mark.OFF:Do not display center mark.1:+ (large)2:Hollow (large)3:+ (small)4:Hollow (small)                                                                    |
| SAFETY MARK          | OFF<br>1<br>2                         | Select the frame type for the safety zone<br>marker.<br>OFF: Do not display frame.<br>1: Box<br>2: Corner frame                                                                 |
| - C U F R            |                                       |                                                                                                    |
|                      | 80%<br>:<br><u>90%</u><br>:<br>100%   | For setting the size of the safety zone<br>marker.<br>It is possible to set the size by units of<br>1% with a fixed ratio between of width<br>and height.                       |
|                      | ON<br><u>OFF</u>                      | Set the frame marker to "ON" or "OFF".                                                                                                    |
|                      | 4:3<br>13:9<br>14:9<br>VISTA<br>CNSCO | Set the frame marker.<br>The VISTA ratio is 16:8.65. (1.85:1)<br>The CNSCO ratio is 16:6.81 (2.35:1).                                                                           |
|                      | 0<br>:<br><u>15</u>                   | Set the level outside the frame marker.Note that the level does not change onthe LCD monitor.0:Equivalent to signal off.<br>(Blanking status)15:Same brightness as center area. |

#### Note

The safety zone marker and the frame marker are not displayed on the LCD monitor if "S-CROP" or "LT-BOX" is selected in DOWNCON MODE.

#### VF USER BOX

| Items/<br>Data Saved | Adjustable<br>Range | Remarks                                    |
|----------------------|---------------------|--------------------------------------------|
| USER BOX             | ON                  | For setting whether the user box is        |
|                      | OFF                 | displayed in the viewfinder or not.        |
| - C U F R            |                     |                                            |
| USER BOX             | 1                   | For setting the width of the user box.     |
| WIDTH                | :                   |                                            |
|                      |                     |                                            |
|                      | 100                 |                                            |
| - C U F R            |                     |                                            |
| USER BOX             | 1                   | For setting the height of the user box.    |
| HEIGHT               | :                   |                                            |
|                      |                     |                                            |
|                      | 100                 |                                            |
| - C U F R            |                     |                                            |
| USER BOX H           | -50                 | For setting the horizontal position of the |
| POS                  | :                   | user box center.                           |
|                      | :                   |                                            |
|                      | +50                 |                                            |
| - C U F R            |                     |                                            |
| USER BOX V           | -50                 | For setting the vertical position of the   |
| POS                  | :                   | user box center.                           |
|                      | <u>+00</u>          |                                            |
|                      | +50                 |                                            |
| - C U F R            |                     |                                            |

• The user box can be displayed in any position as a boxtype cursor.

#### Note

The user box is not displayed on the LCD monitor if "S-CROP" or "LT-BOX" is selected in DOWNCON MODE.

# VF INDICATOR1

| Items/<br>Data Saved | Adjustable<br>Range                      | Remarks                                                                                                    |
|----------------------|------------------------------------------|----------------------------------------------------------------------------------------------------|
| EXTENDER             | ON                                       | For selecting "ON" or "OFF" for the                                                                                                    |
|                      | OFF                                      | extender display.                                                                                                    |
|                      | <u></u>                                  |                                                                                                    |
| SHUTTER              | OFF                                      | or "OFF".                                                                                                    |
| - C U F R            |                                          |                                                                                                    |
| FILTER               | <u>ON</u><br>OFF                         | Set the filter No. indication to "ON" or<br>"OFF".                                                                                                    |
| - C U F R            |                                          |                                                                                                    |
| WHITE                | <u>ON</u><br>OFF                         | Set the AWB PRST/A/B indication to<br>"ON" or "OFF".                                                                                                    |
| - C U F R            |                                          |                                                                                                    |
| GAIN                 | ON                                       | For selecting "ON" or "OFF" for the                                                                                                    |
|                      | OFF                                      | indication of the currently selected gain.                                                                                                    |
|                      |                                          |                                                                                                    |
|                      | OFF<br>IRIS                              | <ul> <li>OFF: Disable the iris value indication.</li> <li>IRIS: Enable the iris value indication.</li> <li>The display of the iris value and the display of the iris override are interlinked. When the iris override is changed, it is forcibly displayed for 3 seconds.</li> </ul> |
|                      |                                          |                                                                                                    |
| CAMERA ID            | DFF<br><u>BAR</u>                        | <ul> <li>For setting to record the camera ID.</li> <li>OFF: The camera ID is not recorded.</li> <li>BAR: The camera ID is recorded when<br/>the color bar signals are<br/>recorded.</li> </ul>                                                                                       |
| - C U F R            |                                          |                                                                                                    |
|                      | UPPER R<br>UPPER L<br>LOWER R<br>LOWER L | For setting the position to display the<br>camera ID.<br>UPPER R:<br>Upper right.<br>UPPER L:<br>Upper left.<br>LOWER R:<br>Lower right.<br>LOWER L:<br>Lower left.                                                                                                    |
|                      |                                          |                                                                                                    |
|                      | ON<br><u>OFF</u>                         | For selecting an option to display year/<br>month/day and hour/minute/second<br>simultaneously when the camera ID is<br>displayed.                                                                                                    |
|                      |                                          |                                                                                                    |
|                      | OFF                                      | Set the zoom position indication to "ON" or "OFF".                                                                                                    |
|                      |                                          |                                                                                                    |
| COLOR TEMP           | <u>ON</u><br>OFF                         | Set the color temperature indication to<br>"ON" or "OFF".                                                                                                    |
|                      |                                          |                                                                                                    |
| SYSTEM MODE          | ON<br><u>OFF</u>                         | For selecting "ON" or "OFF" for the<br>system mode and REC mode display.                                                                                                    |
|                      |                                          |                                                                                                    |
| REC FORMAT           | <u>ON</u><br>OFF                         | For selecting "ON" or "OFF" for the recording format display.                                                                                                    |
|                      |                                          |                                                                                                    |
| FRAME RATE           | OFF                                      | For selecting "ON" or "OFF" for the frame rate display.                                                                                                    |
| - C U F R            |                                          |                                                                                                    |

### VF INDICATOR2

| Items/<br>Data Saved | Adjustable<br>Range | Remarks                                                                          |
|----------------------|---------------------|----------------------------------------------------------------------------------|
| CAC                  | <u>ON</u><br>OFF    | For selecting "ON" or "OFF" for the CAC function display.                        |
| – CUFR               |                     |                                                                                  |
| GAMMA MODE           | <u>ON</u><br>OFF    | Select whether the gamma mode is to be displayed or not.                         |
| - C U F R            |                     |                                                                                  |
| DRS                  | <u>ON</u><br>OFF    | For selecting "ON" or "OFF" for the<br>dynamic range stretcher function display. |
| - C U F R            |                     |                                                                                  |
| vf gamma             | <u>ON</u><br>OFF    | For selecting "ON" or "OFF" for the<br>viewfinder gamma display.                 |
| - C U F R            |                     |                                                                                  |
| MONITOR<br>GAMMA     | <u>ON</u><br>OFF    | For selecting "ON" or "OFF" for the<br>monitor gamma display.                    |
| - C U F R            |                     |                                                                                  |

# VF INDICATOR3

| Items/<br>Data Saved | Adjustable<br>Range             | Remarks                                                                                                    |
|----------------------|---------------------------------|----------------------------------------------------------------------------------------------------|
| P2CARD<br>REMAIN     | OFF<br>ONE-CARD<br><u>TOTAL</u> | Select the indication mode for the P2<br>card's remaining capacity.<br><b>OFF:</b> Disable the remaining capacity                                                                                                    |
|                      |                                 | ONE-CARD:<br>Display the remaining capacity                                                                                                    |
|                      |                                 | TOTAL: Display the total remaining capacity of all P2 cards in slots.                                                                                                    |
|                      |                                 | Set the better welters indication to "ON"                                                                                                    |
|                      | OFF                             | or "OFF".                                                                                                    |
|                      | 011                             |                                                                                                    |
|                      | <u>ON</u><br>OFF                | "ON" or "OFF".                                                                                                    |
|                      |                                 |                                                                                                    |
| TC ON COLOR<br>BAR   | ON<br><u>OFF</u>                | Select whether the time code is to be displayed or not on the color bar.                                                                                                    |
|                      |                                 |                                                                                                    |
|                      | TCG<br>TCR<br>TCG/TCR           | <ul> <li>OFF: Disable the time code display.</li> <li>OFF: Disable the time code display.</li> <li>TCG: Display the time code generator value in recording mode.</li> <li>TCR: Display the time code reader value in playback mode.</li> <li>TCG/TCR: Display the time code generator</li> </ul> |
| -CUFR                |                                 | value in recording mode, and the time code reader value in playback mode.                                                                                                    |
| SYSTEM INFO          | OFF<br>ALWAYS<br><u>NORMAL</u>  | Select the method of displaying system<br>information and warnings.<br>OFF: Display no warnings other than<br>"TURN POWER OFF" and<br>"SYSTEM ERROR".                                                                                                    |
|                      |                                 | ALWAYS:<br>Always display warnings.                                                                                                    |
|                      |                                 | NORMAL:<br>Display warnings for 3 seconds                                                                                                    |
|                      |                                 | only when problems occur.                                                                                                    |
|                      | ON                              | Specific whether to enable or disable the                                                                                                    |
| CUMPRESSIUN          | OFF                             | opecary whether to enable or disable the<br>compression indication when the unit is<br>in compression mode. (Only for<br>DVCPRO HD in 720P)<br><b>ON:</b> When the COMPRESSION<br>MODE menu option on the<br><option mode=""> screen is set<br/>to "DARK", "COMP" is indicated.</option>         |
| -CUFR                |                                 | <b>OFF:</b> No indication is given.                                                                                                    |

| Items/<br>Data Saved | Adjustable<br>Range   | Remarks                                                                                                    |
|----------------------|-----------------------|----------------------------------------------------------------------------------------------------|
| SAVE LED             | <u>SAVE</u><br>P2CARD | Set the SAVE lamp function.<br>SAVE: The lamp lights up when the<br>SAVE ON/OFF switch is set to<br>[ON] and the output system<br>assigned in [OPTION MODE]<br>(page 166) is in the save mode.<br>P2CARD:<br>The lamp blinks in synch with the<br>warning message when the P2<br>card's remaining recording<br>capacity is getting low.                                                                                                    |
|                      | ON<br>OFF             | Select whether or not to enable "REC"<br>indication in the viewfinder and on the<br>LCD monitor during recording.<br><b>ON:</b> REC indication enabled.<br><b>OFF:</b> REC indication not enabled.<br><b>• Note</b><br>This option is useful when unit is used<br>independently. When the 1394<br>CONTROL menu option on the <1394<br>SETTING> screen is set to "BOTH", then<br>the setting of the REC TALLY menu<br>option on the <option mode=""> screen<br/>is used.</option> |
|                      | ON<br>OFF             | <ul> <li>When a video encoder card (AJ-<br/>YAX800G, optional) is attached, proxy<br/>recording information is displayed when<br/>recording starts.</li> <li>ON: Display indicating whether proxy<br/>recording is to be performed on<br/>the P2 card only, or on both the<br/>P2 card and the SD memory<br/>card.</li> <li>OFF: Proxy recording information is<br/>not displayed.</li> </ul>                                                                                    |

## MODE CHECK IND

| Items/<br>Data Saved | Adjustable<br>Range | e Remarks                                                                                                    |  |
|----------------------|---------------------|----------------------------------------------------------------------------------------------------|--|
| STATUS               | <u>ON</u><br>OFF    | For the setting to display the status screen when the MODE CHECK button is pressed.                                                                                                    |  |
|                      | <u>ON</u><br>OFF    | For the setting to indicate causes for turning on the ② lamp on the viewfinder is displayed when the MODE CHECK button is pressed.<br>The causes for turning on the ② lamp are displayed with                                                                                                    |  |
|                      | <u>ON</u><br>OFF    | For the setting to display the FUNCTION screen when the MODE CHECK button is pressed.                                                                                                    |  |
|                      | <u>ON</u><br>OFF    | For the setting to display the AUDIO screen when the MODE CHECK button is pressed.                                                                                                    |  |
|                      | <u>ON</u><br>OFF    | For the setting to display the CAC screen when the MODE CHECK button is pressed.                                                                                                    |  |
| USER SW<br>STATUS    | <u>ON</u><br>OFF    | For the setting to display the functions assigned to the user buttons when the MODE CHECK button is pressed.                                                                                                    |  |
|                      | <u>ON</u><br>OFF    | For the setting to display the status<br>screen immediately after turning on the<br>power of the unit.<br>•Note<br>Even if it is set to "ON" in this item, the<br>status screen is not displayed<br>immediately after turning on the power of<br>the unit when the STATUS item is set to<br>"OFF". |  |
|                      |                     |                                                                                                    |  |

# !LED

| Items/<br>Data Saved | Adjustable<br>Range | Remarks                                                                                                    |  |
|----------------------|---------------------|----------------------------------------------------------------------------------------------------|--|
| GAIN (0dB)           | <u>ON</u><br>OFF    | For the setting to turn the ② lamp on the viewfinder on when the GAIN is set to a value other than "0 dB".                        |  |
| SHUTTER              | <u>ON</u><br>OFF    | For the setting to turn the Ø lamp on the viewfinder on when the electronic shutter is activated.                                 |  |
| -CUFR                |                     |                                                                                                    |  |
| WHITE PRESET         | ON<br><u>OFF</u>    | For the setting to turn the $\oslash$ lamp on the viewfinder on when the WHITE BAL switch is set to the [PRST] position.          |  |
| - C U F R            |                     |                                                                                                    |  |
| EXTENDER             | <u>ON</u><br>OFF    | For the setting to turn the $\oslash$ lamp on the viewfinder on when the lens extender is activated.                              |  |
| - C U F R            |                     |                                                                                                    |  |
| B.GAMMA              | ON<br><u>OFF</u>    | For the setting to turn the ⊘ lamp on the<br>viewfinder on when the BLACK GAMMA<br>is activated.                                  |  |
| - C U F R            |                     |                                                                                                    |  |
| MATRIX               | ON<br><u>OFF</u>    | For the setting to turn the <i>O</i> lamp on the viewfinder on when the color correction table for the linear matrix is selected. |  |
| -CUFR                |                     |                                                                                                    |  |
| COLOR<br>CORRECTION  | ON<br><u>OFF</u>    | For the setting to turn the Ø lamp on the viewfinder on when the 12-axis independent color correction is selected.                |  |
|                      |                     |                                                                                                    |  |
| FILTER               | ON<br><u>OFF</u>    | For the setting to turn the ⊘ lamp on the viewfinder on when the filter combination is anyone other than 3200 K and CLEAR.        |  |
|                      |                     |                                                                                                    |  |

# CAM OPERATION

The \_\_\_\_\_ in the Adjustable Range column indicates the preset mode.

#### CAMERA ID

| Items/<br>Data Saved | Adjustable<br>Range | Remarks                                                                                                    |
|----------------------|---------------------|----------------------------------------------------------------------------------------------------|
| ID1                  | *****<br>****       | Setting 1 for the CAMERA ID recorded<br>on color bars. Up to 10 characters are<br>allowed for this setting. |
| - C U F -            |                     |                                                                                                    |
| ID2                  | *****<br>****       | Setting 2 for the CAMERA ID recorded<br>on color bars. Up to 10 characters are<br>allowed for this setting. |
| - C U F -            |                     |                                                                                                    |
| ID3                  | *****<br>****       | Setting 3 for the CAMERA ID recorded<br>on color bars. Up to 10 characters are<br>allowed for this setting. |
| - C U F -            |                     |                                                                                                    |

#### Note

This setting is canceled when READ FACTORY DATA is selected.

#### SHUTTER SPEED

| Items/<br>Data Saved | Adjustable<br>Range | Remarks                                                                                                    |
|----------------------|---------------------|----------------------------------------------------------------------------------------------------|
| SYNCHRO<br>SCAN      | <u>ON</u><br>OFF    | Allocate SYNCHRO SCAN as a shutter speed selectable by the shutter switch.                                                                                                  |
| SYNCHRO<br>SCAN2     | <u>ON</u><br>OFF    | Allocate SYNCHRO SCAN2 as a shutter<br>speed selectable by the shutter switch.<br>When SYNCHRO SCAN2 has been<br>allocated, the speed will only be<br>displayed in seconds. |
|                      | <u>ON</u><br>OFF    | Allocate the shutter speed set by<br>POSITION1 SEL in the <shutter<br>SELECT&gt; screen as the shutter speed<br/>selectable by the shutter switch.</shutter<br>             |
|                      | <u>ON</u><br>OFF    | Allocate the shutter speed set by<br>POSITION2 SEL in the <shutter<br>SELECT&gt; screen as the shutter speed<br/>selectable by the shutter switch.</shutter<br>             |
|                      | <u>ON</u><br>OFF    | Allocate the shutter speed set by<br>POSITION3 SEL in the <shutter<br>SELECT&gt; screen as the shutter speed<br/>selectable by the shutter switch.</shutter<br>             |
|                      | <u>ON</u><br>OFF    | Allocate the shutter speed set by<br>POSITION4 SEL in the <shutter<br>SELECT&gt; screen as the shutter speed<br/>selectable by the shutter switch.</shutter<br>             |
|                      | <u>ON</u><br>OFF    | Allocate the shutter speed set by<br>POSITION5 SEL in the <shutter<br>SELECT&gt; screen as the shutter speed<br/>selectable by the shutter switch.</shutter<br>             |
|                      | <u>ON</u><br>OFF    | Allocate the shutter speed set by<br>POSITION6 SEL in the <shutter<br>SELECT&gt; screen as the shutter speed<br/>selectable by the shutter switch.</shutter<br>             |

# SHUTTER SELECT

| Items/<br>Data Saved | Adjustable<br>Range                                                                                                    | Remarks                                                | Items/<br>Data Saved | Adjustable<br>Range                                                                                                    | Remarks                                                                                                    |
|----------------------|----------------------------------------------------------------------------------------------------|--------------------------------------------------------|----------------------|----------------------------------------------------------------------------------------------------|----------------------------------------------------------------------------------------------------|
| POSITION1 SEL        |                                                                                                    | For setting the shutter speed for                      | POSITION3 SEL        |                                                                                                    | For setting the shutter speed for                                                                                                    |
| For 59.94 Hz         | 1/60<br>1/100<br>1/120<br>1/250<br>1/500<br>1/1000<br>1/2000<br>HALF<br><u>180.0deg</u><br>172.8deg<br>144.0deg<br>120.0deg<br>90.0deg<br>45.0deg                                                                                                    | POSITION1.                                             | For 59.94 Hz         | 1/60<br>1/100<br>1/120<br>1/250<br>1/500<br>1/1000<br>1/2000<br>HALF<br>180.0deg<br>172.8deg<br>144.0deg<br>120.0deg<br>90.0deg<br>45.0deg                                                                                                    | POSITION3.                                                                                                    |
| For 50 Hz            | 1/50<br>1/60<br>1/120<br>1/250<br>1/250<br>1/200<br>1/2000<br>HALF<br><u>180.0deg</u><br>172.8deg<br>144.0deg<br>120.0deg<br>90.0deg<br>45.0deg                                                                                                    |                                                        | For 50 Hz            | 1/50<br>1/60<br>1/1250<br>1/250<br>1/250<br>1/1000<br>1/2000<br>HALF<br>180.0deg<br>172.8deg<br>144.0deg<br>120.0deg<br>90.0deg<br>45.0deg                                                                                                    |                                                                                                    |
|                      |                                                                                                    | For a different to a location of the second for second |                      |                                                                                                    | For a different the schedule of a schedule of the schedule of the schedule of |
| POSITIONZ SEL        | 1/00                                                                                                    | For setting the shutter speed for                      | POSITION4 SEL        | 4/00                                                                                                    | For setting the shutter speed for                                                                                                    |
| For 59.94 Hz         | 1/60<br>1/100<br>1/120<br>1/250<br>1/200<br>HALF<br>180.0deg<br>172.8deg<br>144.0deg<br>120.0deg<br>90.0deg<br>45.0deg<br>1/50<br>1/60<br>1/120<br>1/250<br>1/200<br>HALF<br>180.0deg<br>1/2000<br>HALF<br>180.0deg<br>172.8deg<br>144.0deg<br>120.0deg<br>172.8deg<br>144.0deg<br>120.0deg<br>90.0deg<br>45.0deg | POSITIONZ.                                             | For 59.94 Hz         | 1/60<br>1/100<br>1/120<br>1/250<br>1/250<br>1/2000<br>HALF<br>180.0deg<br>172.8deg<br>172.8deg<br>172.8deg<br>172.8deg<br>172.0deg<br>90.0deg<br>45.0deg<br>1/50<br>1/60<br>1/120<br>1/250<br>1/200<br>HALF<br>180.0deg<br>172.8deg<br>172.8deg<br>172.8deg<br>172.8deg<br>172.8deg<br>172.8deg<br>172.8deg<br>172.8deg<br>172.8deg<br>172.8deg<br>172.8deg<br>172.8deg<br>172.8deg<br>172.8deg<br>172.8deg<br>172.8deg<br>172.8deg<br>172.8deg<br>172.8deg<br>172.8deg<br>172.8deg<br>172.8deg<br>172.8deg<br>172.8deg | POSITION4.                                                                                                    |
|                      |                                                                                                    |                                                        |                      |                                                                                                    |                                                                                                    |

|    | Items/                    | Adjustable                                                                                                    | Remarks                            |
|----|---------------------------|----------------------------------------------------------------------------------------------------|------------------------------------|
|    |                           | капуе                                                                                                    | For patting the physics around for |
| PU | For 50 04 LI-             | 1/60                                                                                                    | FOR SETTING THE SHUTTER SPEED FOR  |
|    | For 50 Hz                 | 1/100<br>1/120<br>1/120<br>1/250<br>1/500<br>1/2000<br>HALF<br>180.0deg<br>172.8deg<br>144.0deg<br>120.0deg<br>90.0deg<br>45.0deg<br>1/50<br>1/60<br>1/120<br>1/250<br>1/500<br>1/2000<br>HALF<br>180.0deg<br>172.8deg<br>122.8deg<br>120.0deg<br>90.0deg<br>120.0deg<br>90.0deg<br>120.0deg<br>90.0deg<br>120.0deg<br>90.0deg<br>120.0deg<br>90.0deg<br>120.0deg<br>120.0deg<br>120.0deg<br>120.0deg<br>120.0deg |                                    |
| -  | C U F –                   |                                                                                                    |                                    |
| PO | SITION6 SEL               |                                                                                                    | For setting the shutter speed for  |
|    | For 59.94 Hz<br>For 50 Hz | 1/60<br>1/100<br>1/120<br>1/250<br>1/250<br>1/2000<br>HALF<br>180.0deg<br>172.8deg<br>144.0deg<br>120.0deg<br>90.0deg<br>45.0deg<br>1/50<br>1/60<br>1/120<br>1/250<br>1/500<br>1/1200<br>1/2000<br>HALF<br>180.0deg<br>172.8deg<br>144.0deg<br>172.8deg<br>172.8deg<br>144.0deg<br>172.8deg<br>144.0deg<br>120.0deg<br>90.0deg<br>45.0deg                                                                         | POSITION6.                         |
| -  | C U F –                   | _                                                                                                    |                                    |

#### Note

By setting the shutter speed on the time axis (1/60, 1/100, 1/ 120, 1/250, 1/500, 1/1000, 1/2000), the frame rate can be varied while keeping the exposure constant.

This is equivalent to Ramping (compensating for changes in frame rate using shutter angle) in a conventional film camera.

#### USER SW

| Items/<br>Data Saved       | Adjustable<br>Range                                                                                                    | Remarks                                                                                                    |
|----------------------------|----------------------------------------------------------------------------------------------------|----------------------------------------------------------------------------------------------------|
| USER MAIN SW               | INH<br>I.OVR<br>S.BLK<br>B.GAMMA<br>Y GET<br>DRS<br>ASSIST<br>C.TEMP<br><u>VFR</u><br>FRATE<br>VF GAM<br>AUDIO CH1<br>AUDIO CH2<br>REC SW<br>RET SW<br>PRE REC<br>SLOT SEL<br>PC MODE                                   | Allocate the USER MAIN button. For<br>descriptions of the functions, see<br>[Assigning Functions to User Buttons]<br>(page 56).     |
| USER1 SW                   | INH<br>I.OVR<br>S.BLK<br>B.GAMMA<br>Y <u>GET</u><br>DRS<br>ASSIST<br>C.TEMP<br>VFR<br>FRATE<br>VF GAM<br>AUDIO CH1<br>AUDIO CH2<br>REC SW<br>PRE REC<br>SLOT SEL<br>PC MODE                                             | Allocate the USER 1 button. For<br>descriptions of the functions, see<br>[Assigning Functions to User Buttons]<br>(page 56).        |
| USER2 SW                   | INH<br>LOVR<br>S.BLK<br>B.GAMMA<br>Y GET<br>DRS<br>ASSIST<br>C.TEMP<br>VFR<br>FRATE<br><u>VFR</u><br>FRATE<br><u>VEGAM</u><br>AUDIO CH1<br>AUDIO CH1<br>AUDIO CH2<br>REC SW<br>RET SW<br>PRE REC<br>SLOT SEL<br>PC MODE | Allocate the USER 2 button. For<br>descriptions of the functions, see<br>[Assigning Functions to User Buttons]<br>(page 56).        |
| MARKER SEL<br>(USER3 SW)   | INH<br>Y GET<br>ASSIST<br>VF GAM<br><u>VF MARK</u><br>REC SW<br>RET SW<br>PRE REC<br>SLOT SEL<br>PC MODE                                                                                                    | Allocate the MARKER SELECT button.<br>For descriptions of the functions, see<br>[Assigning Functions to User Buttons]<br>(page 56). |
| TEXT MEMO SW<br>(USER4 SW) | INH<br>Y GET<br>ASSIST<br>VF GAM<br>REC SW<br>RET SW<br>PRE REC<br>SLOT SEL<br>PC MODE<br>TEXT MEMO                                                                                                    | Allocate the TEXT MEMO button. For<br>descriptions of the functions, see<br>[Assigning Functions to User Buttons]<br>(page 56).     |

# SW MODE

| Items/            | Adjustable                      | Remarks                                                                                                    |
|-------------------|---------------------------------|----------------------------------------------------------------------------------------------------|
| Data Saved        | Range                           | Remarks                                                                                                    |
| RET SW            | R.REVIEW<br>CAM RET             | For setting the function when the user<br>button on the unit, to which the RET<br>button of the lens or the RET SW<br>function is allocated, is pressed.<br><b>R.REVIEW:</b><br>Rec review function<br>It is possible to check a last few<br>seconds of the records taken.<br><b>CAM RET:</b><br>Return video function<br>It is possible to confirm the<br>return video signals (analog<br>HD Y signals) supplied to the<br>GENLOCK IN connector on the |
|                   |                                 | unit by using the viewfinder.                                                                                                    |
|                   |                                 | ◆Notes                                                                                                    |
|                   |                                 | <ul> <li>When video signals in a format<br/>different from that for the video mode<br/>of the unit, return video is not properly<br/>displayed.</li> <li>When the GENLOCK item (the<br/><genlock> screen on the SYSTEM</genlock></li> </ul>                                                                                                    |
|                   |                                 | SETTING page) is set to "INT", the<br>return video image may be displayed<br>as slightly shaking horizontally.                                                                                                    |
| - C U F R         | T                               |                                                                                                    |
| S.BLK LVL         | OFF<br><u>-10</u><br>-20<br>-30 | For setting the super black level.                                                                                                    |
| ALITO KNEE SW     | OFF                             | For selecting on/off of the AUTO KNEE                                                                                                    |
|                   | ON<br>DRS                       | function and DRS function.<br>When it is set to "OFF", the AUTO KNEE<br>may not function even if the AUTO<br>KNEE switch is turned on.<br>When the DRS is selected and the<br>AUTO KNEE switch is positioned to<br>[ON], the DRS function turns on.                                                                                                    |
| SCUFR             |                                 |                                                                                                    |
| SHD.ABB SW<br>CTL | ON<br>OFF                       | For the setting to adjust the black<br>shading automatically when the AUTO<br>W/B BAL switch is held to the [ABB] side<br>for 8 seconds or more.                                                                                                    |
|                   |                                 |                                                                                                    |

| COLOR BARS | <u>SMPTE</u><br>FULL BARS<br>SPLIT<br>ARIB | For selecting the color bar to be used.<br><b>SMPTE:</b> Color bar complied with the                                                                                                    |
|------------|--------------------------------------------|----------------------------------------------------------------------------------------------------|
| - C U F R  |                                            | SMPTE standards<br>FULL BARS:<br>Full color bar<br>SPLIT: SPLIT color bar for SNG<br>(Satellite News Gathering)<br>ARIB: Color bar complied with the<br>ARIB standards                                                                                                    |
|            | <u>R.REVIEW</u><br>PLAY                    | For specifying what the unit does when<br>the REC check button on the remote<br>control unit is pressed.<br><b>R.REVIEW:</b><br>The unit performs rec review.<br><b>PLAY:</b> The unit performs playback.                                                                                                    |
|            | ON<br>OFF                                  | For selecting whether to disable the<br>switches (GAIN, OUTPUT and AWB<br>switches) on the side of the unit.<br>When this setting is changed from "OFF"<br>to "ON", the set states of the switches<br>are preserved. While this setting is "ON",<br>the switches remain disabled.<br><b>ON:</b> Switches are disabled.<br><b>OFF:</b> Switches are not disabled. |

## WHITE BALANCE MODE

| Items/<br>Data Saved | Adjustable<br>Range                        | Remarks                                                                                                    |
|----------------------|--------------------------------------------|----------------------------------------------------------------------------------------------------|
|                      | <u>ON</u><br>OFF                           | <ul> <li>For selecting independently whether<br/>memory data for white balance (Ach,<br/>Bch) is retained or not for the respective<br/>CC filters.</li> <li>ON: Regardless of the CC filter, data<br/>for the memories (2 memories)<br/>for Ach and Bch is retained.</li> <li>OFF: The memory data (8 memories)<br/>for Ach and Bch is retained for<br/>the respective CC filters.</li> </ul> |
| SHOCKLESS            | OFF                                        | For setting the length of time for                                                                                                    |
| AWB                  | FAST<br>NORMAL<br>SLOW1<br>SLOW2<br>SLOW3  | transiting to the switched position of<br>white balance, when the position of the<br>WHITE BAL switch is changed.<br>OFF: To transit instantly<br>FAST: About 1 second<br>NORMAL:<br>About 2 seconds<br>SLOW1:<br>About 3 seconds<br>SLOW2:<br>About 10 seconds                                                                                                    |
|                      |                                            | SLOW3:<br>About 20 seconds                                                                                                    |
| -CUFR                |                                            |                                                                                                    |
| AWB AREA             | <u>25%</u><br>50%<br>90%                   | <ul> <li>For switching the detection area for executing the automatic adjustment of white balance.</li> <li>25%: An area near the screen center equivalent to 25% of the screen is detected.</li> <li>50%: An area near the screen center equivalent to 50% of the screen is detected.</li> <li>90%: An area equivalent to 90% of the screen is detected.</li> </ul>                           |
| TEMP PRE SEL         | VAR                                        | For changing the detection area on                                                                                                    |
| SW                   | 3.2K/5.6K                                  | which automatic white balance<br>adjustment is performed.<br>VAR:<br>From 2300K↓ to 9900K↑ is<br>selectable.<br>3.2K/5.6K:<br>The detection area is fixed to<br>3200K or 5600K.                                                                                                    |
|                      | 2300K1<br>;<br><u>3200K</u><br>;<br>9900K1 | <ul> <li>For setting the color temperature when<br/>the WHITE BAL switch is set to the<br/>[PRST] position.</li> <li>Since the range of color temperatures<br/>that can be set will vary with the CC<br/>filter position, a numerical value<br/>cannot be changed even if the color<br/>temperature is changed when a high<br/>color temperature is set.</li> </ul>                            |
| AWB A TEMP           | 2300KJ                                     | For setting the color temperature when                                                                                                    |
| - - - F -            | : <u>3200K</u><br>:<br>9900K1              | the WHITE BAL switch is set to the [A]<br>position.<br>If the automatic adjustment of white<br>balance is executed in the [A] position,<br>the color temperature at that time is<br>memorized in the position of the WHITE<br>BAL switch [A].                                                                                                    |

| AWB B TEMP 2300K1<br>:<br>3200K<br>:<br>9900K1<br>H for setting the color temperature when<br>the WHITE BAL switch is set to the [B]<br>position.<br>If the automatic adjustment of white<br>balance is executed in the [B] position,<br>the color temperature at that time is<br>memorized in the position of the WHITE<br>BAL switch [B]. | ltems/<br>Data Saved | Adjustable<br>Range                        | Remarks                                                                                                    |
|----------------------------------------------------------------------------------------------------|----------------------|--------------------------------------------|----------------------------------------------------------------------------------------------------|
| - - F -                                                                                                    | AWB B TEMP           | 2300K1<br>;<br><u>3200K</u><br>;<br>9900K1 | For setting the color temperature when<br>the WHITE BAL switch is set to the [B]<br>position.<br>If the automatic adjustment of white<br>balance is executed in the [B] position,<br>the color temperature at that time is<br>memorized in the position of the WHITE<br>BAL switch [B]. |

# LENS/IRIS

| Items/<br>Data Saved | Adjustable<br>Range | Remarks                                       |
|----------------------|---------------------|-----------------------------------------------|
| A.IRIS LEVEL         | 000                 | Set the target value for auto iris.           |
|                      | :<br>045            |                                               |
|                      | :                   |                                               |
|                      | 100                 |                                               |
|                      |                     |                                               |
| A.IRIS PEAK/         | 000                 | Determine the peak-to-standard ratio for      |
|                      | <u>030</u>          | the auto Iris.                                |
|                      | :                   | respond to the neak in the iris detection     |
|                      | 100                 | window, while a smaller value sets it to      |
|                      |                     | respond to the average value in the           |
|                      |                     | window.                                       |
| - C U F R            |                     |                                               |
| A.IRIS WINDOW        | NORM1               | Select the auto iris detection window.        |
|                      | CENTR               | NORM1:                                        |
|                      | -                   | of the screen                                 |
|                      |                     | NORM2:                                        |
|                      |                     | The window closer to bottom of                |
|                      |                     | the screen.                                   |
|                      |                     | CENTR:                                        |
|                      |                     | The spot window in the center of              |
|                      |                     | the screen.                                   |
|                      | CAM                 | Calent which welt controls IDIC CAIN          |
| IRIS GAIN            | LENS                | Note                                          |
|                      |                     | Lenses with an extender, such as $\times 2$ , |
|                      |                     | ×0.8 sold before FUJINON DIGI                 |
|                      |                     | POWER, perform iris compensation              |
|                      |                     | while enabling the extender. Therefore, if    |
|                      |                     | this setting is switched to "CAM", the        |
|                      |                     | properly                                      |
| -CUFR                |                     | property                                      |
| IRIS GAIN            | 01                  | Set the adjustable value for IRIS GAIN        |
| VALUE                | :                   | This setting is effective when "CAM" is       |
|                      | <u>10</u>           | selected for IRIS GAIN.                       |
|                      | 20                  |                                               |
| - C U F R            |                     |                                               |

# MAIN OPERATION

## The \_\_\_\_\_ in the Adjustable Range column indicates the preset mode.

# BATTERY/P2CARD

| Items/<br>Data Saved    | Adjustable<br>Range                                                                                                    | Remarks                                                                                                    |
|-------------------------|----------------------------------------------------------------------------------------------------|----------------------------------------------------------------------------------------------------|
| BATTERY<br>SELECT       | PROPAC14<br>PROPAC14<br>HYTRON50<br>HYTRON140<br>DIONIC160<br>DIONIC160<br>NP-L7<br>ENDURA7<br>ENDURA7<br>ENDURA7<br>ENDURA10<br>ENDURA10<br>ENDURA4D<br>PAG L95<br>BP-L65/95<br>NiCd14<br>TYPE A<br>TYPE B            | Select the battery to use. Remaining<br>capacity detection is also performed<br>according to the selected battery.<br>The variable range is changed by the<br>item settings selected on the [BATTERY<br>SETTING1] (page 190) and [BATTERY<br>SETTING2] (page 191) menus.<br>The initial value for "TYPE A" is set to<br>"DIONIC90" while the same for "TYPE B"<br>is set to "HYTRON140".<br>When BP-GL65 or BP-GL95, a battery<br>made of Sony, is used, set this to "BP-<br>L65/95".                           |
| EXT DC IN<br>SELECT     | AC ADPT<br>PROPAC14<br>TRIMPAC14<br>HYTRON50<br>HYTRON140<br>DIONIC30<br>DIONIC160<br>NP-L7<br>ENDURA7<br>ENDURA7<br>ENDURA7<br>ENDURA10<br>ENDURA10<br>ENDURA-D<br>PAG L95<br>BP-L65/95<br>NiCd14<br>TYPE A<br>TYPE B | Set the remaining capacity detection<br>type when a battery is connected to the<br>DC IN connector. Remaining capacity<br>detection is also performed according to<br>the selected battery type.<br>The variable range is changed by the<br>item settings selected on the [BATTERY<br>SETTING1] (page 190) and [BATTERY<br>SETTING2] (page 191) menus.<br>Analog voltage is displayed on the<br>viewfinder screen.<br>When BP-GL65 or BP-GL95, a battery<br>made of Sony, is used, set this to "BP-<br>L65/95". |
| BATT NEAR<br>END ALARM  | ON<br><u>OFF</u>                                                                                                    | Select whether or not to set the alarm to beep when the battery level is low.                                                                                                    |
| BATT NEAR<br>END CANCEL | <u>ON</u><br>OFF                                                                                                    | If set to "ON", the warning tone and<br>indication can be canceled by pressing<br>the MODE CHECK button when BATT<br>NEAR END ALARM is triggered.                                                                                                    |
| BATT END<br>ALARM       | <u>ON</u><br>OFF                                                                                                    | Select whether or not to set the alarm to beep when the battery is empty.                                                                                                    |
| BATT REMAIN<br>FULL     | <u>70%</u><br>100%                                                                                                    | Set the display of the remaining battery<br>level indicator bar in the display window<br>when a battery with this function is used.<br><b>70%:</b> Indicate FULL at 70% capacity.<br><b>100%:</b> Indicate FULL at 100% capacity.                                                                                                    |

| Items/<br>Data Saved   | Adjustable<br>Range     | Remarks                                                                                                    |
|------------------------|-------------------------|----------------------------------------------------------------------------------------------------|
| CARD NEAR<br>END ALARM | ON<br><u>OFF</u>        | Select whether or not to set the alarm to beep when the space remaining on the P2 card is small.                                                                                                    |
| - C U F -              |                         |                                                                                                    |
| CARD NEAR<br>END TIME  | <u>2min</u><br>3min     | Set the time at which to indicate that<br>there is little space remaining on the P2<br>card.                                                                                                    |
| - C U F -              |                         |                                                                                                    |
| CARD END<br>ALARM      | <u>ON</u><br>OFF        | Select whether or not to set the alarm to beep when the P2 card is full.                                                                                                    |
| - C U F -              |                         |                                                                                                    |
| CARD REMAIN/           | <u>3min/■</u><br>5min/■ | <ul> <li>Set the length of time for one segment</li> <li>(■) of the P2 card's remaining capacity indicator bars.</li> <li>3min/■: One segment represents 3 minutes.</li> <li>5min/■: One segment represents 5 minutes.</li> </ul> |
| - C U F -              |                         |                                                                                                    |

# BATTERY SETTING1

| Items/<br>Data Saved | Adjustable<br>Range   | Remarks                                               |
|----------------------|-----------------------|-------------------------------------------------------|
| PROPAC14             | *                     | Enable selection under BATTERY                        |
|                      | •                     | SELECT.<br>*: Enable selection.                       |
|                      |                       | •: Disable selection.                                 |
|                      | <u>auto</u><br>Manual | Select auto or manual to set the NEAR<br>END voltage. |
|                      |                       | AUTO: Set voltage automatically.<br>MANUAL:           |
|                      |                       | Set voltage manually.                                 |
|                      | 11.0                  | When "MANUAL" is selected in the                      |
|                      | <u>13.8</u>           | menu above, set the NEAR END voltage in 0.1 V steps.  |
|                      | 15.0                  |                                                       |
| - C U F -            |                       |                                                       |
| TRIMPAC14            | <u>*</u><br>•         | Enable selection under BATTERY                        |
|                      |                       | *: Enable selection.                                  |
|                      |                       | •: Disable selection.                                 |
|                      | <u>auto</u><br>Manual | Select auto or manual to set the NEAR                 |
|                      |                       | AUTO: Set voltage automatically.                      |
|                      |                       | MANUAL:                                               |
|                      | 11.0                  | When "MANUAL" is selected in the                      |
|                      | :<br>13.6             | menu above, set the NEAR END voltage                  |
|                      | :                     | in 0.1 v steps.                                       |
| - C U F -            | 15.0                  |                                                       |
| HYTRON50             | *                     | Enable selection under BATTERY                        |
|                      |                       | *: Enable selection.                                  |
|                      |                       | •: Disable selection.                                 |
|                      | <u>auto</u><br>Manual | Select auto or manual to set the NEAR                 |
|                      |                       | AUTO: Set voltage automatically.                      |
|                      |                       | MANUAL:                                               |
|                      | 11.0                  | When "MANUAL" is selected in the                      |
|                      | :<br>13.5             | menu above, set the NEAR END voltage                  |
|                      | :                     | 111 U. 1 V SIEPS.                                     |
| - C U F -            | 10.0                  |                                                       |
| HYTRON140            | *                     | Enable selection under BATTERY                        |
|                      | •                     | SELECT.                                               |
|                      |                       | •: Disable selection.                                 |
|                      | AUTO<br>MANILIAI      | Select auto or manual to set the NEAR                 |
|                      |                       | END voltage. <b>AUTO:</b> Set voltage automatically.  |
|                      |                       | MANUAL:                                               |
|                      | 11.0                  | Set voltage manually.                                 |
|                      | :                     | menu above, set the NEAR END voltage                  |
|                      | <u>13.5</u><br>:      | in 0.1 V steps.                                       |
|                      | 15.0                  |                                                       |
| - C U F -            |                       |                                                       |

| Items/<br>Data Saved | Adjustable<br>Range    | Remarks                               |
|----------------------|------------------------|---------------------------------------|
| DIONIC90             | <u>*</u>               | Enable selection under BATTERY        |
|                      | •                      | SELECT.                               |
|                      |                        | *: Enable selection.                  |
|                      |                        | •: Disable selection.                 |
|                      | <u>Αυτο</u><br>Μανιμαι | Select auto or manual to set the NEAR |
|                      | W/ WO/LE               | AUTO: Set voltage automatically       |
|                      |                        | MANUAL:                               |
|                      |                        | Set voltage manually.                 |
|                      | 11.0                   | When "MANUAL" is selected in the      |
|                      | :                      | menu above, set the NEAR END voltage  |
|                      | :                      | in 0.1 V steps.                       |
|                      | 15.0                   |                                       |
| - C U F -            |                        |                                       |
| DIONIC160            | <u>*</u>               | Enable selection under BATTERY        |
|                      | •                      | SELECT.                               |
|                      |                        | *: Enable selection.                  |
|                      |                        | •: Disable selection.                 |
|                      | MANUAL                 | Select auto or manual to set the NEAR |
|                      | -                      | AUTO: Set voltage automatically       |
|                      |                        | MANUAL:                               |
|                      |                        | Set voltage manually.                 |
|                      | 11.0                   | When "MANUAL" is selected in the      |
|                      | :                      | menu above, set the NEAR END voltage  |
|                      | :                      | in 0.1 V steps.                       |
|                      | 15.0                   |                                       |
| - C U F -            |                        |                                       |
| NP-L7                | *                      | Enable selection under BATTERY        |
|                      |                        | SELECT.                               |
|                      |                        | Disable selection                     |
|                      | AUTO                   | Select auto or manual to set the NEAR |
|                      | MANUAL                 | END voltage.                          |
|                      |                        | AUTO: Set voltage automatically.      |
|                      |                        | MANUAL:                               |
|                      |                        | Set voltage manually.                 |
|                      | 11.0                   | When "MANUAL" is selected in the      |
|                      | 13.2                   | menu above, set the NEAR END voltage  |
|                      | :                      |                                       |
|                      | 15.0                   |                                       |
|                      | *                      | Enable coloction under DATTEDY        |
| ENDUKA/              | <u>↑</u>               | Enable selection under BATTERY        |
|                      |                        | *: Enable selection                   |
|                      |                        | •: Disable selection.                 |
|                      | AUTO                   | Select auto or manual to set the NEAR |
|                      | MANUAL                 | END voltage.                          |
|                      |                        | AUTO: Set voltage automatically.      |
|                      |                        | MANUAL:                               |
|                      | 11.0                   | Set voltage manually.                 |
|                      | :                      | menu above set the NFAR FND voltage   |
|                      | <u>13.2</u>            | in 0.1 V steps.                       |
|                      | :<br>15.0              | ,                                     |
| - C U F -            |                        |                                       |
|                      | I                      |                                       |

| Items/<br>Data Saved | Adjustable<br>Range   | Remarks                                                           |
|----------------------|-----------------------|-------------------------------------------------------------------|
| ENDURA10             | <u>*</u>              | Enable selection under BATTERY                                    |
|                      | •                     | SELECT.                                                           |
|                      |                       | •: Disable selection.                                             |
|                      | <u>AUTO</u>           | Select auto or manual to set the NEAR                             |
|                      | MANUAL                | END voltage.                                                      |
|                      |                       | AUTO: Set voltage automatically.                                  |
|                      |                       | Set voltage manually.                                             |
|                      | 11.0                  | When "MANUAL" is selected in the                                  |
|                      | <u>13.2</u>           | menu above, set the NEAR END voltage                              |
|                      | :<br>15.0             |                                                                   |
| - C U F -            |                       |                                                                   |
| ENDURA-D             | <u>*</u>              | Enable selection under BATTERY                                    |
|                      | •                     | SELECT.                                                           |
|                      |                       | <ul> <li>Enable selection.</li> <li>Disable selection.</li> </ul> |
|                      | AUTO                  | Select auto or manual to set the NEAR                             |
|                      | MANUAL                | END voltage.                                                      |
|                      |                       | AUTO: Set voltage automatically.                                  |
|                      |                       | Set voltage manually.                                             |
|                      | 11.0                  | When "MANUAL" is selected in the                                  |
|                      | 13.2                  | menu above, set the NEAR END voltage                              |
|                      | :<br>15.0             |                                                                   |
| - C U F -            | 10.0                  |                                                                   |
| PAG L95              | *                     | Enable selection under BATTERY                                    |
|                      | •                     | SELECT.                                                           |
|                      |                       | •: Disable selection.                                             |
|                      | AUTO<br>MANILIAI      | Select auto or manual to set the NEAR                             |
|                      | MANUAL                | END voltage.<br>AUTO: Set voltage automatically                   |
|                      |                       | MANUAL:                                                           |
|                      |                       | Set voltage manually.                                             |
|                      | 11.0<br>:             | When "MANUAL" is selected in the                                  |
|                      | <u>13.5</u>           | in 0.1 V steps.                                                   |
|                      | 15.0                  |                                                                   |
| - C U F -            |                       |                                                                   |
| BP-GL65/95           | *                     | Enable selection under BATTERY                                    |
|                      |                       | *: Enable selection.                                              |
|                      |                       | •: Disable selection.                                             |
|                      | <u>AUTO</u><br>MANUAI | Select auto or manual to set the NEAR                             |
|                      |                       | AUTO: Set voltage automatically.                                  |
|                      |                       | MANUAL:                                                           |
|                      | 11.0                  | Set voltage manually.                                             |
|                      | :                     | menu above, set the NEAR END voltage                              |
|                      | <u>13.5</u><br>:      | in 0.1 V steps.                                                   |
|                      | 15.0                  |                                                                   |
| - C U F -            |                       |                                                                   |

# BATTERY SETTING2

| D              | Items/<br>ata Saved | Adjustable<br>Range | Remarks                                                           |  |
|----------------|---------------------|---------------------|-------------------------------------------------------------------|--|
| Ni             | Cd14                | *                   | Enable selection under BATTERY<br>SELECT.<br>*: Enable selection. |  |
|                |                     |                     | •: Disable selection.                                             |  |
|                | NEAR END            | 11.0<br>:           | Set the NEAR END voltage in 0.1 V                                 |  |
|                |                     | <u>13.8</u>         | 0.000                                                             |  |
|                |                     | 15.0                |                                                                   |  |
|                | END                 | 11.0<br>:           | Set the END voltage in 0.1 V steps.                               |  |
|                |                     | <u>13.4</u>         |                                                                   |  |
|                |                     | 15.0                |                                                                   |  |
| -              |                     | .1.                 |                                                                   |  |
| IY             | PEA                 | *<br>•              | SELECT.                                                           |  |
|                |                     |                     | *: Enable selection.                                              |  |
|                |                     | 10.0                | •: Disable selection.                                             |  |
|                | FULL                | :                   | indication in 0.1 V steps.                                        |  |
|                |                     | <u>15.1</u><br>:    |                                                                   |  |
|                |                     | 17.0                |                                                                   |  |
|                | NEAR END            | 11.0                | set the NEAR END voltage in 0.1 v<br>steps.                       |  |
|                |                     | <u>13.6</u><br>:    |                                                                   |  |
|                |                     | 15.0                |                                                                   |  |
|                | END                 | 11.0<br>:           | Set the END voltage in 0.1 V steps.                               |  |
|                |                     | <u>12.9</u><br>:    |                                                                   |  |
|                |                     | 15.0                |                                                                   |  |
| <b>-</b><br>тv |                     | *                   | Enable coloction under DATTEDY                                    |  |
| 11             | FED                 | •                   | SELECT.                                                           |  |
|                |                     |                     | *: Enable selection.                                              |  |
|                | FULL                | 12 0                | Set the voltage to display the FULL                               |  |
|                |                     | :                   | indication in 0.1 V steps.                                        |  |
|                |                     | :                   |                                                                   |  |
|                | NFAR FND            | 17.0<br>11.0        | Set the NEAR END voltage in 0.1 V                                 |  |
| 1              |                     | :                   | steps.                                                            |  |
| 1              |                     | 10.0<br>:           |                                                                   |  |
|                | END                 | 15.0                | Set the END voltage in 0.1 V steps.                               |  |
|                |                     | :<br>13 1           |                                                                   |  |
|                |                     | :<br>:<br>15.0      |                                                                   |  |
| -              | CUF-                | 10.0                |                                                                   |  |
| L              |                     |                     |                                                                   |  |

• The remaining battery level is indicated in percentage when a battery with this function is installed on the unit.

# MIC/AUDIO1

| Items/<br>Data Saved | Adjustable<br>Range | Remarks                                                                                                    |                                                                     |
|----------------------|---------------------|----------------------------------------------------------------------------------------------------|---------------------------------------------------------------------|
| FRONT VR CH1         | OFF<br>FRONT        | Select v<br>FRONT                                                                                                    | whether or not to enable the AUDIO LEVEL control for the            |
|                      | W.L.<br>REAR<br>ALL | signal s<br>AUDIO                                                                                                    | elected as the input signal to IN CH1.                              |
|                      |                     | OFF:                                                                                                    | Disabled for any input selected.<br>Recording level does not change |
|                      |                     | FRONT:                                                                                                    | Only enabled when [FRONT] is                                        |
|                      |                     | W.L.:                                                                                                    | Only enabled when [W.L.]<br>(wireless) is selected.                 |
|                      |                     | REAR:                                                                                                    | Only enabled when [REAR] is selected.                               |
| - C U F -            |                     | ALL:                                                                                                    | Enabled for any input selected.                                     |
| FRONT VR CH2         | <u>OFF</u><br>FRONT | Select v<br>FRONT                                                                                                    | vhether or not to enable the<br>AUDIO LEVEL control for the         |
|                      | W.L.<br>REAR<br>ALL | signal s<br>AUDIO                                                                                                    | elected as an input signal to IN CH2.                               |
|                      |                     | OFF:                                                                                                    | Disabled for any input selected.<br>Recording level does not change |
|                      |                     | FRONT:                                                                                                    | Only enabled when [FRONT] is                                        |
|                      |                     | W.L.:                                                                                                    | Only enabled when [W.L.]                                            |
|                      |                     | REAR:                                                                                                    | Only enabled when [REAR] is selected.                               |
| - C U F -            |                     | ALL:                                                                                                    | Enabled for any input selected.                                     |
| MIC LOWCUT<br>CH1    | <u>OFF</u><br>FRONT | Select the select the select the | he microphone low cut filter for 11.                                |
|                      | W.L.<br>REAR        | OFF:                                                                                                    | The microphone low cut filter is disabled for any input.            |
|                      |                     | FRONT:                                                                                                    | The microphone low cut filter is enabled when the front             |
|                      |                     | W.L.:                                                                                                    | microphone is selected.<br>The microphone low cut filter is         |
|                      |                     |                                                                                                    | microphone is selected.                                             |
|                      |                     |                                                                                                    | enabled only when the rear microphone is selected.                  |
|                      | OFF                 | Select t                                                                                                    | he microphone low cut filter for                                    |
| CH2                  | FRONT<br>W.L.       | input CH                                                                                                    | H2.<br>The microphone low cut filter is                             |
|                      | REAR                | FRONT:                                                                                                    | disabled for any input.<br>The microphone low cut filter is         |
|                      |                     |                                                                                                    | enabled when the front microphone is selected.                      |
|                      |                     | W.L.:                                                                                                    | The microphone low cut filter is<br>enabled only when the wireless  |
|                      |                     | REAR:                                                                                                    | The microphone low cut filter is                                    |
|                      |                     |                                                                                                    | microphone is selected.                                             |
| MIC LOWCUT<br>CH3    | <u>OFF</u><br>FRONT | Select th                                                                                                    | he microphone low cut filter for                                    |
|                      | W.L.<br>Rear        | OFF:                                                                                                    | The microphone low cut filter is disabled for any input.            |
|                      |                     | FRONT:                                                                                                    | The microphone low cut filter is enabled when the front             |
|                      |                     | W.L.:                                                                                                    | microphone is selected.<br>The microphone low cut filter is         |
|                      |                     | DEAD                                                                                                    | enabled only when the wireless microphone is selected.              |
|                      |                     | KEAK:                                                                                                    | enabled only when the rear                                          |
| - C U F -            |                     |                                                                                                    | 111010priorie is selecieu.                                          |

| Data Saved        | Adjustable<br>Range                     | Remarks                                                                                                    |
|-------------------|-----------------------------------------|----------------------------------------------------------------------------------------------------|
|                   | OFF<br>FRONT<br>W.L.<br>REAR            | <ul> <li>Select the microphone low cut filter for input CH4.</li> <li>OFF: The microphone low cut filter is disabled for any input.</li> <li>FRONT: The microphone low cut filter is enabled when the front microphone is selected.</li> <li>W.L.: The microphone low cut filter is enabled only when the wireless microphone is selected.</li> <li>REAR: The microphone low cut filter is enabled only when the rear microphone is selected.</li> </ul>                                                                                                    |
|                   | ON<br><u>OFF</u>                        | Select the limiter.<br>The limiter is enabled when AUDIO<br>SELECT CH1 switch is set to [MAN].                                                                                                    |
|                   | ON<br><u>OFF</u>                        | Select the limiter.<br>The limiter is enabled when AUDIO<br>SELECT CH2 switch is set to [MAN].                                                                                                    |
| AUTO LEVEL<br>CH3 | <u>ON</u><br>OFF                        | Select the level setting method.<br>For more information, see [CH3 and<br>CH4 Recording Levels] (page 59)                                                                                                    |
| AUTO LEVEL<br>CH4 | <u>ON</u><br>OFF                        | Select the level setting method.<br>For more information, see [CH3 and<br>CH4 Recording Levels] (page 59)                                                                                                    |
|                   | OFF<br><u>NORMAL</u><br>ALWAYS<br>CHSEL | Select the test signal.<br>OFF: Disable test tone output.<br>NORMAL:<br>Test tone signals are output to all<br>of CH1 - CH4 when the<br>OUTPUT/AUTO KNEE selector<br>switch has been switched to<br>[BARS] and CH1 of the AUDIO<br>IN switch has been switched to<br>[FRONT].<br>ALWAYS:<br>Test tone signals are always<br>output to all of CH1 - CH4 when<br>the OUTPUT/AUTO KNEE<br>selector switch has been<br>switched to [BARS].<br>CHSEL: Output test tone to the channels<br>where the AUDIO IN switch CH1<br>or CH2 is set to [FRONT] when<br>OUTPUT/AUTO KNEE selector<br>switch is set to [BARS]. The test<br>tone is not output to CH3 and<br>CH4. |

#### Note

The frequency characteristics when the microphone low cut filter is applied are 200 Hz to 10 kHz.

# MIC/AUDIO2

| Items/<br>Data Saved          | Adjustable<br>Range        | Remarks                                                                                                    |
|-------------------------------|----------------------------|----------------------------------------------------------------------------------------------------|
| FRONT MIC<br>POWER            | <u>ON</u><br>OFF           | Select the phantom power supply for the front microphone.                                                                                                    |
|                               | <u>ON</u><br>OFF           | Select the phantom power supply for the<br>rear microphone.<br>When "OFF" is selected, no phantom<br>power is supplied even if the LINE/MIC/<br>+48V selector switch is set to [+48V]. |
|                               | <u>STEREO</u><br>MIX       | When the MONITOR select switch is set to [ST] (stereo), select the signal format for the monitor output.                                                                               |
| FRONT MIC<br>LEVEL            | <u>-40dB</u><br>-50dB      | Select the front microphone input level.                                                                                                    |
| REAR MIC CH1<br>LVL<br>- CUF- | -50dB<br>-60dB             | Select the rear microphone input level.                                                                                                    |
|                               | -50dB<br>-60dB             | Select the rear microphone input level.                                                                                                    |
| REAR LINE IN<br>LVL           | –3dB<br>0dB<br><u>+4dB</u> | Select the rear line input level.                                                                                                    |
|                               | –3dB<br>0dB<br><u>+4dB</u> | Select the audio output level.                                                                                                    |
|                               | 18dB<br><u>20dB</u>        | Set the headroom (standard level).                                                                                                    |
| WIRELESS<br>WARN              | ON<br>OFF                  | Select whether or not to enable the<br>alarm to trigger for poor wireless receiver<br>reception.                                                                                       |
| WRELESS<br>TYPE               | <u>SINGLE</u><br>DUAL      | Select the type of wireless receiver.<br><b>SINGLE:</b><br>Select a single channel wireless<br>receiver.<br><b>DUAL:</b> Select a 2-channel wireless<br>receiver.                      |

# TC/UB

| ltems/<br>Data Saved | Adjustable<br>Range                                            | Remarks                                                                                                    |
|----------------------|----------------------------------------------------------------|----------------------------------------------------------------------------------------------------|
|                      | DF<br>NDF                                                      | Set the time code mode.<br><b>DF:</b> Drop frame.<br><b>NDF:</b> Non drop frame.<br><b>Note</b><br>When the unit operates at 50 Hz or in<br>24P or 24PA mode, the non-drop frame<br>is always used.                                                                                                    |
| JB MODE              | USER<br>TIME<br>DATE<br>EXT<br>TCG<br><u>FRM RATE</u><br>REGEN | <ul> <li>Select the user bits mode.</li> <li>USER: Select UB value set in the LCD section.</li> <li>TIME: Select local time (hours, minutes, seconds).</li> <li>DATE: Select local date and time (2 last digits of year, month, date, time).</li> <li>EXT: The user bits input to the TC IN connector are recorded. If reading fails, USER value is retained.</li> <li>TCG: TCG value enters UB.</li> <li>FRM RATE: Select the shooting information (e.g. frame rate) for the camera. For more information, see [Frame rate information recorded in user bits] (page 63). When clips recorded in native mode are played back, the frame rate information recorded in users bits in the VAUX area is output.</li> <li>REGEN: Read out value stored in the</li> </ul> |
| - C U F -            |                                                                | card and record value<br>continuously.<br><b>♦Note</b><br>When the unit is in 720P mode, "FRM<br>RATE" is always selected.                                                                                                    |

| Items/<br>Data Saved | Adjustable<br>Range | Remarks                                                                                             |  |
|----------------------|---------------------|----------------------------------------------------------------------------------------------------|--|
| VITC UB MODE         | USER/EXT            | Select the user bits mode for VAUX TC                                                               |  |
|                      | TIME                | (VITC).                                                                                             |  |
|                      | TCG                 | USER/EXT:                                                                                           |  |
|                      | FRM RATE            | If UB MODE is set to "EXT", the                                                                     |  |
|                      | REGEN               | USER value set by UB is                                                                             |  |
|                      |                     | recorded.                                                                                           |  |
|                      |                     | TIME: Select local time (hours,                                                                     |  |
|                      |                     | minutes, seconds).                                                                                  |  |
|                      |                     | digits of year, month, date, time).                                                                 |  |
|                      |                     | TCG: TCG value enters UB.                                                                           |  |
|                      |                     | FRM RATE:                                                                                           |  |
|                      |                     | information (frame rate, etc.).                                                                     |  |
|                      |                     | For more information, see                                                                           |  |
|                      |                     | [Frame rate information                                                                             |  |
|                      |                     | <b>REGEN:</b> Read out value stored in card                                                         |  |
|                      |                     | and record value continuously.                                                                      |  |
|                      |                     | ◆Note                                                                                               |  |
|                      |                     | vvnen the unit operates in 24P, 24PA, 720P, and Native mode, the "EPM                               |  |
|                      |                     | RATE" is fixed.                                                                                     |  |
| - C U F -            |                     |                                                                                                    |  |
| TCG SET HOLD         | ON                  | On/off switching for the feature that                                                               |  |
|                      |                     | always starts recording (when the power                                                             |  |
|                      |                     | was set before the power is turned off.                                                             |  |
| - C U F -            |                     |                                                                                                    |  |
| FIRST REC TC         | PRESET              | For selecting whether the time code is                                                              |  |
|                      | REGEN               | regenerated to the value on the P2 card                                                             |  |
|                      |                     | the power, inserting the P2 card or                                                                 |  |
|                      |                     | changing the P2 card that is the                                                                    |  |
|                      |                     | recording target.                                                                                   |  |
|                      |                     | PRESET:                                                                                             |  |
|                      |                     | <b>REGEN:</b> For clips recorded on the                                                             |  |
|                      |                     | recording-target P2 card,                                                                           |  |
|                      |                     | regenerate the time code as the time code of the clip that has the                                  |  |
|                      |                     | most recent date and time.                                                                          |  |
|                      |                     | ◆Notes                                                                                              |  |
|                      |                     | <ul> <li>Set the date and time accurately. For<br/>guideness on setting and [Setting the</li> </ul> |  |
|                      |                     | Internal Clock's Date and Time                                                                      |  |
|                      |                     | (page 65).                                                                                          |  |
|                      |                     | During operation in either 24P or 24PA mode regeneration of the under a fill                        |  |
|                      |                     | mode, regeneration of the value of the<br>card recorded in drop-frame is not                        |  |
|                      |                     | permitted.                                                                                          |  |
| - C U F -            |                     |                                                                                                    |  |
| P.OFF LCD<br>DISPLAY | <u>ON</u><br>OFF    | For selecting whether to allow the time                                                             |  |
|                      | 011                 | the counter to be displayed when the                                                                |  |
|                      |                     | power is off.                                                                                       |  |
|                      |                     | <b>ON:</b> It is possible to set the time code                                                      |  |
|                      |                     | and display the counter when                                                                        |  |
|                      |                     | OFF: Power-down LCD monitor while                                                                   |  |
|                      |                     | camera power is turned off.                                                                         |  |
|                      |                     | Setting and indication disabled.                                                                    |  |
|                      | TCG                 | Select the time code to be output to the                                                            |  |
|                      | TCG/TCR             | time code output connector.                                                                         |  |
|                      |                     | TCG: Always output time code                                                                        |  |
|                      |                     | generator value.                                                                                    |  |
|                      |                     | Output time code generator                                                                          |  |
|                      |                     | value in recording mode, and                                                                        |  |
|                      |                     | time code reader value in                                                                           |  |
|                      |                     | раураск тоде.                                                                                       |  |
|                      |                     |                                                                                                    |  |

| Items/              | Adjustable        | Remarks                                                                                                    |
|---------------------|-------------------|----------------------------------------------------------------------------------------------------|
| Data Saved          | Range             |                                                                                                    |
|                     | <u>24F</u><br>30F | <ul> <li>Select the display format for the time code frame digits. (For 1080-59.94i or 720-59.94P only)</li> <li>For details, refer to [Recording time code and user bits] (page 61).</li> <li>24F: Convert time code frame digits into 24 frames for display.</li> <li>30F: Display time code frame digits in 30 frames.</li> </ul>                                                                                                    |
| TC VIDEO<br>SYNCHRO | <u>0</u><br>1     | For setting to correct the time code                                                                                                    |
|                     | 2                 | <b>0</b> : Do not correct                                                                                                    |
|                     | 3                 | <ol> <li>To delay the time code to be<br/>input according to the timing of<br/>the video images.</li> </ol>                                                                                                    |
|                     |                   | 2: To forward the time code to be output according to the timing of the video images.                                                                                                    |
|                     |                   | <ol> <li>To delay the time code to be<br/>input and forward the time code<br/>to be output, respectively,<br/>according to the timing of the<br/>video images.</li> <li>For details, refer to [Externally Locking</li> </ol>                                                                                                    |
|                     |                   | the Time Code] (page 67).                                                                                                    |
|                     | <u></u>           |                                                                                                    |
| REC REVIEW<br>REGEN | OFF               | For selecting whether the time code is<br>regenerated to the value on the P2 card<br>or not, when subsequent recording starts<br>after setting the RET SW item on the<br><sw mode=""> screen to "R.REVIEW"<br/>and pressing the RET button on the lens<br/>or the user button on the unit on which<br/>the RET SW function is assigned.<br/><b>ON:</b> The time code is regenerated.<br/><b>OFF:</b> The time code is not<br/>regenerated.</sw> |
| - C U F -           | 1                 |                                                                                                    |

# UMID SET/INFO

| Items/<br>Data Saved | Adjustable<br>Range | Remarks                                                                                                |
|----------------------|---------------------|----------------------------------------------------------------------------------------------------|
| COUNTRY              | <u>NO-INFO</u>      | Input the user's country. "NO-INFO" is displayed until the input completes.                            |
| - C U F -            |                     |                                                                                                    |
| ORGANIZATION         | <u>NO-INFO</u>      | Input the user's organization or company<br>name. "NO-INFO" is displayed until the<br>input completes. |
| - C U F -            |                     |                                                                                                    |
| USER                 | <u>NO-INFO</u>      | Input the user name. "NO-INFO" is<br>displayed until the input completes.                              |
| - C U F -            |                     |                                                                                                    |
| DEVICE NODE          |                     | Indicate the product ID number.                                                                        |
|                      |                     |                                                                                                    |

#### Note

Please refer to [Setting UMID Information] (page 72) for the UMID information setting.

The \_\_\_\_\_ in the Adjustable Range column indicates the preset mode.

#### SD CARD READ/WRITE

| Items/<br>Data Saved | Adjustable<br>Range | Remarks                                                        |
|----------------------|---------------------|----------------------------------------------------------------|
| R.SELECT             | <u>1</u>            | Select the file number to read out.                            |
|                      | 8                   |                                                                |
| F -                  |                     |                                                                |
| READ                 |                     | Read out the data from the SD memory card.                     |
|                      |                     |                                                                |
| W.SELECT             | <u>1</u>            | Select the file number to write in.                            |
|                      | 8                   |                                                                |
| F -                  |                     |                                                                |
| WRITE                |                     | Write the unit's menu data to the SD memory card.              |
|                      |                     |                                                                |
| CARD CONFIG          |                     | Format the SD memory card.                                     |
|                      |                     |                                                                |
| TITLE READ           |                     | Read out the title of the data recorded on the SD memory card. |
|                      |                     |                                                                |
| TITLE1 - 8           | *****<br>**         | Up to 8 letters can be set for the title name.                 |
|                      | I                   |                                                                |

#### Note

For a USB DEVICE mode, errors occur even if the respective items for SD CARD READ/WRITE are executed, since it does not access an SD memory card. Set PC MODE to "OFF" and then execute the operation again.

#### SD CARD R/W SELECT

| Items/<br>Data Saved    | Adjustable<br>Range | Remarks                                                                                                    |
|-------------------------|---------------------|----------------------------------------------------------------------------------------------------|
| SYSTEM MODE<br>R/W      | ON<br><u>OFF</u>    | Select whether or not to include the<br>settings for the options on the <system<br>MODE&gt; screen when reading out or<br/>writing to the SD memory card.</system<br>                                                                                     |
|                         | ON<br><u>OFF</u>    | Select whether or not to include the<br>CAMERA ID when reading out or writing<br>to the SD memory card.                                                                                                    |
|                         | <u>ON</u><br>OFF    | Select whether or not to include the settings on the USER MENU SELECT page when reading out or writing to the SD memory card.                                                                                                    |
| SYSTEM MENU<br>RW       | <u>ON</u><br>OFF    | Select whether or not to include the set<br>values on all screens except the<br><system mode=""> screen on the<br/>SYSTEM SETTING page and the set<br/>values on the OPTION MENU page<br/>when reading out or writing to the SD<br/>memory card.</system> |
|                         | <u>ON</u><br>OFF    | Select whether or not to include the<br>adjusted values on the PAINT page<br>when reading out or writing to the SD<br>memory card.                                                                                                    |
| PAINT MENU<br>SW(■) R/W | <u>ON</u><br>OFF    | Select whether or not to include the set values on the PAINT MENU page when reading out or writing to the SD memory card.                                                                                                    |
| VF MENU R/W             | <u>ON</u><br>OFF    | Select whether or not to include the set values on the VF page when reading out or writing to the SD memory card.                                                                                                    |
|                         | <u>ON</u><br>OFF    | Select whether or not to include the set values on the CAM OPERATION page when reading out or writing to the SD memory card.                                                                                                    |
| MAIN OPE<br>MENU R/W    | <u>ON</u><br>OFF    | Select whether or not to include the set values on the MAIN OPERATION page when reading out or writing to the SD memory card.                                                                                                    |
|                         | <u>ON</u><br>OFF    | Select whether or not to include the set values on the MAINTENANCE page when reading out or writing to the SD memory card.                                                                                                    |

# CAC FILE CARD READ

| Items/<br>Data Saved | Adjustable<br>Range | Remarks                                                                                                    |
|----------------------|---------------------|----------------------------------------------------------------------------------------------------|
| CARD FILE<br>SELECT  | 01<br>:<br>32       | For selecting the number of the chromatic aberration correction file on the SD memory card that will be read or deleted.                                                                                  |
| READ                 |                     | For reading CAC file from the SD<br>memory card. When selected, the<br>following FILE READ screen appears.                                                                                                |
|                      |                     | For deleting a CAC file from the SD memory card.                                                                                                    |
|                      |                     | For reading the name of a CAC file on the SD memory card.                                                                                                    |
|                      | 01<br>:<br>25       | For scrolling through the CAC files on<br>the SD memory card. Select this option<br>using the cursor. Press the jog dial<br>button, and then turn the jog dial button<br>to scroll through the CAC files. |
| 01: - 32:            |                     | For displaying up to 32 file names, each up to 27 characters in length.                                                                                                    |

#### FILE READ screen

| Items/<br>Data Saved | Adjustable<br>Range    | Remarks                                                                                                    |
|----------------------|------------------------|----------------------------------------------------------------------------------------------------|
| TITLE                |                        | For displaying the name of a CAC file set<br>using READ from the <cac card<br="" file="">READ&gt; screen.</cac>                                                                                                    |
| YES                  |                        | For storing a CAC file read from the SD memory card to the internal memory of the unit.                                                                                                    |
| NO (CANCEL)          |                        | For canceling storage of a CAC file read<br>from the SD memory card to the internal<br>memory of the unit.                                                                                                    |
| MEM STORE<br>NO.     | EMPTY<br>01<br>:<br>32 | <ul> <li>EMPTY:<br/>For searching through the<br/>internal memory of the unit in<br/>numerical order when storing<br/>data and only stores data in free<br/>locations.</li> <li>01 - 32:<br/>For storing data at selected<br/>number. When a CAC file<br/>already exists at the selected<br/>number, it is overwritten.</li> </ul> |
| TITLE SCROLL         | 01<br>:<br>25          | For scrolling through the CAC files in the<br>internal memory of the unit. Select this<br>option using the cursor. Press the jog<br>dial button, and then turn the jog dial<br>button to scroll through the CAC files.                                                                                                    |
| 01 - 32              |                        | For displaying up to 32 file names, each up to 27 characters in length.                                                                                                    |

#### LENS FILE

| Items/<br>Data Saved | Adjustable<br>Range | Remarks                                      |
|----------------------|---------------------|----------------------------------------------|
| FILE NO.             | <u>01</u>           | Select the lens file number.                 |
|                      | :<br>64             |                                              |
| - - F -              |                     |                                              |
| READ                 |                     | Read the lens file data.                     |
|                      | l                   |                                              |
| WRITE                |                     | Write the lens file data.                    |
|                      |                     |                                              |
| RESET ALL            |                     | For resetting the all data of the lens file. |
|                      |                     |                                              |
| TITLE SCROLL         | 01                  | Scrolls through the lens files.              |
|                      | :<br>59             |                                              |
|                      |                     |                                              |
| TITLE                | *****               | Up to 12 letters can be set for the title    |
|                      | *****               | name.                                        |
|                      | İ                   |                                              |
| 01 - 64              |                     | For displaying up to 64 file names.          |
|                      | İ                   |                                              |

#### LENS FILE CARD R/W

| Items/<br>Data Saved | Adjustable<br>Range                                                                                                    | Remarks                                                             |
|----------------------|----------------------------------------------------------------------------------------------------|---------------------------------------------------------------------|
| CARD FILE<br>SELECT  | 1(01-08)           2(09-16)           3(17-24)           4(25-32)           5(33-40)           6(41-48)           7(49-56)           8(57-64) | For selecting the number of the lens file<br>in the SD memory card. |
| READ                 |                                                                                                    | For reading the lens file data from the SD memory card.             |
| WRITE                |                                                                                                    | For writing the lens file data into the SD memory card.             |
|                      |                                                                                                    | For reading the title of the lens file in the SD memory card.       |
| TITLE1 - 8           | *****<br>*****                                                                                                    | For setting a title consisting of not more than 12 characters.      |

#### Note

For a USB DEVICE mode, errors occur even if the respective items of LENS FILE CARD R/W are executed, since it does not access an SD memory card. Set PC MODE to "OFF" and then execute the operation again.

# SCENE

| Items/<br>Data Saved | Adjustable<br>Range | Remarks                                            |
|----------------------|---------------------|----------------------------------------------------|
| READ USER<br>DATA    |                     | Read out the data from the user area in the memory |
|                      |                     | the memory.                                        |
| SCENE SEL            | <u>01</u><br>:      | Select the scene file.                             |
|                      | 16                  |                                                    |
| READ                 |                     | Read the scene file.                               |
|                      |                     |                                                    |
| WRITE                |                     | Write the scene file.                              |
| RESET                |                     | Reset the scene file values to the initial values  |
|                      |                     |                                                    |
| TITLE SCROLL         | <u>01</u>           | Scrolls through the scene files.                   |
|                      | 12                  |                                                    |
| TITLE 1-5            |                     | Create the scene file title.                       |
|                      |                     |                                                    |
| 01: - 16:            |                     | For displaying up to 16 file names.                |
| - - - -              |                     |                                                    |

#### Note

For a USB DEVICE mode, errors occur even if the READ USER DATA item is executed, since it does not access an SD memory card. Set PC MODE to "OFF" and then execute the operation again.

#### INITIALIZE

| Items/<br>Data Saved | Adjustable<br>Range | Remarks                                                                           |
|----------------------|---------------------|-----------------------------------------------------------------------------------|
|                      |                     | The menu (MAIN MENU, OPTION<br>MENU) values are all reset to factory<br>settings. |
| WRITE USER<br>DATA   |                     | Save the user preference menu data in the camera's internal memory.               |
|                      |                     |                                                                                   |

#### Note

For a USB DEVICE mode, errors occur even if the READ FACTORY DATA item is executed, since it does not access an SD memory card. Set PC MODE to "OFF" and then execute the operation again.

# MAINTENANCE

The \_\_\_\_\_ in the Adjustable Range column indicates the preset mode.

#### LENS ADJ

| Items/<br>Data Saved | Adjustable<br>Range | Remarks                                                                                                    |
|----------------------|---------------------|----------------------------------------------------------------------------------------------------|
| F2.8 ADJ             | ON<br><u>OFF</u>    | The iris is only set to F2.8 when this item set to "ON". (Adjustment to F2.8 will be executed on the lens) |
|                      |                     |                                                                                                    |
| F16 ADJ              | ON<br><u>OFF</u>    | The iris is only set to F16 when this item set to "ON". (Adjustment to F16 will be executed on the lens)   |
|                      |                     |                                                                                                    |

# **BLACK SHADING**

| Items/<br>Data Saved | Adjustable<br>Range | Remarks                                                     |
|----------------------|---------------------|-------------------------------------------------------------|
| CORRECT              | <u>ON</u><br>OFF    | On/off switching for digital black shading<br>compensation. |
| - C U F R            |                     |                                                             |
| DETECTION<br>(DIG)   | -                   | Execute digital black shading<br>compensation.              |
|                      |                     |                                                             |

## WHITE SHADING

| ltems/<br>Data Saved                                                                                                    | Adjustable<br>Range                   | Remarks                                                                                                    |
|----------------------------------------------------------------------------------------------------|---------------------------------------|----------------------------------------------------------------------------------------------------|
| CORRECT                                                                                                    | <u>ON</u><br>OFF                      | On/off switching for white shading compensation.                                                                                                    |
| - C U F R                                                                                                    |                                       |                                                                                                    |
| R H SAW<br>R H PARA<br>R V SAW<br>G H SAW<br>G H PARA<br>G V SAW<br>G V PARA<br>B H SAW<br>B H PARA<br>B V SAW<br>B V PARA | -255<br>:<br><u>+000</u><br>:<br>+255 | For executing the white shading<br>compensation manually.<br>The sawteeth-shaped waveform and the<br>parabola waveform of the respective<br>RGB channels are adjusted in the<br>horizontal direction and the vertical<br>direction. |

#### LENS FILE ADJ

| Items/<br>Data Saved  | Adjustable<br>Range                   | Remarks                                                                                                    |
|-----------------------|---------------------------------------|----------------------------------------------------------------------------------------------------|
|                       | ON<br>OFF                             | <ul> <li>ON: The gains of Rch and Bch<br/>adjusted in <rb gain<br="">CONTROL&gt; screen are reset.<br/>Furthermore, the flare levels of<br/>Rch, Gch and Bch that are<br/>adjusted on <rgb black<br="">CONTROL&gt; screen are reset.</rgb></rb></li> <li>OFF: The gains of Rch and Bch<br/>adjusted in <rb gain<br="">CONTROL&gt; screen are enabled.<br/>Furthermore, the flare levels of<br/>Rch, Gch and Bch that are<br/>adjusted on <rgb black<br="">CONTROL&gt; screen are enabled.</rgb></rb></li> </ul> |
| LENS R GAIN<br>OFFSET | -200<br>:<br><u>+000</u><br>:<br>+200 | For compensating Rch sensitivity of the lens used.                                                                                                    |
|                       | -200<br>:<br><u>+000</u><br>:<br>+200 | For compensating Bch sensitivity of the lens used.                                                                                                    |
| LENS R FLARE          | 000<br>:<br>100                       | For adjusting the flare level of Rch.                                                                                                    |
| LENS G FLARE          | 000<br>:<br>100                       | For adjusting the flare level of Gch.                                                                                                    |
| LENS B FLARE          | 000<br>:<br>100                       | For adjusting the flare level of Bch.                                                                                                    |

• Data adjusted on the <LENS FILE ADJ> screen can be stored on an SD memory card as a lens file.
### CAC ADJ

| Items/<br>Data Saved | Adjustable<br>Range | Remarks                                                                                                    |
|----------------------|---------------------|----------------------------------------------------------------------------------------------------|
| CAC CONTROL          | <u>ON</u><br>OFF    | ON: Enable chromatic aberration<br>correction                                                                  |
|                      |                     | correction                                                                                                    |
| CAC FILE             | -                   | Deletes the CAC file stored in the                                                                             |
| DELETE               |                     | internal memory of the unit, and selected using CAC FILE NO.                                                   |
|                      | 01                  | Solocts a CAC file when manual                                                                                 |
|                      | :<br>32             | correction is in use. Also, selects CAC<br>file for deletion when deleting CAC files<br>using CAC FILE DELETE. |
| - - F -              |                     |                                                                                                    |
| TITLE SCROLL         | <u>01</u><br>:      | Scrolls through CAC files. Select this option using the cursor. Press the iog                                  |
|                      | 25                  | dial button, and then turn the jog dial<br>button to scroll through the CAC files.                             |
| - - F -              |                     |                                                                                                    |
| 01:                  |                     | For displaying up to 32 file names, each up to 27 characters in length.                                        |
|                      |                     | For displaying up to 32 file names, each                                                                       |
|                      |                     | up to 27 characters in length.                                                                                 |
| 03:                  |                     | For displaying up to 32 file names, each                                                                       |
|                      |                     | up to 27 characters in length.                                                                                 |
| 04:                  |                     | For displaying up to 32 file names, each                                                                       |
|                      |                     | up to 27 characters in length.                                                                                 |
| 05:                  |                     | For displaying up to 32 file names, each                                                                       |
|                      |                     | up to 27 characters in length.                                                                                 |
|                      |                     | For displaying up to 20 file names, each                                                                       |
|                      |                     | up to 27 characters in length.                                                                                 |
| 07:                  |                     | For displaying up to 32 file names, each                                                                       |
| <br> - - - - -       |                     | up to 27 characters in length.                                                                                 |
| 08:                  |                     | For displaying up to 32 file names, each                                                                       |
|                      |                     | up to 27 characters in length.                                                                                 |
| - - - -              |                     |                                                                                                    |

# DIAGNOSTIC1

| Items/<br>Data Saved | Adjustable<br>Range | Remarks                                                                    |
|----------------------|---------------------|----------------------------------------------------------------------------|
| CAMSOFT MAIN         |                     | Displays the version of the main software for the camera microprocessor.   |
|                      |                     |                                                                            |
| CAM TABLE            |                     | Displays the version of the camera block settings table.                   |
|                      |                     |                                                                            |
| PULSE FPGA           |                     | Displays the version of the program for driving the CCD.                   |
|                      |                     |                                                                            |
| UCIF FPGA            |                     | Displays the version of the program for the microprocessor interface FPGA. |
|                      |                     |                                                                            |
| FM FPGA              |                     | Displays the version of the program for the frame memory control FPGA.     |
|                      |                     |                                                                            |

| Items/<br>Data Saved | Adjustable<br>Range | Remarks                                                                 |
|----------------------|---------------------|-------------------------------------------------------------------------|
| CHAR FPGA            |                     | Displays the version of the program for the HD signal I/O control FPGA. |
| - - - -              |                     |                                                                         |
| DC FPGA              |                     | Displays the version of the program for the SD signal I/O control FPGA. |
|                      |                     |                                                                         |

## DIAGNOSTIC2

| Items/<br>Data Saved | Adjustable<br>Range | Remarks                                                                 |
|----------------------|---------------------|-------------------------------------------------------------------------|
| SYSCON SOFT          |                     | Display the software version for the system control microprocessor.     |
|                      |                     |                                                                         |
| LCD SOFT             |                     | Display the software version for the LCD microprocessor.                |
|                      |                     |                                                                         |
| P2CS OS              |                     | Display the OS version for the streaming controller.                    |
|                      |                     |                                                                         |
| P2CS AP              |                     | Display the application version for the streaming controller.           |
|                      |                     |                                                                         |
| SH4CTRL FPGA         |                     | Display the program version for the<br>streaming control FPGA.          |
|                      |                     |                                                                         |
| PRCCTRL FPGA         |                     | Displays the version of the program for the PRE RECORDING control FPGA. |
|                      |                     |                                                                         |
| SYSIF FPGA           |                     | Display the program version for the serial interface FPGA.              |
|                      |                     |                                                                         |
| AVC-I SOFT           |                     | Display the control software version of the AVC-I board.                |
|                      |                     |                                                                         |
| AVC-I FPGA           |                     | Display the FPGA program version of the AVC-I board.                    |
|                      |                     |                                                                         |

# HOURS METER

| Items/<br>Data Saved | Adjustable<br>Range | Remarks                                                            |
|----------------------|---------------------|--------------------------------------------------------------------|
|                      |                     | Display total hours the camera power has been turned on.           |
| P.ON TIMES           |                     | Display total number of times the POWER switch has been turned on. |

# OPTION MENU

The \_\_\_\_\_ in the Adjustable Range column indicates the preset mode.

#### OPTION

| Items/<br>Data Saved | Adjustable<br>Range            | Remarks                                                                                                    |
|----------------------|--------------------------------|----------------------------------------------------------------------------------------------------|
|                      | ON<br><u>OFF</u>               | Select whether or not to prohibit opening<br>the menu screen.<br>ON: Menu screen cannot be opened.<br>Please consult your distributor to<br>release the setting.<br>OFF: Menu screen can be opened.                                                                                                    |
| FRAME RATE<br>UB     | FRM RATE<br>MENU               | For setting the user bits to record when<br>the video system is set to 24P or 24PA,<br>or when the recording format is set to<br>720P. For details, refer to [Recording<br>time code and user bits] (page 61).<br>FRM RATE:<br>For recording the shooting<br>information (frame rate etc.) of<br>the camera.<br>MENU: This follows the settings in the<br>UB MODE item and the VITC UB<br>MODE item of <tc ub=""> screen.<br/>However, the camera shooting<br/>information is always recorded<br/>when recording in native mode.</tc> |
| - C                  | DFLT(000)<br>001<br>:<br>255   | This is the menu for expanding the<br>DVCPRO connector.<br>Use with "DFLT" in normal operation.                                                                                                    |
| 1394 GAP<br>COUNT    | 0<br>:<br><u>40</u><br>:<br>63 | For setting the interval between packets.                                                                                                    |
|                      | DELAYED<br><u>THROUGH</u>      | Select whether or not to delay audio,<br>headphone and speaker outputs.<br><b>DELAYED:</b><br>Delay audio output in<br>synchronization with video<br>output.<br><b>THROUGH:</b><br>Output audio input without delay.<br>This setting prevents echo effect<br>between the sound source and<br>audio output when the sound<br>source is near the unit.                                                                                                    |
|                      |                                | <ul> <li>For setting the operation mode of the fan OFF: The fan always stops.</li> <li>AUTO: The fan will run automatically when the temperature in the unit increases.</li> <li>Note</li> <li>Once the power is turned off, this will always be set to "AUTO" whenever the power is turned on. If the unit is operated as the fan stops, the temperature in the unit will increase, and data may not record or play back properly. Use the unit after setting this item to "AUTO" for normal operation.</li> </ul>                   |

| ltems/<br>Data Saved | Adjustable<br>Range | Remarks                                                                                                    |
|----------------------|---------------------|----------------------------------------------------------------------------------------------------|
| RATE SET AT<br>REC   | ON<br>OFF           | For setting if the frame rate can be<br>changed or not during VFR recording.<br><b>ON:</b> Frame rate can be changed.<br><b>OFF:</b> Frame rate cannot be changed.<br><b>Note</b><br>When set to "ON", audio will not be<br>recorded to the P2 card during VFR<br>operation in Native recording mode,<br>whatever the frame rate setting. |

#### AREA SETTING

| Items/<br>Data Saved | Adjustable<br>Range            | Remarks                                                                                                    |
|----------------------|--------------------------------|----------------------------------------------------------------------------------------------------|
| AREA SELECT          | <u>NTSC</u><br>NTSC (J)<br>PAL | <ul> <li>NTSC: Selects an NTSC area outside Japan.</li> <li>NTSC (J): Selects Japan.</li> <li>PAL: Selects a PAL area.</li> </ul>                                                                                 |
| ■AREA SET            | -                              | For changing the area setting selected<br>using AREA SELECT. For more details<br>about settings used in different areas,<br>refer to [Color TV Standard Settings<br>(Settings for frame frequency)]<br>(page 13). |